# S:UU VMI โดรงการกระจายยาต้านไวรัสเอดส์

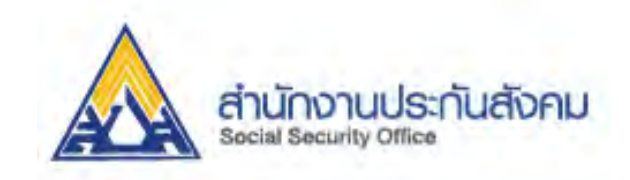

องค์การเกสัชกรรม

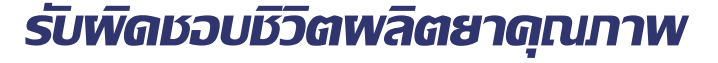

# http://scm.gpo. or.th/vmi

- การบันทึกข้อมูลสินด้าดงดลัง (เบิทยา)
- การบันทึกรับยา
- การดืนยา และปรับข้อมูลในระบบ
- การตรวจสวบสินด้าดงดลังในระบบ
- เอกสารใบวิเดราะห์
- การปรับข้อมูลพู่ใช้งานระบบ
- การใช้งาน Single Sign On
- การออกจากระบบ

## วิธีเข้าใช้ระบบ VMI

#### <mark>http://www.gpo.or.th เลือก ผลิตภัณฑ์/บริการ => เลือก VMI/SMI</mark>

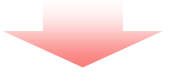

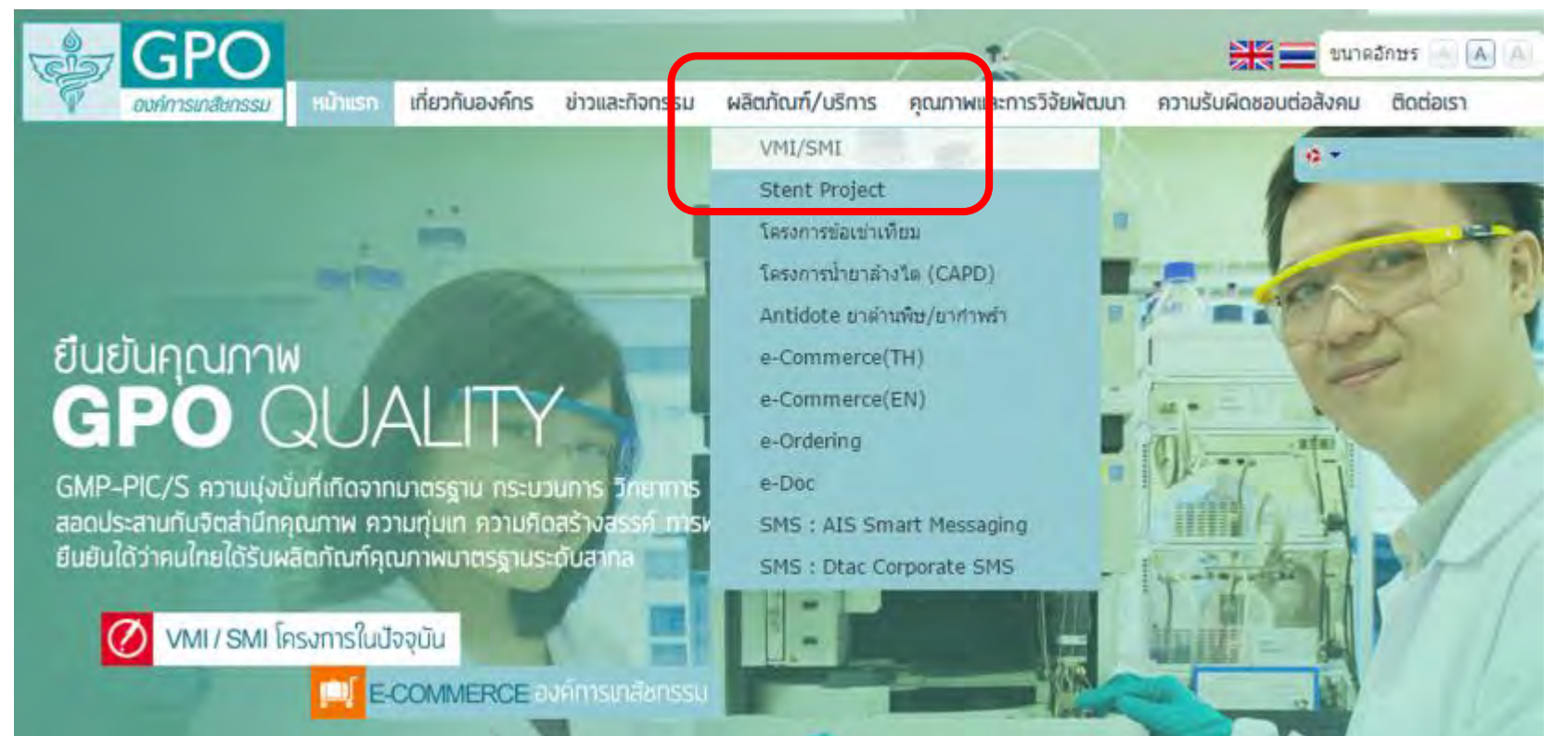

## วิธีเข้าใช้ระบบ VMI

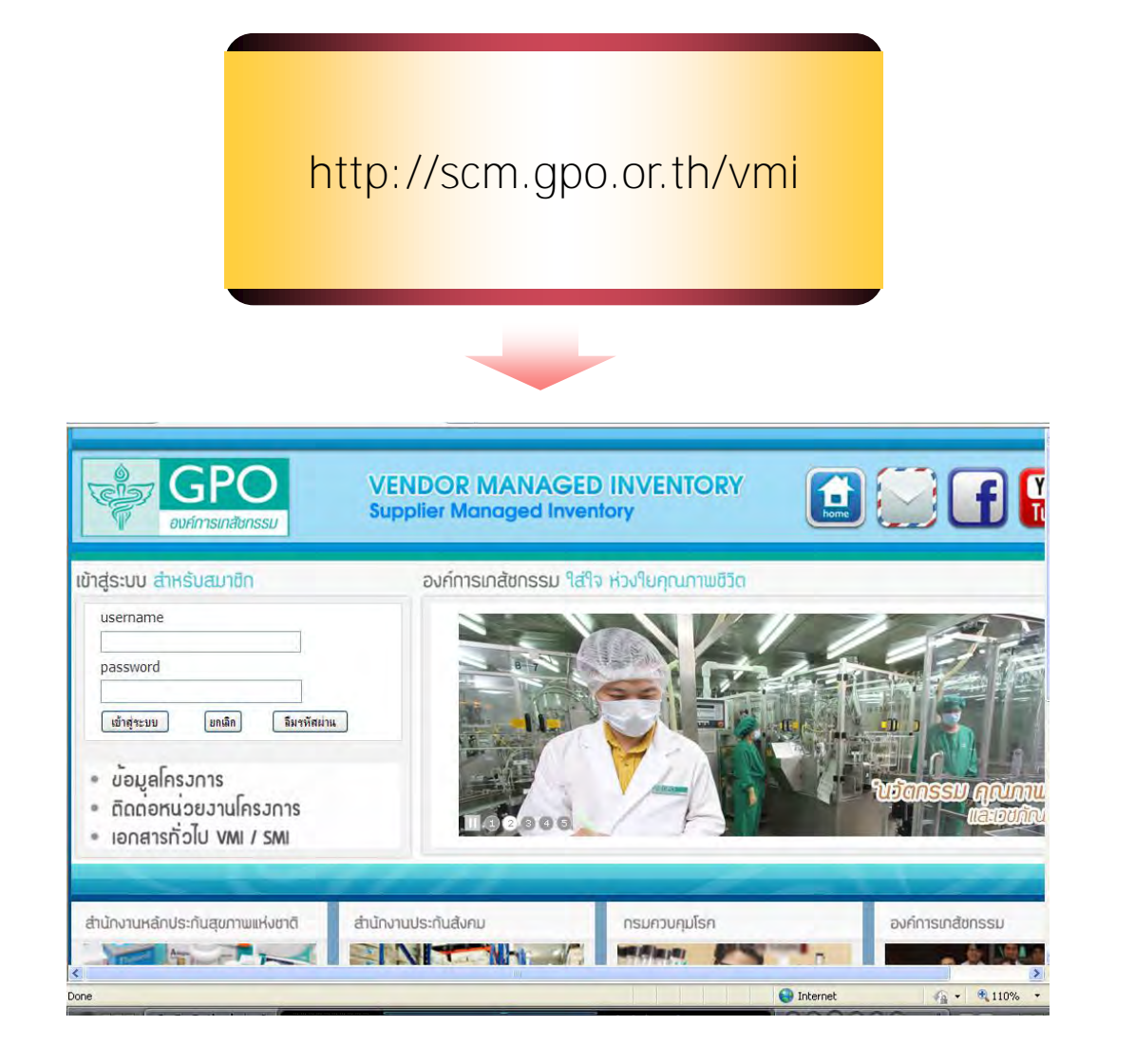

#### ึกองเทคโนโลยีสารสนเทศ องค์การเภสัชกรรม

#### http://scm.gpo.or.th/vmi

# *ทารเข้าบันทึกสินด้าดงดลัง*

< กองเทคโนโลยีสารสนเทศ องค์การเภสัชกรรม

http://scm.gpo.or.th/vmi

#### 🛠 หน้าจอแรกระบบ VMI VENDOR MANAGED INVENTORY Supplier Managed Inventory องค์การเกสัชกรรม องค์การเกสัชกรรม ใส่ใจ ห่วงใยคุณภาพชีวิต เข้าสู่ระบบ สำหรับสมาชิก ทำการ login เพื่อเข้าใช้งานระบบ username VMI โดยการใส่ Username และ password password ให้ถูกต้อง ลืมรหัสผ่าน เข้าสุ่ระบบ ยกเลิก ึกดปุ่ม เข้าสู่ระบบ 2. ข้อมูลโครงการ ับวัตกรรม คณา ติดต่อหน่วยงานโครงการ เอกสารทั่วไป VMI / SMI ส่านักงานหลักประกันสุขภาพแห่งชาติ ส่านักงานประกันสังคม กรมควบคมโรค องค์การเกสัชกรรม

4 • • 110%

Internet

N

< Done Ann

## 🛠 ส่วนประกอบหน้าจอระบบ VMI

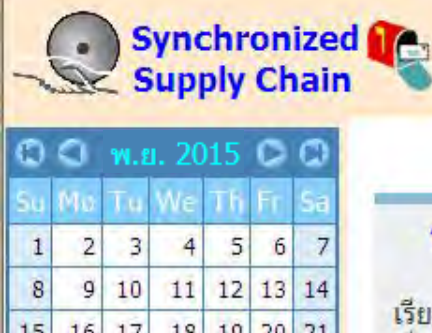

# 15 16 17 18 19 20 21 22 23 24 25 26 27 28 29 30 1 2 3 4 5 outline VMI

#### Menu

บันทึก Inventory

Post Inventory

รับยา

แจ้งเตือน อายุยา

FM3 (สปส.)

ยาคงเหลือของ SSO

Download COA

Setting

ออกจากระบบ

user(s) online : 1 🏙

องค์การเภสัชกรรม

โครงการต้ำน**ไวรัสเอ**ดส์

สปส.

#### โรงพยาบาลชลบุรี ## (12200002)

หน้าจอระบบ VMI

3. เปลี่ยนโครงการ

4. เมนูใช้งาน

5. พื้นที่ใช้งาน

1. Header

2. ปฏิทิน

ประกอบด้วย 5 ส่วน คือ

#### โครงการยาต้านไวรัสเอดส์ สำนักงานประกันสังคม องค์การเภสัชกรรม

เรียน เจ้าหน้าที่ผู้ใช้ระบบทุกท่าน เรื่อง <mark>แจ้งเปลี่ยนสีเม็ดยา</mark> Tenofovir Tab 300 mg (Viread) 30's

บริษัท IDS Marketing (Thailand) Limited <mark>แจ้งเปลี่ยนสีเม็ดยา</mark> <mark>สีฟ้าเป็นสีขาว</mark> และเปลี่ยนแปลงแหล่งผลิต จากประเทศแคนาดามาผลิตที่ประ เยอรมัน โดยจะออกจำหน่ายในประเทศไทยประมาณเดือนตุลาคม 2552

[8 ดุลาคม

<mark>เรียน เจ้าห</mark>น้าที่ผู้ใช้ระบบทุกท่าน

ขณะนี้โครงการยาต้านไวรัสเอดส์ของสำนักงานประกันสังคม ได้เพื่ รายการยาอีก 1 รายการคือ Lamivudine 300 mg 30's ในระบบ VMI หากประ จะเบิกยา โปรดปรับข้อมูลในระบบ (FM3) ให้สามารถ Key Onhand ได้

[1 ดุลาคม )

เรียน หน่วยบริการทุกแห่งทราบ

ึกองเทคโนโลยีสารสนเทศ องค์การเภสัชกรรม

http://scm.gpo.or.th/vmi

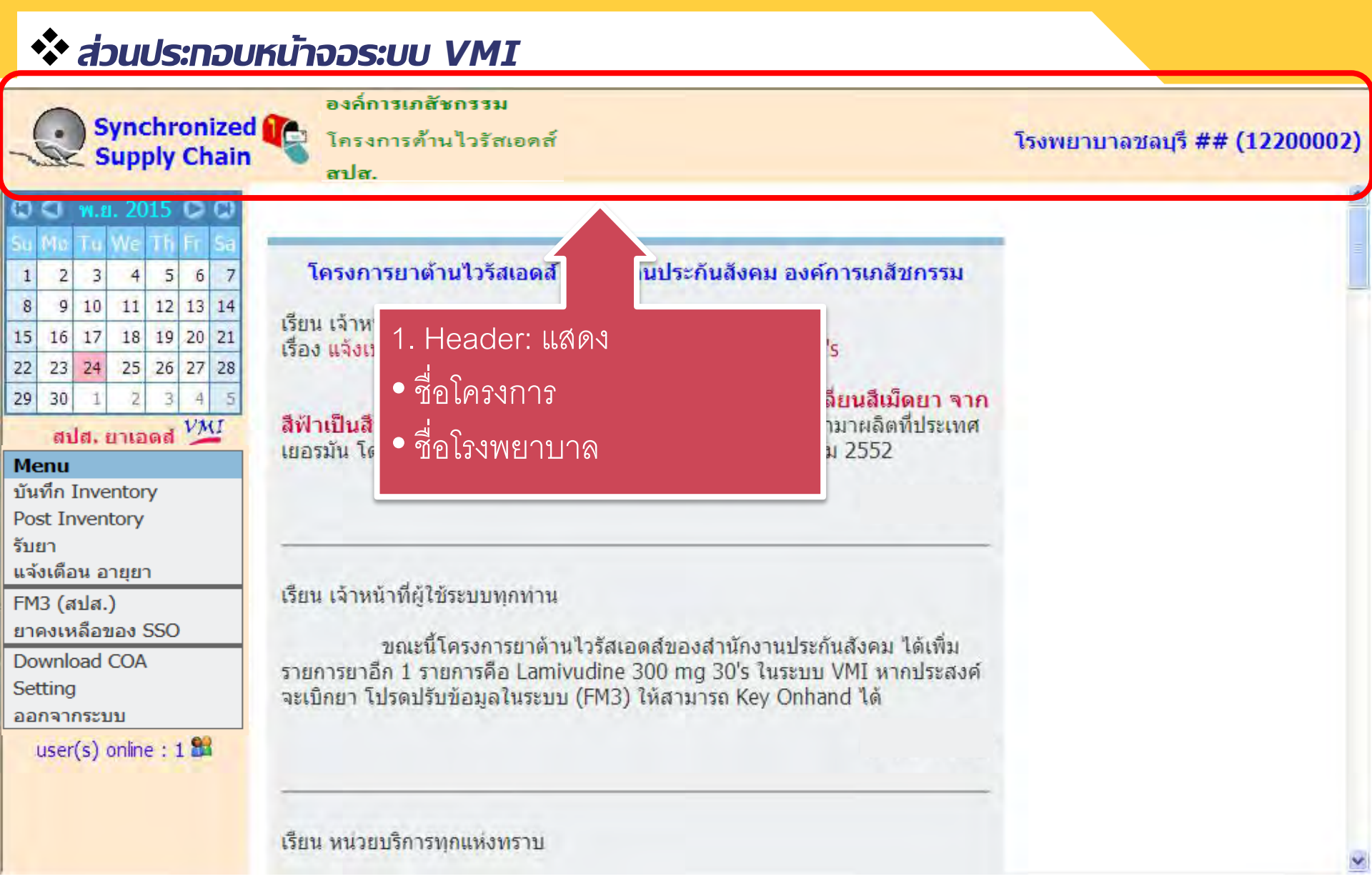

## \* ส่วนประกอบหน้าจอระบบ VMI

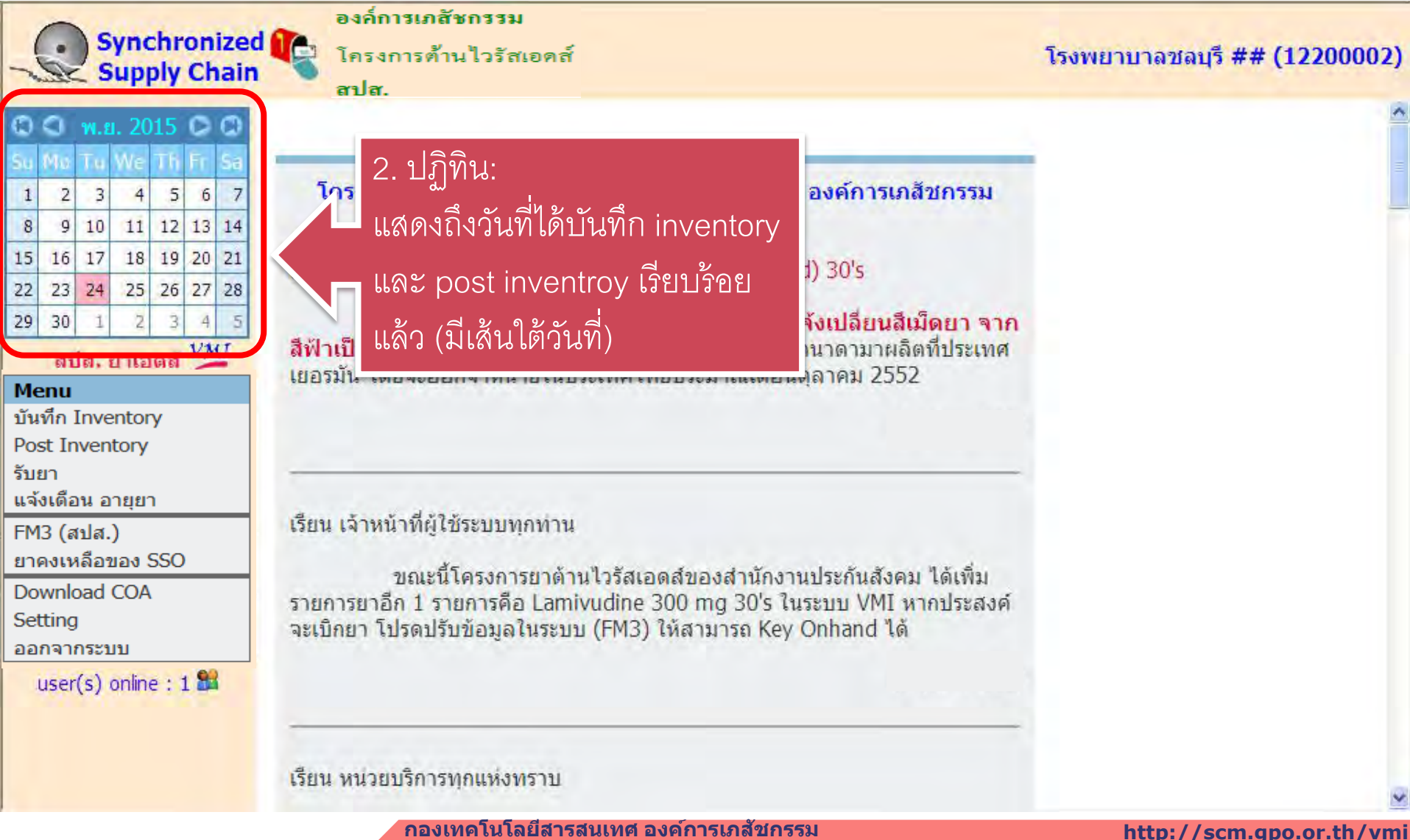

## 🛠 ส่วนประกอบหน้าจอระบบ VMI

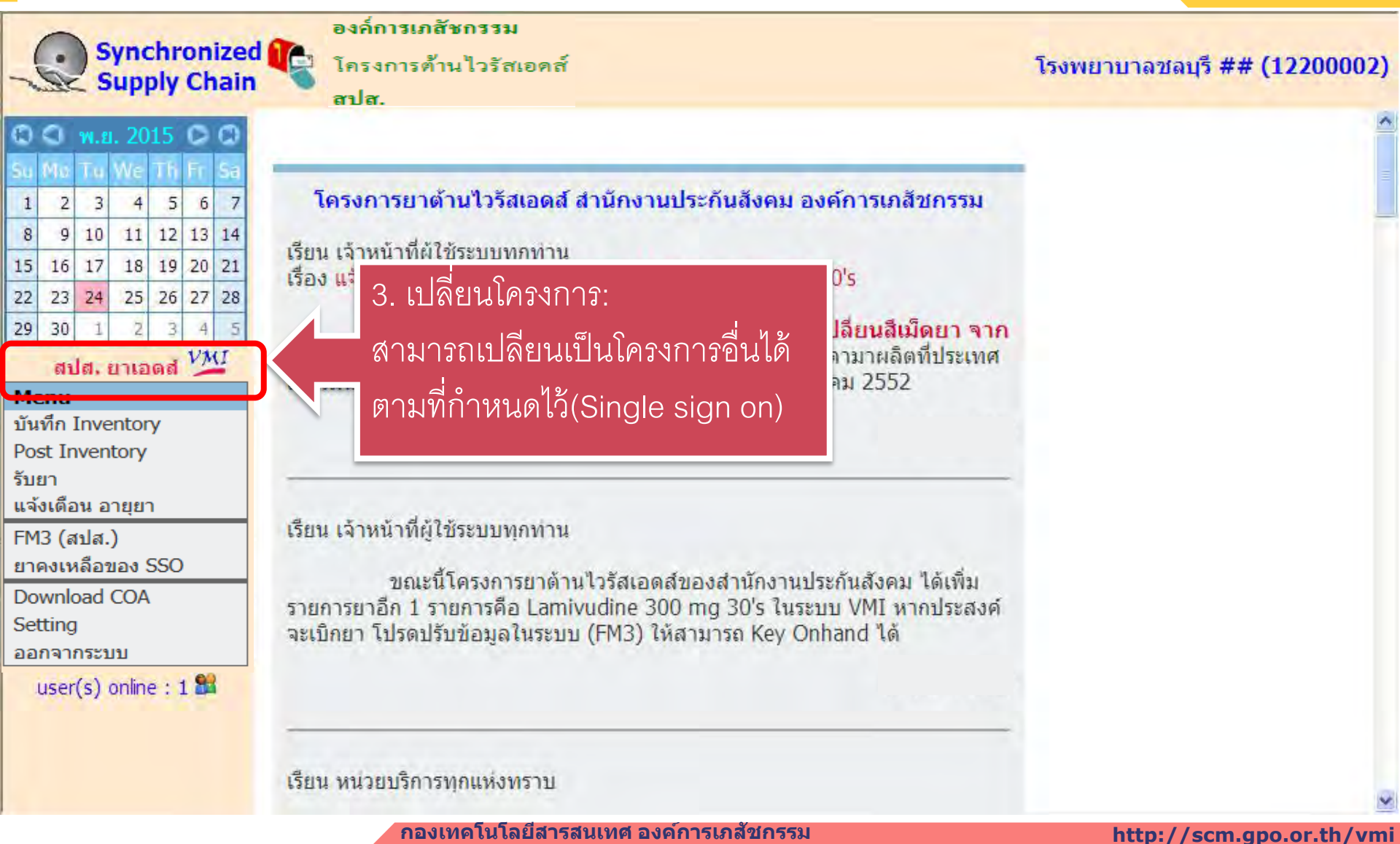

## \* ส่วนประกอบหน้าจอระบบ VMI

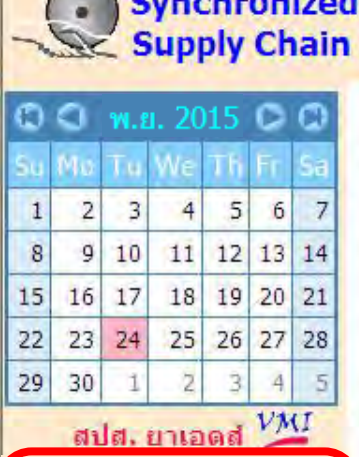

#### Menu

บันทึก Inventory

Post Inventory

รับยา

แจ้งเดือน อายยา

FM3 (สปส.)

ยาคงเหลือของ SSO

Download COA

Setting

ออกจากระบบ

user(s) online : 1 🎮

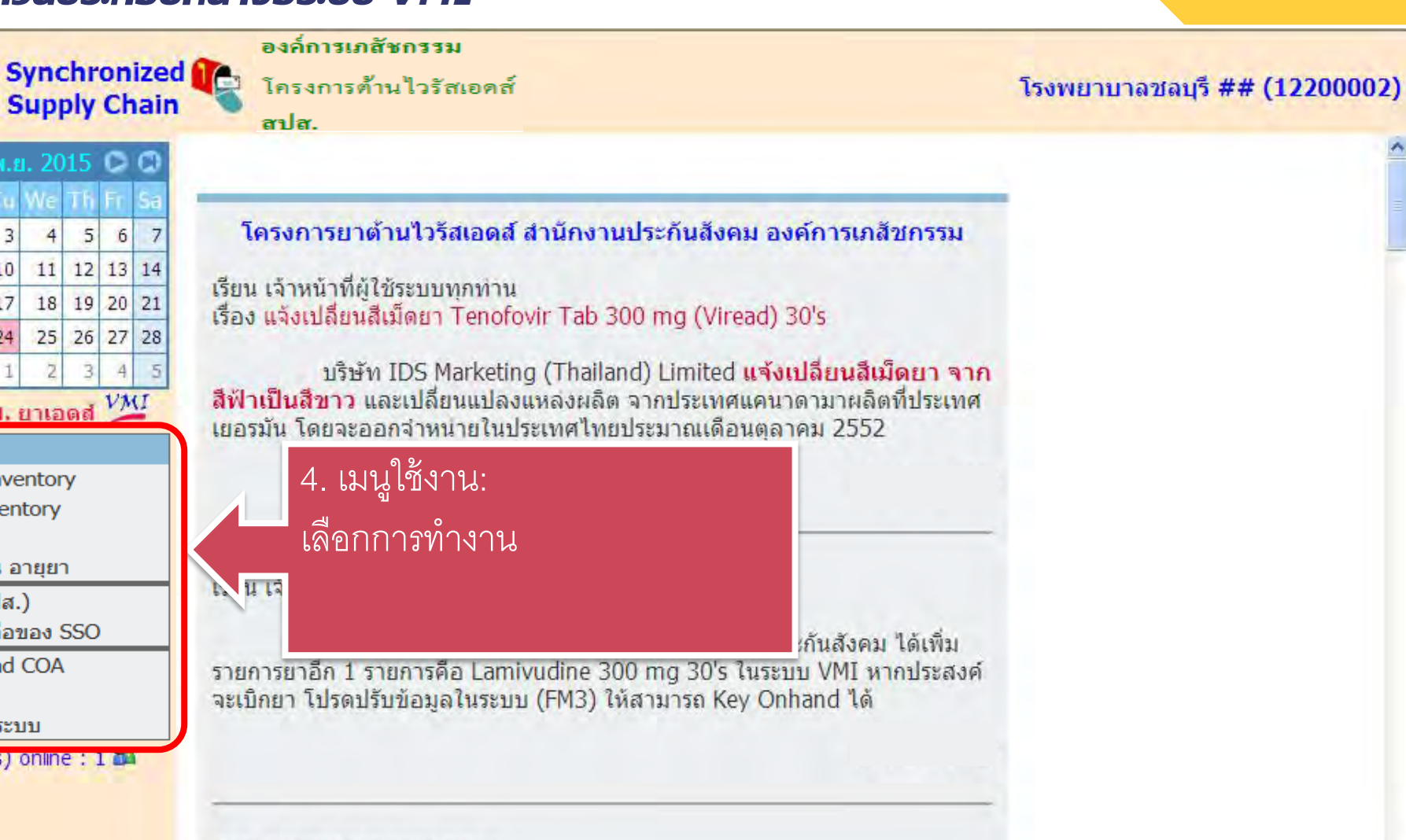

เรียน หน่วยบริการทกแห่งทราบ

กองเทคโนโลยีสารสนเทศ องค์การเภสัชกรรม

## 🛠 ส่วนประกอบหน้าจอระบบ VMI

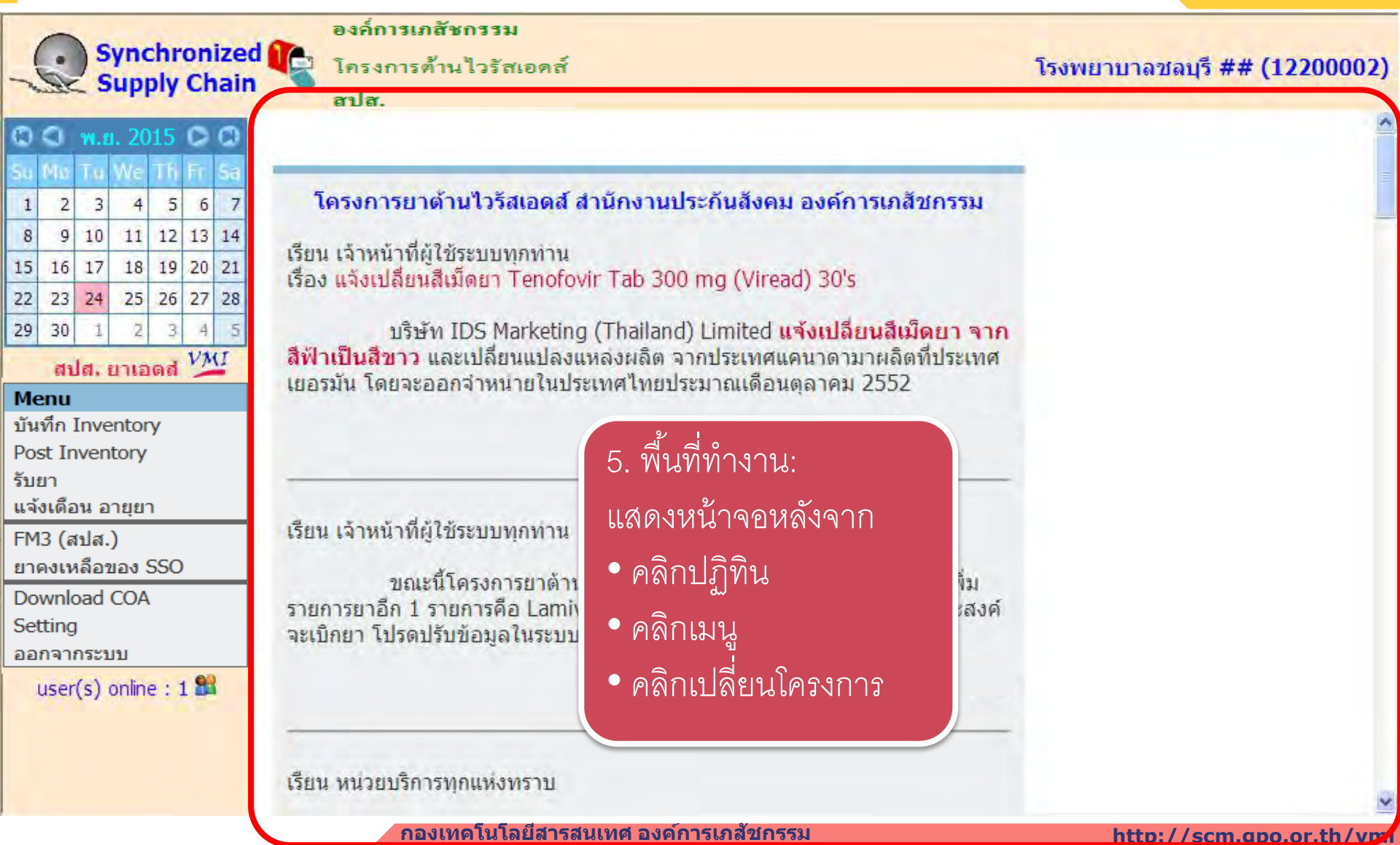

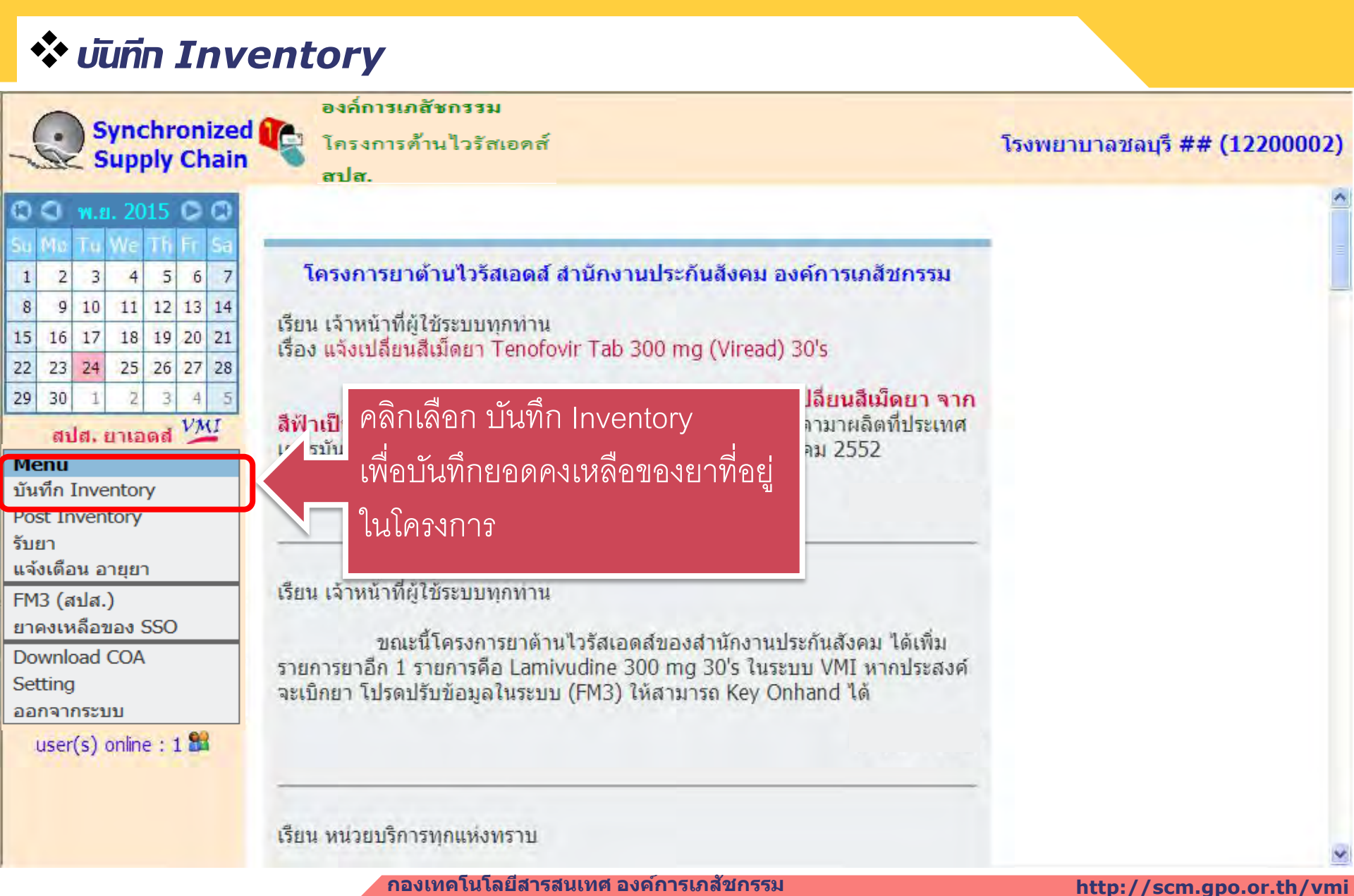

|                                                   | ) S<br>S   | ync<br>upj | hroly        | oni<br>Ch          | ized<br>ain                              | <b>R</b>                | องค์การเภสัชก<br>โครงการต้านไ<br>สปส. | <b>รรม</b><br>วรัสเอคส์                   |                                    | โรงพยาบาลชล | บุรี # | # <b>(12200</b> 0 |
|---------------------------------------------------|------------|------------|--------------|--------------------|------------------------------------------|-------------------------|---------------------------------------|-------------------------------------------|------------------------------------|-------------|--------|-------------------|
| ()<br>Mo                                          | พ.ย<br>1 เ | . 20<br>We | 15<br>16     |                    | (2)<br>54                                | เลขที่                  | ใบสิ่งซื้อ [                          |                                           | ทำการบันทึกค่า onhand              | d           |        |                   |
| 2                                                 | 3          | 4          | 12           | 13                 | 7                                        | สาดับ                   | Code                                  | Description                               | ทกรายการ                           |             | ROP    | Onhand            |
| 16                                                | 17         | 18         | 19           | 20                 | 21                                       | 1                       | 110211960111                          | ZIDOVUDINE CAPSUL                         |                                    |             | 789    | 800               |
| 23<br>30                                          | 24         | 25         | 26           | 27                 | 28                                       | 3                       | 110116310211                          | NEVIRAPINE 200 mg -<br>60's (GPO-VIR S30) | การายการ เด เมม เห เส<br>ด (สมข้า) | IC igss     | 74     | 65                |
| ala uniona VMI                                    |            | 5          | 110114200111 | LAMIVUDINE TABLETS | ( (ศูนย)                                 |                         | 998                                   | 1000                                      |                                    |             |        |                   |
| ลบด, ย เเยตด 🚄                                    |            |            | 6            | 110116310111       | NEVIRAPINE TABLETS 200 mg 60's (NERAVIR) |                         | -                                     | 366                                       | 250                                |             |        |                   |
| นทึก Inventory                                    |            |            | 7            | 110214980121       | STAVUDINE CAPSULES                       | 5 30 mg 60's (STAVIR)   |                                       | 139                                       | 100                                |             |        |                   |
| ost Inventory                                     |            |            | 10           | 120216831111       | EFAVIRENZ 200                            | · ·                     |                                       | 2                                         | 0                                  |             |        |                   |
| บยา                                               |            |            | 11           | 120116831111       | EFAVIRENZ 600 เมโ                        | บนทกครบทุกรายการ        |                                       | 468                                       | 400                                |             |        |                   |
| พงเตอนอายุยา<br>M2 (สุปส.)                        |            |            | 13           | 110214110121       | INDINAVIR CAP                            | าให้ดลิก รวงกาฟิดเก็บ   |                                       | 35                                        | 15                                 |             |        |                   |
| ทว (สบส.)<br>าคงเหลือของ SSO                      |            |            |              |                    |                                          | 14                      | 120217031011                          | RITONAVIR 100                             |                                    |             | 75     | 80                |
| ownload COA                                       |            |            |              |                    |                                          | 15                      | 110214980111                          | STAVUDINE CAF ค่า onhand                  |                                    | 1           | 42     | 40                |
| etting                                            |            |            | 16           | 110113590111       | *DIDANOSINE C                            |                         | 0's                                   | 121                                       | 130                                |             |        |                   |
| <u>aຄຈາກรະນນ</u> 17<br>user(s) online : 1 🛱<br>20 |            |            | 17           | 110113590121       | *DIDANOSINE CHEWA                        | BLE BUN CET 200 MG 6    | 0's                                   | 36                                        | 38                                 |             |        |                   |
|                                                   |            |            | 20           | 110117020111       | NEVIRAPINE 200 mg -<br>VIR Z250)         | LAMIVUDI 0 mg - AZT 250 | mg 60s (GPC-                          | 185                                       | 20                                 |             |        |                   |

| Synchronized                             |             | องค์การม<br>โครงการ              | กสัชกรรม<br>ด้านไวรัสเอดส์ โรงพยาบาลชอ                                  | พ.รี#   | # (12200 |
|------------------------------------------|-------------|----------------------------------|-------------------------------------------------------------------------|---------|----------|
| Supply Chain                             |             | สปส.                             |                                                                         | · 4 • " | . (12200 |
| ) 🔾 พ.ย. 2015 С 🗘<br>1 Mu Tu We Th Fr Sa | เลขที่      | ใบสั่งขื้อ [                     |                                                                         |         |          |
| จะแสดงข้อคว                              | ามยื่เ      | เย้นว่า                          | Description                                                             | ROP     | Onhand   |
|                                          |             |                                  | D111 ZIDOVUDINE CADELILES 100 mg 100% (ANTIVIR)                         | 789     | 800      |
|                                          | ำ<br>มีขึ้ม |                                  | 0.111 NEVIRAL Message from webpage in g - STAVUDINE 30 mgss<br>60's (GP | 74      | 65       |
|                                          | ۶<br>۲      |                                  | MI <mark>/U ผ้องการ Save ข้อมูล Onhand ?</mark> MI <mark>/</mark> IR)   | 998     | 1000     |
| 📕 • ต้องการเก็บ                          | คลิก        | OK                               | EVIRAL RAVIR)                                                           | 366     | 250      |
| ทึก หายะ เอ                              |             | <b>_</b>                         | D. A STALUD OK Cancel VIR)                                              | 139     | 100      |
| <mark>st 1</mark> 🍳 ไม่ต้องการเกี        | าับ คะ      | 1111 EFAVIRENZ 200 MG. 90's (CL) |                                                                         |         |          |
| <mark>ยา</mark><br>เครื่ Concol          |             |                                  | 1111 EFAVIRENZ 000 MG. 30'S (CL)                                        | 468     | 400      |
|                                          |             |                                  | 0121 INDINAVIR CAPSULES 400 MG. 180's (INAVIR)                          | 35      | 15       |
| 3 (                                      | 14          | 12021703                         | 1011 RITONAVIR 100 MG. 84's (NORVIR)                                    | 75      | 80       |
| wnload COA                               | 15          | 11021498                         | 30111 STAVUDINE CAPSULES 20 mg 60'S (STAVIR)                            | 42      | 40       |
| ting                                     | 16          | 11011359                         | 00111 *DIDANOSINE CHEWABLE BUFFERED TABLET 125 MG 60's                  | 121     | 130      |
| กจากระบบ                                 | 17          | 11011359                         | 0121 *DIDANOSINE CHEWABLE BUFFERED TABLET 200 MG 60's                   | 36      | 38       |
| user(s) online : 1 🎥                     | 20          | 11011702                         | 20111 NEVIRAPINE 200 mg - LAMIVUDINE 150 mg - AZT 250 mg 60s (GPO-      | 185     | 20       |

Save

## post Inventory

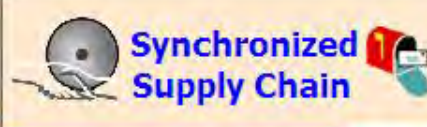

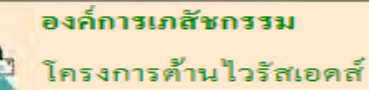

สปส.

#### Menu

บันทึก Inventory

Post Inventory

รับยา

แจ้งเดือน อายุยา

FM3 (สปส.)

ยาคงเหลือของ SSO

Download COA

Setting

ออกจากระบบ

user(s) online : 1 🏙

## เก็บข้อมูลเรียบร้อยแล้ว

- ถ้าต้องการบันทึกข้อมูลเพิ่มหรือแก้ไข คลิกเมนู บันทึก Inventory
- ถ้าบันทึกข้อมูลถูกต้อง ครบถ้วนแล้ว คลิกเมนู Post Inventory

โรงพยาบาลชลบุรี ## (12200002)

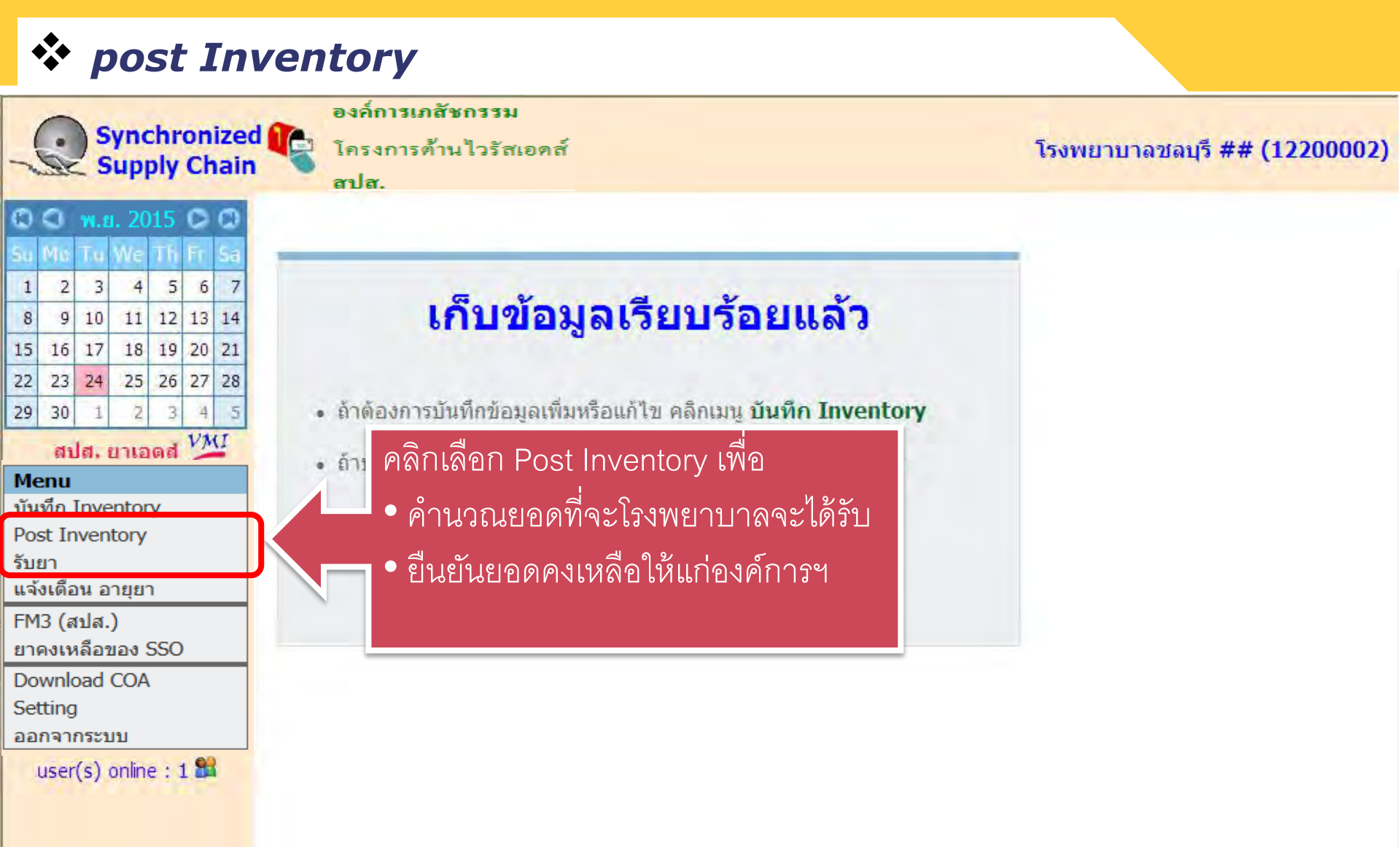

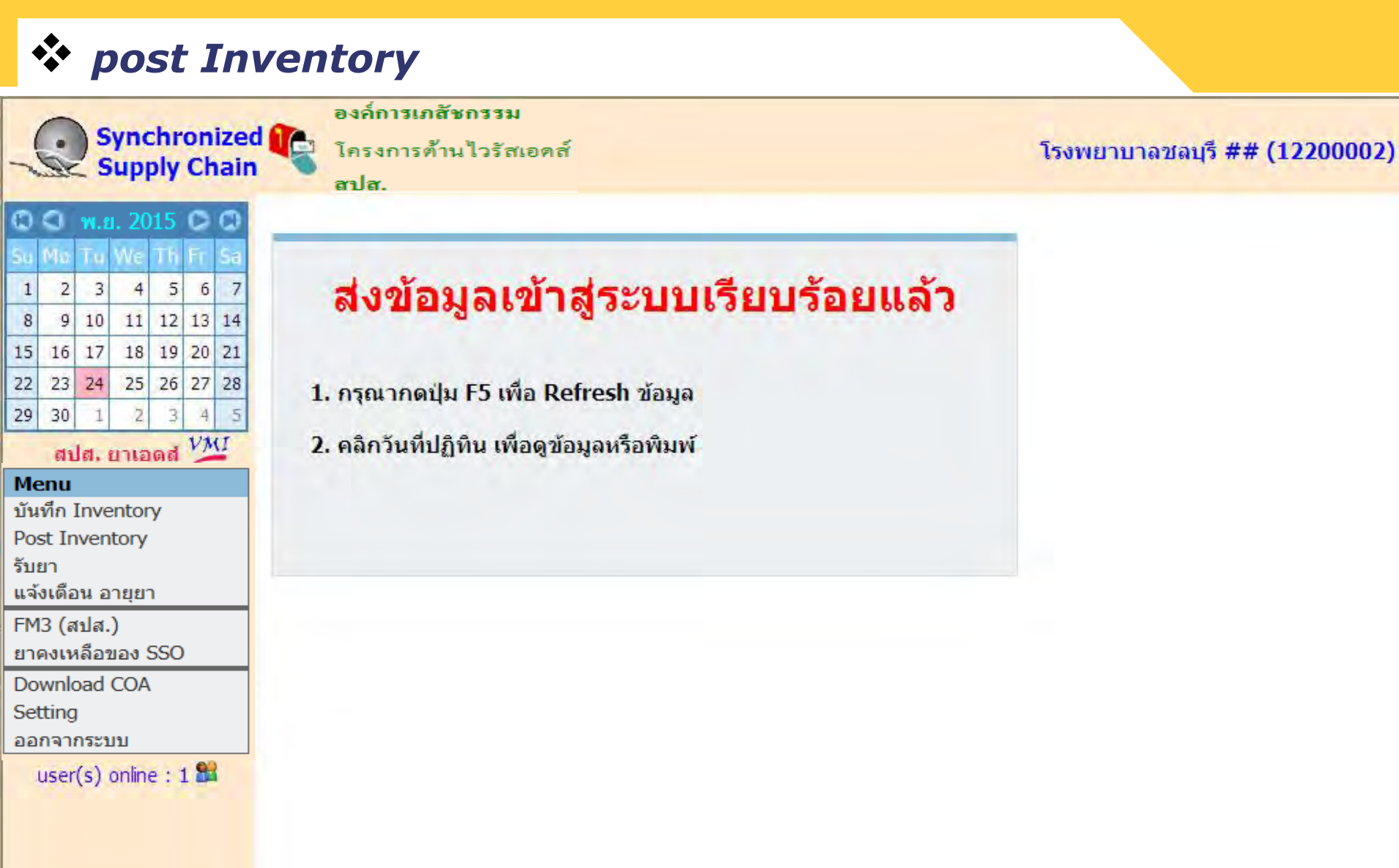

## III แสดงพลการ post Inventory

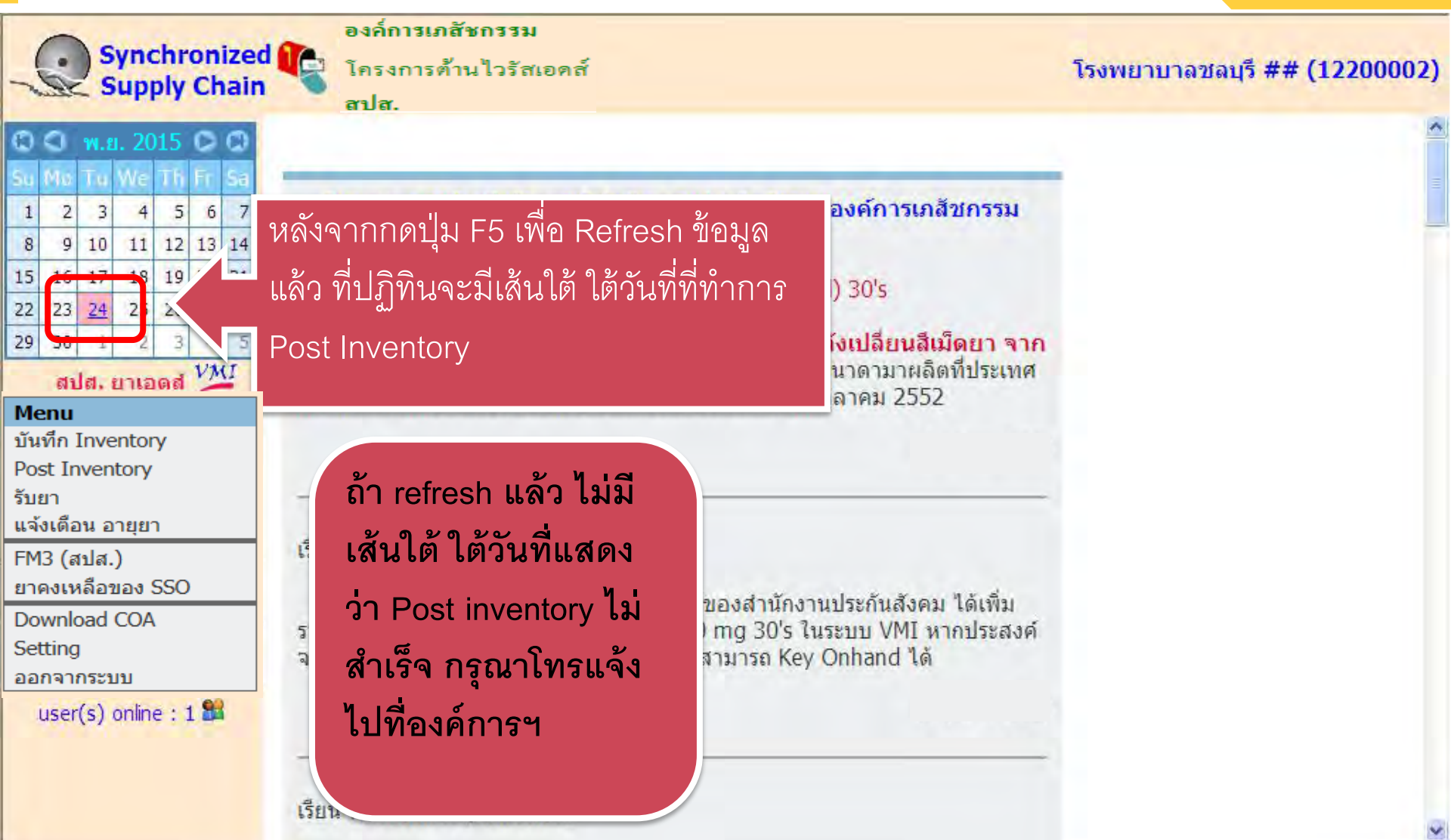

## 🔅 ແສດວນພລກາຣ post Inventory

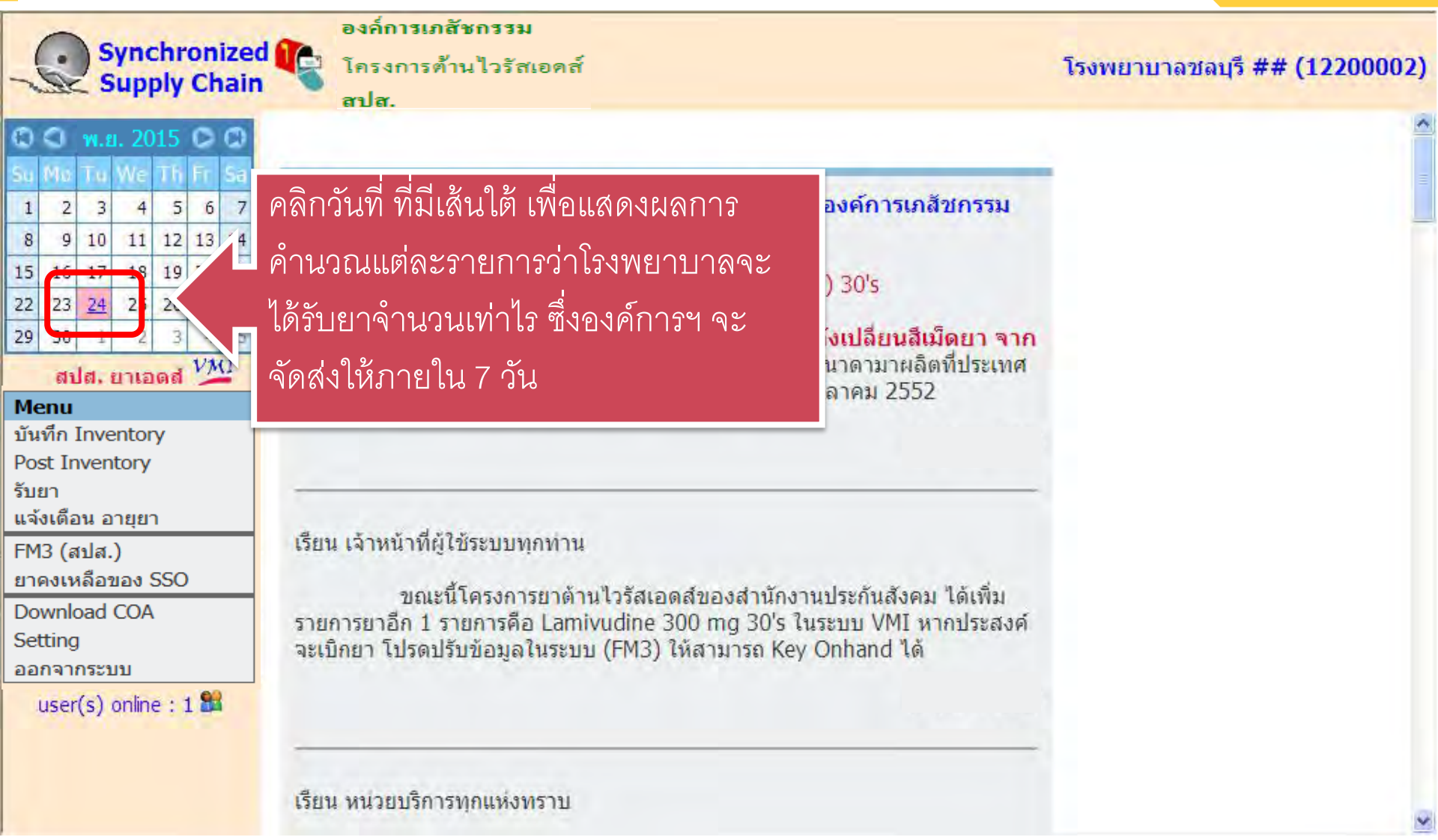

#### 🕻 แสดงพลการ post Inventory

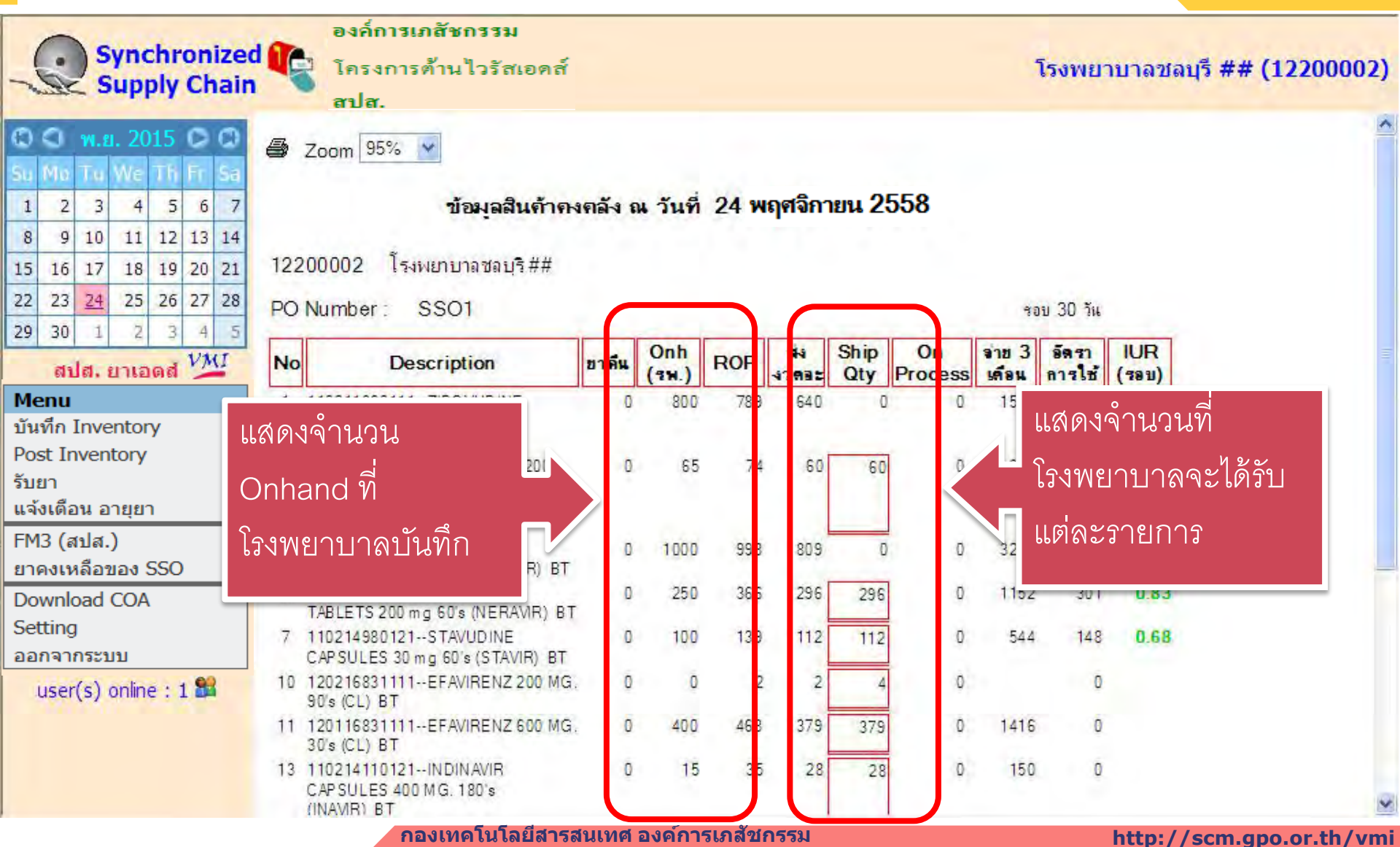

### 🏷 แสดงพลการ post Inventory

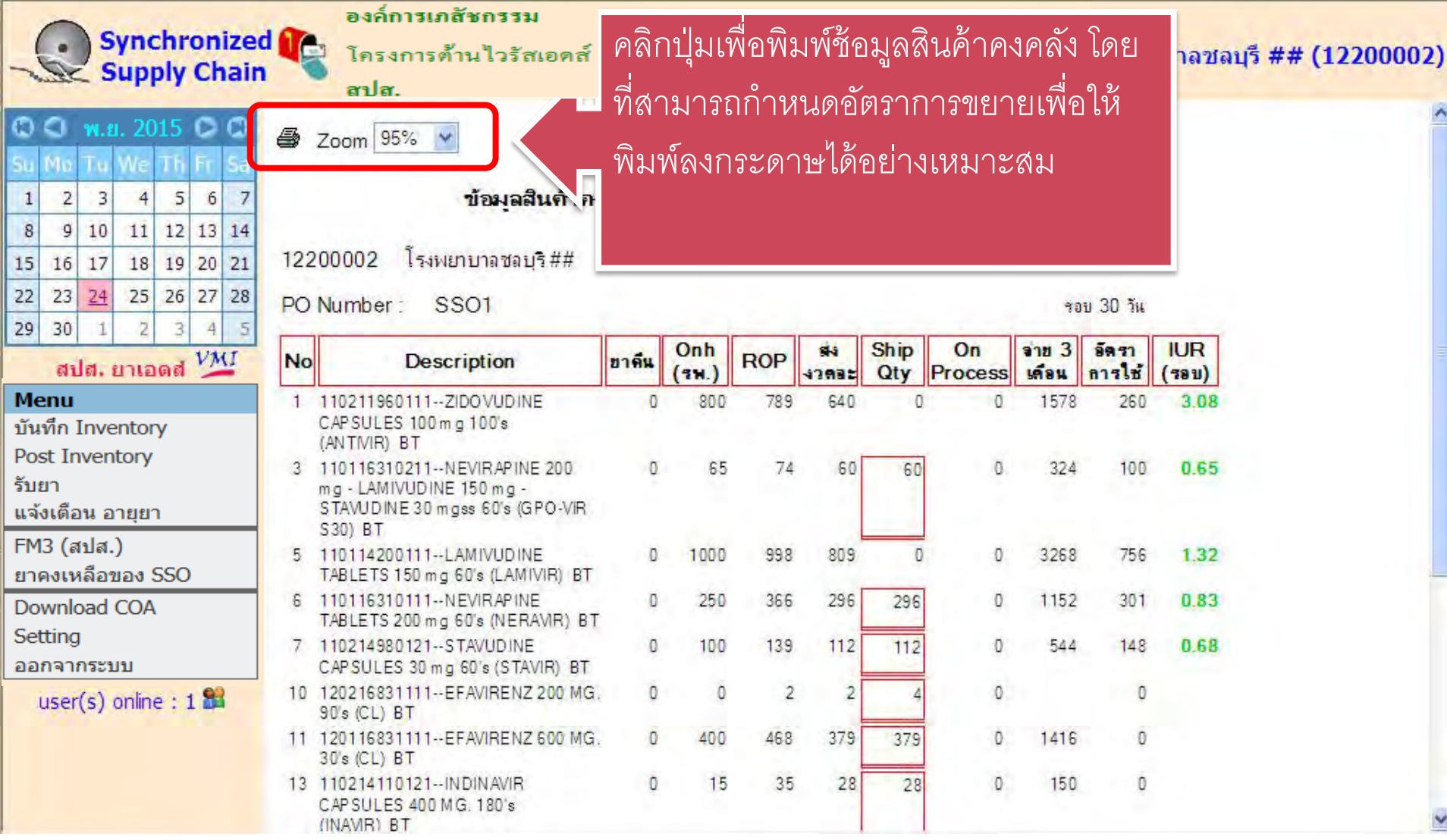

ึกองเทคโนโลยีสารสนเทศ องค์การเภสัชกรรม

#### http://scm.gpo.or.th/vmi

# **การบันทึกรับยา**

ึกองเทคโนโลยีสารสนเทศ องค์การเภสัชกรรม

http://scm.gpo.or.th/vmi

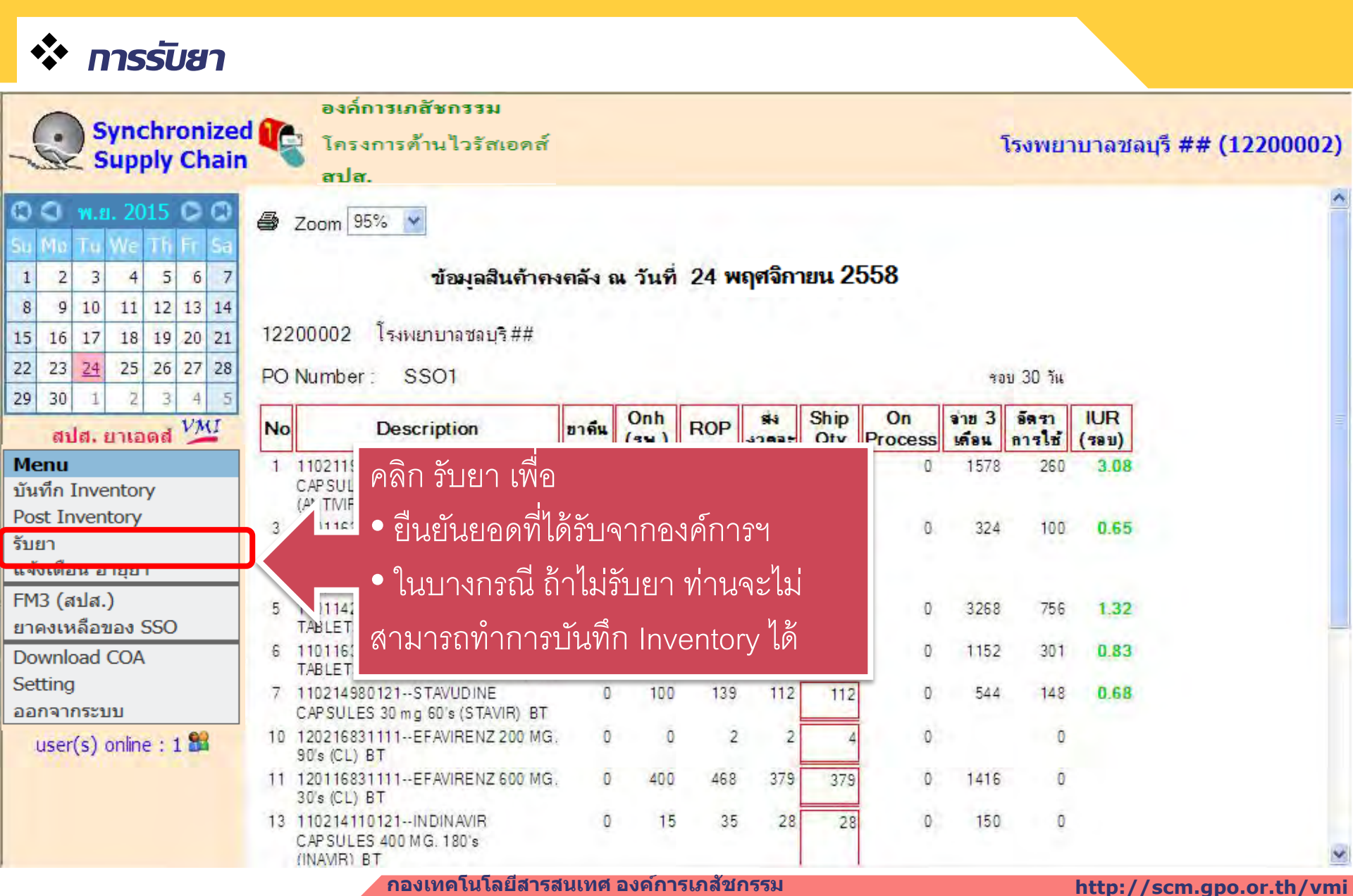

| 💠 การรับยา                       |                                    |                                            |
|----------------------------------|------------------------------------|--------------------------------------------|
| 0                                | องค์การเภสัชกรรม                   |                                            |
| Supply Chair                     | d โครงการด้านไวรัสเอดส์<br>สปส.    | โรงพยาบาลชลบุรี ## <mark>(12200002)</mark> |
| C C w.s. 2015 C C                |                                    |                                            |
| Su Mo Tu We Th Fr Sa             | PIN Code รับยา                     |                                            |
| 1 2 3 4 5 6 7                    |                                    |                                            |
| 8 9 10 11 12 13 14               |                                    |                                            |
| 15 16 17 18 19 20 21             | กรุณาใส Pin code                   |                                            |
| 22 23 24 25 26 27 28             |                                    |                                            |
| 29 30 1 2 3 4 5                  | Pin Code :                         |                                            |
| สปส. ยาเอดส์ 🎾                   |                                    |                                            |
| Menu                             |                                    |                                            |
| บนทก Inventory<br>Post Inventory |                                    |                                            |
| รับยา                            |                                    |                                            |
| แจ้งเดือน อายุยา                 | ิไส์ Pin Code ที่ได้รับจากองค์การฯ |                                            |
| FM3 (สปส.)                       |                                    |                                            |
| ยาคงเหลือของ SSO                 |                                    |                                            |
| Download COA                     |                                    |                                            |
| ออกจากระบบ                       |                                    |                                            |
| user(s) online : 3 🏙             |                                    |                                            |

# **โดรงทารทร:จายยาต้านไวร**ัสเอดส์

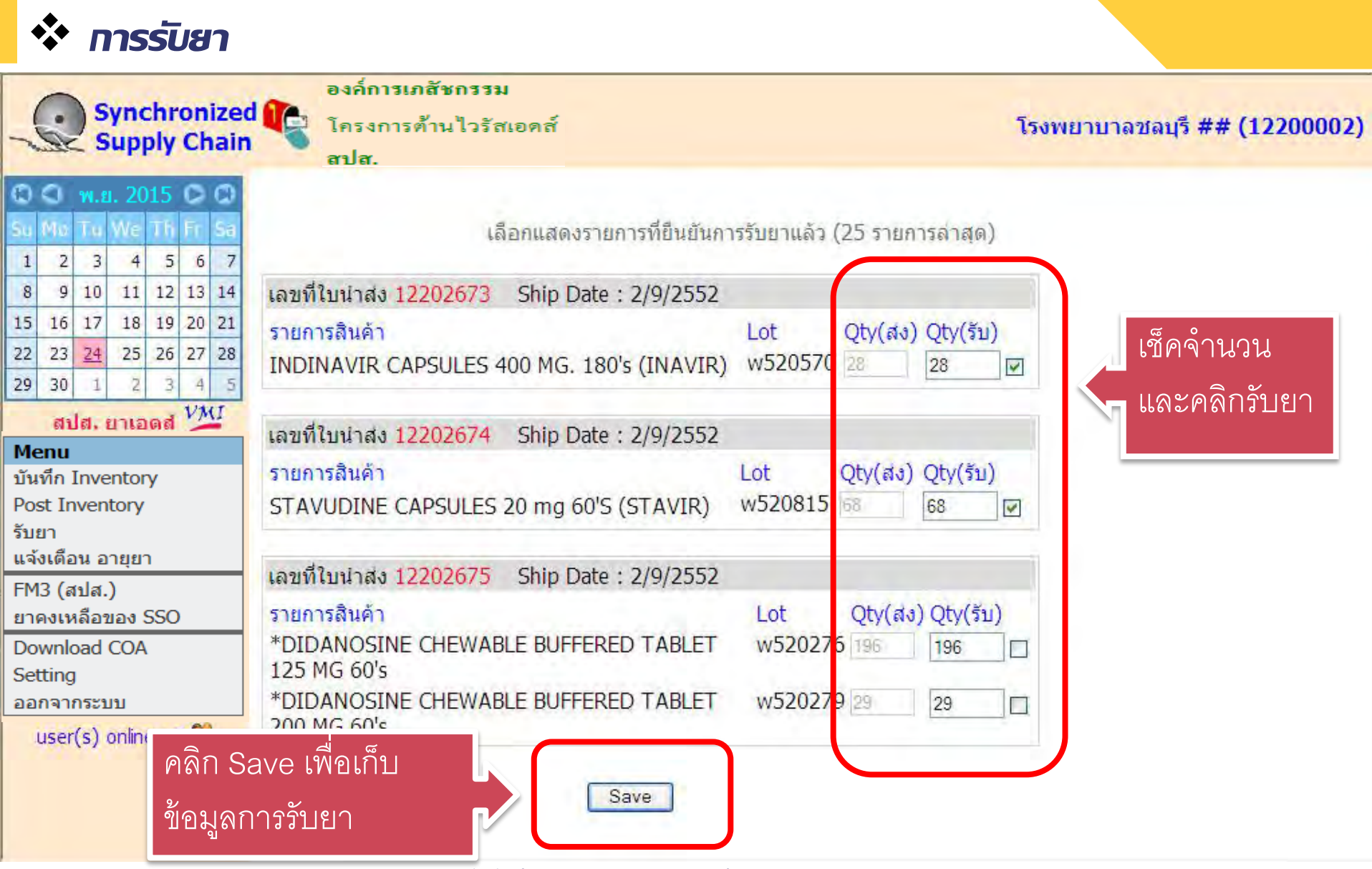

กองเทคโนโลยีสารสนเทศ องค์การเภสัชกรรม

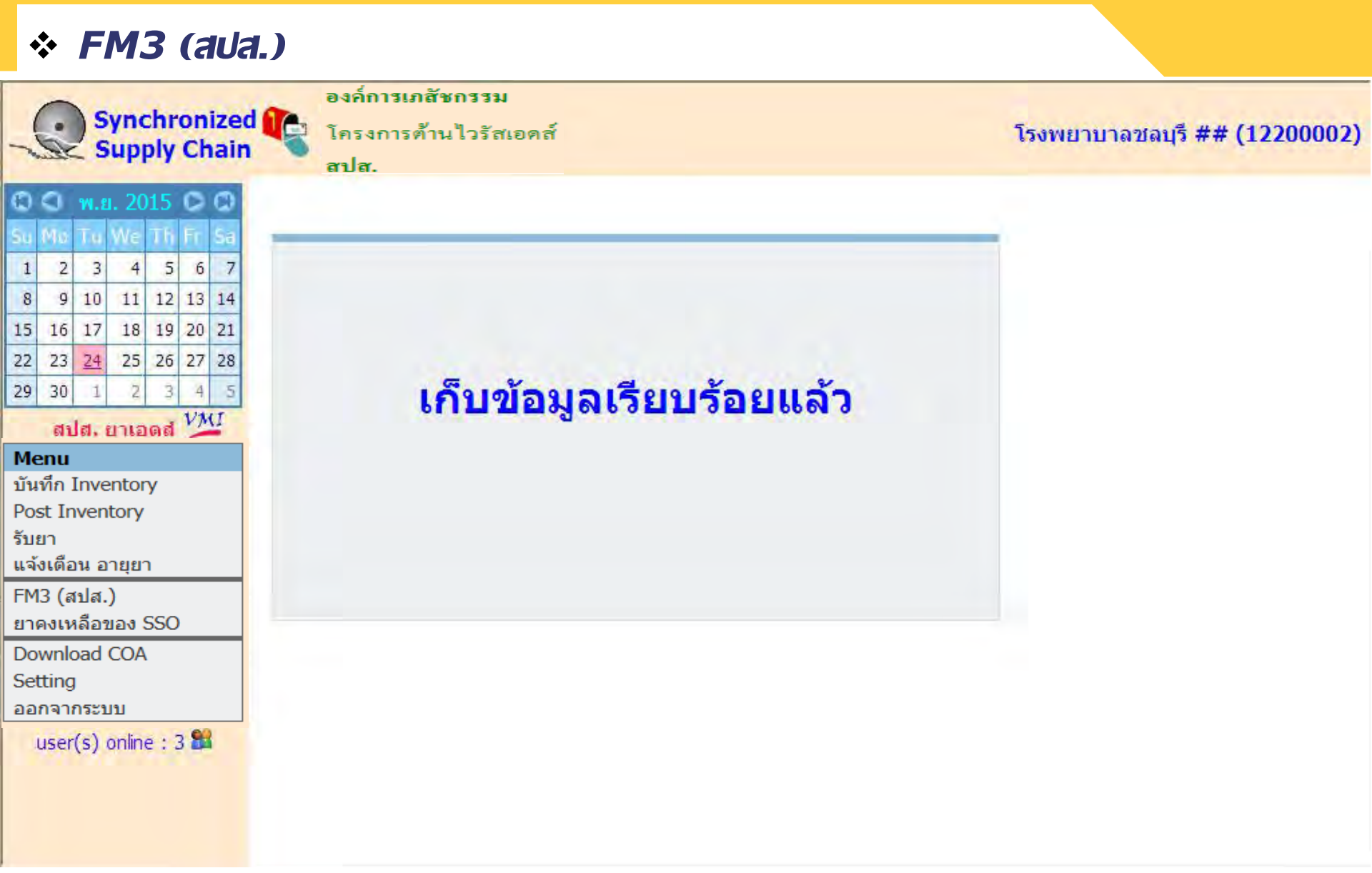

# ทารปรับข้อมูลยาในระบบ

ึกองเทคโนโลยีสารสนเทศ องค์การเภสัชกรรม

http://scm.gpo.or.th/vmi

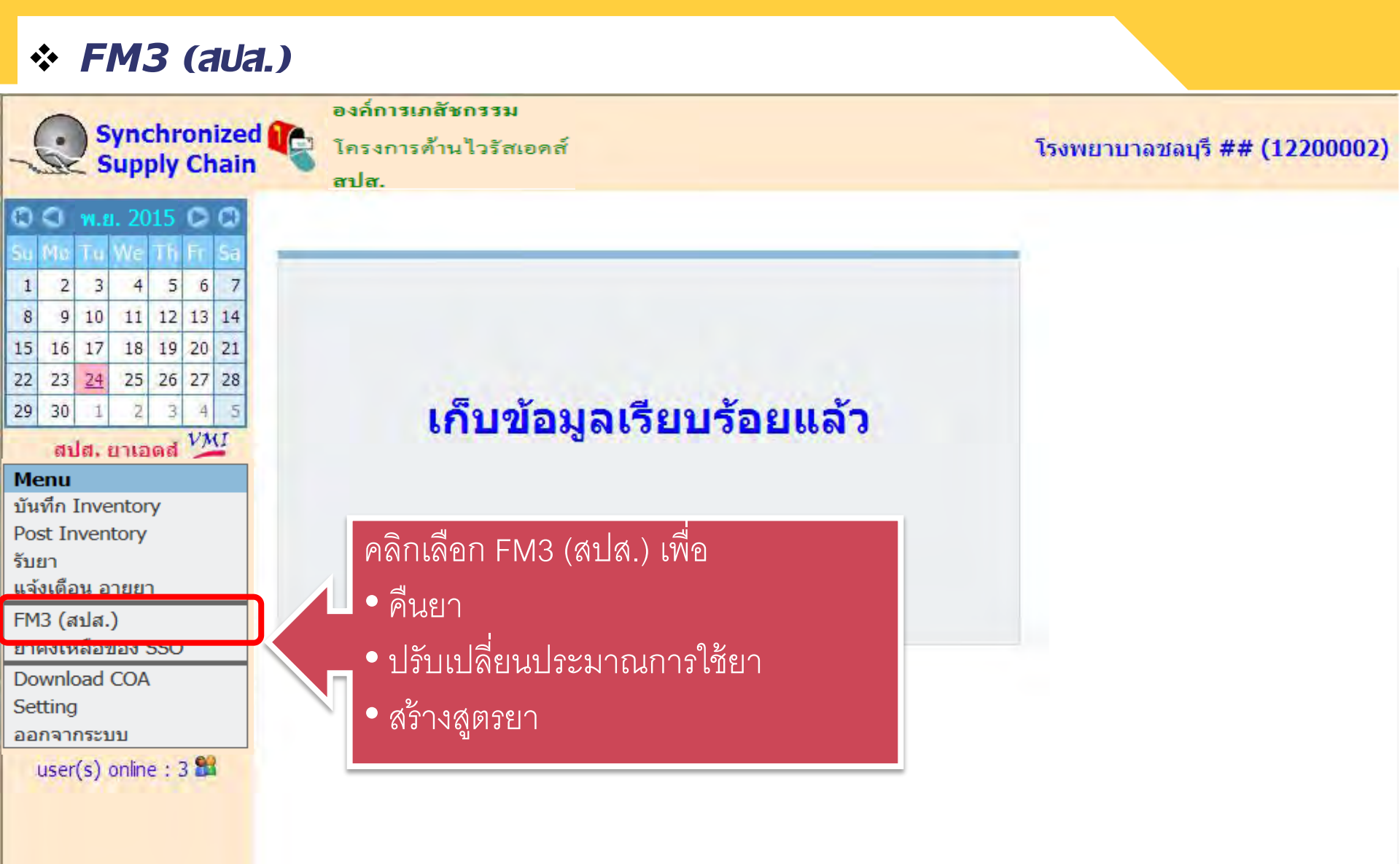

| * FM3 (au                                                                                                    | a.)                                                                                                    |                                                                    |
|----------------------------------------------------------------------------------------------------|----------------------------------------------------------------------------------------------------|--------------------------------------------------------------------|
| Synchronize<br>Supply Chair                                                                                                    | องค์การเภสัชกรรม<br>ไครงการต้านไวรัสเอดส์<br>สปส.                                                                                                    | โรงพยาบาลชลบุรี ## <mark>(12200002)</mark>                         |
| © O w.g. 2015 C C<br>Su Mo Tu We Th Fr Sa<br>1 2 3 4 5 6 7                                                                                                    | ยินดีต้อนรับ โรงพยาบาลชลบุรี ##                                                                                                    | alla alla alla alla ette terte alla su                             |
| 8 9 10 11 12 13 14<br>15 16 17 18 19 20 21                                                                                                    | รายการ FM3 จำนวน 10 ใบล่าสุด                                                                                                    | บันทึกการคืนยา 🏧 สร้างใบ FM3                                       |
| 22         23         24         25         26         27         28           29         30         1         2         3         4         5           สปส. ยาเอดส์ | <ul> <li>▶ <u>07 ก.ย. 2009</u> FM3 (ปรับเปลี่ยนประมาณการใช้ยา)</li> <li>▶ <u>29 ม.ค. 2009</u> FM3 (ปรับเปลี่ยนประมาณการใช้ยา)</li> <li>▶ 23 ธ.ค. 2008 FM3 (ปรับเปลี่ยนประมาณการใช้ยา)</li> </ul>                                                                        | 07 ก.ย. 2009<br>29 ม.ค. 200<br>23 ธ.ค. 200 คลิกเลือก ถ้ามีการคืนยา |
| Menu<br>บันทึก Inventory<br>Post Inventory<br>รับยา                                                                                                    | <ul> <li><u>20 ธ.ค. 2008</u> <b>FM3</b> (ปรับเปลี่ยนประมาณการใช้ยา)</li> <li><u>15 ธ.ค. 2008</u> <b>FM3</b> (ปรับเปลี่ยนประมาณการใช้ยา)</li> <li><u>02 ก.ค. 2008</u> <b>FM3</b> (คืนยาและปรับเปลี่ยนประมาณการใช้ยา)</li> </ul>                                          | 20 ธ.ค. 200<br>15 ธ.ค. 2008<br>02 ก.ค. 2008                        |
| แจงเดอน อายุยา<br>FM3 (สปส.)<br>ยาคงเหลือของ SSO<br>Download COA                                                                                                    | <ul> <li><u>26 มิ.ย. 2008</u> FM3 (ปรับเปลี่ยนประมาณการใช้ยา)</li> <li><u>16 พ.ค. 2008</u> FM3 (คืนยาและปรับเปลี่ยนประมาณการใช้ยา)</li> <li><u>22 ส.ค. 2007</u> FM3 (ปรับเปลี่ยนประมาณการใช้ยา)</li> <li><u>23 ก.ค. 2007</u> FM3 (ปรับเปลี่ยนประมาณการใช้ยา)</li> </ul> | 26 มิ.ย. 2008<br>16 พ.ค. 2008<br>22 ส.ค. 2007<br>23 ก.ค. 2007      |
| Setting<br>ออกจากระบบ<br>user(s) online : 3 😫                                                                                                    |                                                                                                    |                                                                    |
|                                                                                                    |                                                                                                    | and all the set                                                    |

| * FM3 (สปส.)                                                                                                    | ใส่ข้อมูลให้ครบทุกช่อง<br>จากนั้นเลื่อนหน้าจอลงไป                                                                             |          |          |                          |  |  |  |
|----------------------------------------------------------------------------------------------------|----------------------------------------------------------------------------------------------------|----------|----------|--------------------------|--|--|--|
| Synchronized 🍞 โครงการด้านไวรัสเอดส์<br>Supply Chain ลปล.                                                                                                    | ด้านล่างเพื่อกดปุ่ม Submit                                                                                                    |          | โรงพย    | าบาลชลบุรี ## (12200002) |  |  |  |
| <ul> <li>C พ.ย. 2015 C C</li> <li>Su Mo Tu We Th Fr Sa บันทึกดื่นยา History หลัลเลฉฑ์การดื่นย</li> <li>1 2 3 4 5 6 7</li> </ul>                                                                                                    |                                                                                                    | 5        | 00.00    |                          |  |  |  |
| 8         9         10         11         12         13         14         ผูคนยา แงสาวสมหญิง            15         16         17         18         19         20         21         สาเหตุของการคืนยา           22         23         24         25         26         27         28         □         ตำนวณปริมาณยาคลาดเคลื่อน           29         30         1         2         3         4         5         □         ครรงปลี่ยนแปลงน้ำหน้าหน้าคลางน้ำหน้าคลางน้ำหน้าคลางน้าคลางน้ำหน้าคลางน้ำหน้าคลางน้ำหน้าคลางน้ำหน้าคลางน้าคลางน้ำหน้าคลางน้ำหน้าคลางน้ำหน้าคลางน้ำหน้าคลางน้ำหน้าคลางน้าคลางน้าคลางน้ำหน้าคลางน้ำหน้าคลางน้ำหน้าคลางน้ำหน้าคลางน้ำหน้าคลางน้าคลางน้าค | ผู้คืนยา ∣แางสาวสมหญิง  วันที่ 15/12/2558 โทร. 02-3571112<br>สาเหตุของการคืนยา<br>□คำนวณปริมาณยาคลาดเคลื่อน □เศรษฐานะ         |          |          |                          |  |  |  |
| สปส. ยาเอดส์ ไม่นี่         โก้ดอาการไม่พึงประสงค์จากการใช้ย         Menu         บันทึก Inventory         อื่นๆ                                                                                                    | n Adverse Drug Reaction เ⊡การเป<br>โครงการ                                                                                    | ลี่ยนยา  | ให้เหมาะ | าง<br>สมกับสถานการณ์ยาใน |  |  |  |
| รับยา<br>แจ้งเดือน อายุยา 1 ZIDOVUDINE CAPSULES 100                                                                                                    | ดับ ชื่อ<br>1 ZIDOVUDINE CAPSULES 100 mg 100's (ANTIVIR)                                                                      |          |          |                          |  |  |  |
| FM3 (สปส.)<br>ยาคงเหลือของ SSO<br>Download COA<br>2 ZIDOVUDINE CAPSULES 300<br>3 NEVIRAPINE 200 mg - LAMIV<br>mgss 60's (GPO-VIR S30)                                                                                                    | ZIDOVUDINE CAPSULES 300 mg 100's (ANTIVIR)<br>NEVIRAPINE 200 mg - LAMIVUDINE 150 mg - STAVUDINE 30<br>mgss 60's (GPO-VIR S30) |          |          |                          |  |  |  |
| Setting<br>ออกจากระบบ<br>user(s) online - 3 Statution (ยกเล็ก) NEVIRAPINE 200 mg<br>STAVUDINE 40 mg 60's (GPC                                                                                                    | g - LAMIVUDINE 150 mg -<br>D-VIR S40)                                                                                         |          |          |                          |  |  |  |
| 6 NEVIRAPINE TABLETS 200 m                                                                                                    | ng 60's (LAMIVIR)<br>ng 60's (NERAVIR)                                                                                        | BT<br>BT |          |                          |  |  |  |
| 7 STAVUDINE CAPSULES 30 m                                                                                                    | g 60's (STAVIR)                                                                                                    | BT       |          |                          |  |  |  |

#### \* FM3 (aua.)

|                                                 | องค์การเภสัชกรรม                                          |                               |
|-------------------------------------------------|-----------------------------------------------------------|-------------------------------|
| Supply Chain                                    | โครงการต้านไวรัสเอดส์                                     | โรงพยาบาลชลบุรี ## (12200002) |
| 8                                               | สปล.<br>(ยกเลิก) STAVUDINE CAPSULES 40 mg 60's (STAVIR)   | BI                            |
| u Mo Tu We Th Fr Sa 9                           | ZIDOVUDINE 300 MG+LAMIVUDINE 150 MG TABLETS<br>(ZILARVIR) | BT                            |
| 1 2 3 4 5 6 7 10                                | EFAVIRENZ 200 MG. 90's (CL)                               | BT                            |
| 8 9 10 11 12 13 14 11                           | EFAVIRENZ 600 MG. 30's (CL)                               | BT                            |
| 15 10 17 18 19 20 21<br>22 23 24 25 26 27 28 12 | INDINAVIR CAPSULES 200 MG. 360's (INAVIR)                 | BT                            |
| 29 30 1 2 3 4 5 13                              | INDINAVIR CAPSULES 400 MG. 180's (INAVIR)                 | BT                            |
| สปส. ยาเอดส์ <sup>VMI</sup> 14                  | RITONAVIR 100 MG. 84's (NORVIR)                           | BT                            |
| Menu 15                                         | STAVUDINE CAPSULES 20 mg 60'S (STAVIR)                    | BT                            |
| บันทึก Inventory 16                             | *DIDANOSINE CHEWABLE BUFFFRED TABLET 125 MG 60's          | BT                            |
| รับยา 17                                        | *DIDANOSINE CHEWABLE B คลิกป่ม Submit เพื่อเก็บ           |                               |
| แจ้งเดือน อายุยา 18                             | (ยกเลิก ใช้ยารายการที่ 21 แทน                             |                               |
| FM3 (สปส.) 19                                   | *TENOFOVIR 300 MG 30's ขอมูลการคนยา                       | F                             |
| ขาดงเหลอของ SSO<br>Download COA                 | NEVIRAPINE 200 mg - LAMI<br>(GPO-VIR Z250)                |                               |
| Setting 21                                      | *LOPINAVIR 200 MG, RITONAVIR 50 MG                        | BT                            |
| user(s) online : 3 🛱 22                         | LAMIVUDINE 150 mg-STAVUDINE 30 mg TA. (LASTAVIR)<br>60's  | BT                            |
|                                                 |                                                           |                               |

Submit

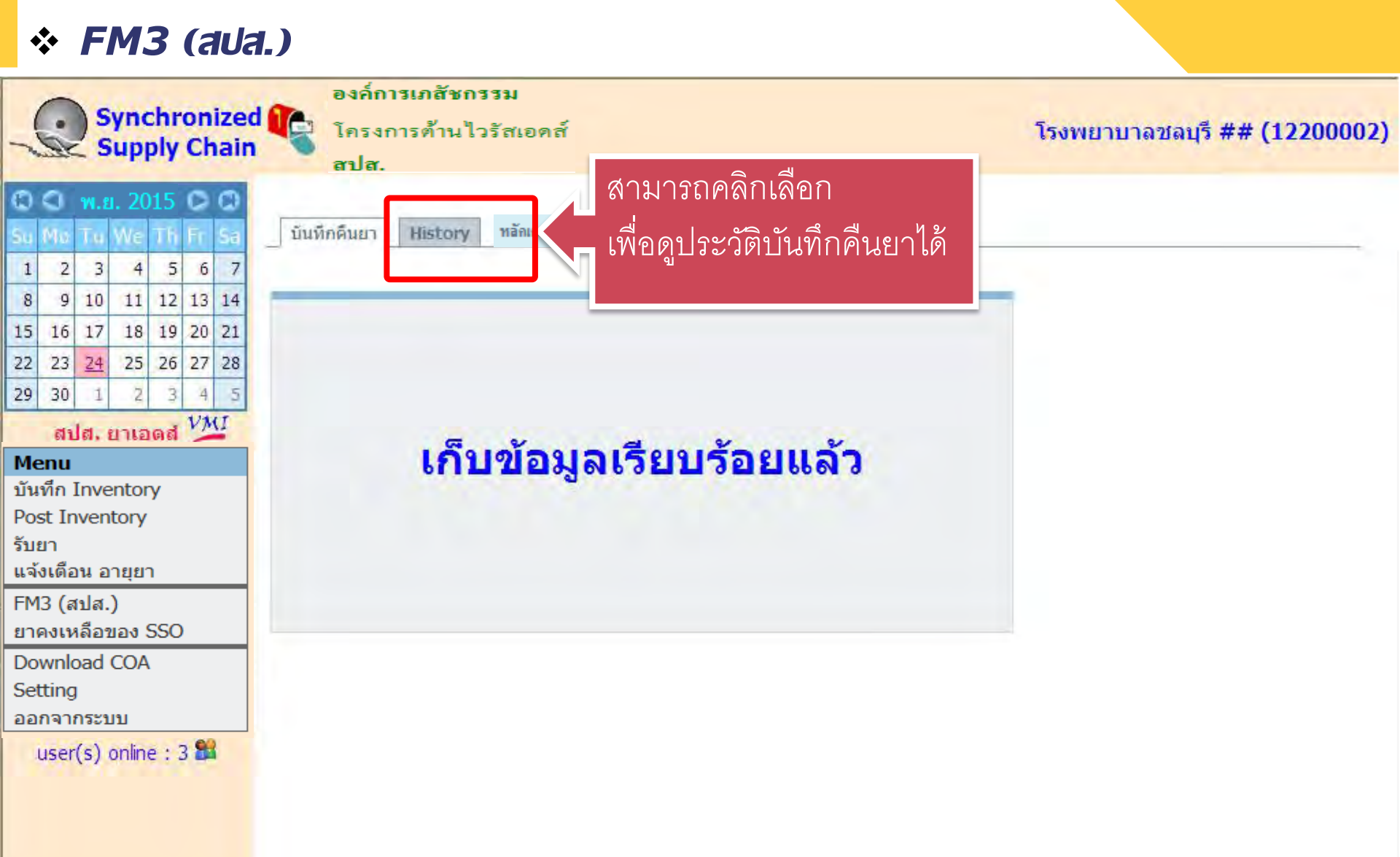

| * FM3 (aua                                                                                                    | l.)                                                                                                    |                                 |                                                                              |
|----------------------------------------------------------------------------------------------------|----------------------------------------------------------------------------------------------------|---------------------------------|------------------------------------------------------------------------------|
| Synchronized<br>Supply Chain                                                                                                    | องค์การเภสัชกรรม<br>โครงการต้านไวรัสเอดส์<br>สปส.                                                                             |                                 | โรงพยาบาลชลบุรี ## (12200002)                                                |
| C C W.E. 2015 C C<br>Su Mo Tu We Th Fr Sa                                                                                                    | บันทึกดื่นแก History หลัลเลฉฑ์การลื่นยา                                                                                       |                                 |                                                                              |
| 1       2       3       4       5       6       7         8       9       10       11       12       13       14         15       16       17       18       19       20       21 | วันที่บันทึกการคืนยา (แสดง 5 ครั้งลาสุด)<br>24/11/2552 16:15:00                                                               |                                 | 😸 พิมพ์หน่าจอ                                                                |
| 22         23         24         25         26         27         28           29         30         1         2         3         4         5                                    | 6:15:00                                                                                                    |                                 |                                                                              |
| สปส. ยาเอดส์ 11                                                                                                    | <b>ผู้คืนยา</b> แหลาพมพซิง วันที่ 24/11/2552 16:15:00                                                                         |                                 | โทร. 02-3571112                                                              |
| Menu                                                                                                    | สาเหตุของการคืนยา                                                                                                    |                                 |                                                                              |
| บันทึก Inventory<br>Post Inventory<br>รับยา<br>แจ้งเตือน อายุยา                                                                                                    | ่□คำนวณปริมาณยาคลาดเคลื่อน<br>□การเปลี่ยนแปลงน้ำหนักตัวของผู้ป่วย<br>□เกิดอาการไม่พึงประสงค์จากการใช้ยา Adverse Drug Reaction | ่⊡เศรษฐ<br>⊡ป่วยเป็<br>⊠การเปล่ | านะ<br>น TB ร่วมกับ HIV<br>ฉี่ยนยาให้เหมาะสมกับสถานการถเ <mark>้ยา</mark> ใน |
| FM3 (สปส.)<br>ยาคงเหลือของ SSO                                                                                                    | (ADR)<br>อื่นๆ                                                                                                    | โครงการ                         |                                                                              |
| Download COA                                                                                                    | ลำดับ รหัส ชื่อ                                                                                                    | หน่วย                           | ย คืนยา เลขที่ใบน่าส่ง                                                       |
| Setting<br>ออกจากระบบ                                                                                                    | 1 110211960111 ZIDOVUDINE CAPSULES 100 mg 100's<br>(ANTIVIR)                                                                  | BT                              | 5                                                                            |
| user(s) online : 3 😫                                                                                                    | 3 110116310211 NEVIRAPINE 200 mg - LAMIVUDINE 1<br>mg - STAVUDINE 30 mgss 60's (GPO-\<br>S30)                                 | 50 BT<br>/IR                    | 2                                                                            |
|                                                                                                    |                                                                                                    |                                 |                                                                              |

#### ♦ FM3 (aua.) องอี่การเภสัหกรรม Synchronized โครงการต้ำนไวรัสเอดส์ โรงพยาบาลชลบุรี ## (12200002) **Supply Chain** สปส. สามารถคลิกเลือก 🕄 🔍 พ.ย. 2015 🖸 🗘 บันทึกดินมา History หลักเกณฑ์การคืนยา <u>เพื่อดูห</u>ลักเกณฑ์การคืนยาได้ 5 3 2 4 6 7 1 วันที่บันทึกการคืนยา (แสดง 5 ครั้งลาสด) 😸 พิมพ์หน่าจอ 11 12 13 14 9 10 8 24/11/2552 16:15:00 18 19 20 21 15 16 17 25 26 27 28 22 23 24 รายการคืนยา ของวันที่ 24/11/2009 16:15:00 29 30 3 4 5 สปส. ยาเอดส์ VMI วันที่ 24/11/2552 16:15:00 ผู้คืนยา แหลวงจุดดูง Ins. 02-3571112 สาเหตของการคืนยา Menu บันทึก Inventory ผ่านวณปริมาณยาคลาดเคลื่อน □เศรษฐานะ Post Inventory ่ □ การเปลี่ยนแปลงน้ำหนักตัวของผู้ป่วย ่ □ ป่วยเป็น TB ร่วมกับ HIV รับยา □เกิดอาการไม่พึ่งประสงค์จากการใช้ยา Adverse Drug Reaction ๋ ∩ การเปลี่ยนยาให้เหมาะสมกับสถานการณ์ยาใน แจ้งเดือน อายยา (ADR) โครงการ FM3 (สปส.) อื่นๆ ยาดงเหลือของ SSO Download COA หน่วย คืนยา เลขที่ใบน่าส่ง ลำดับ รหัส ชื่อ Setting 110211960111 ZIDOVUDINE CAPSULES 100 mg 100's 5 1 BT ออกจากระบบ (ANTIVIR) user(s) online : 3 🏙 3 110116310211 NEVIRAPINE 200 mg - LAMIVUDINE 150 BT 2 mg - STAVUDINE 30 mgss 60's (GPO-VIR S30)

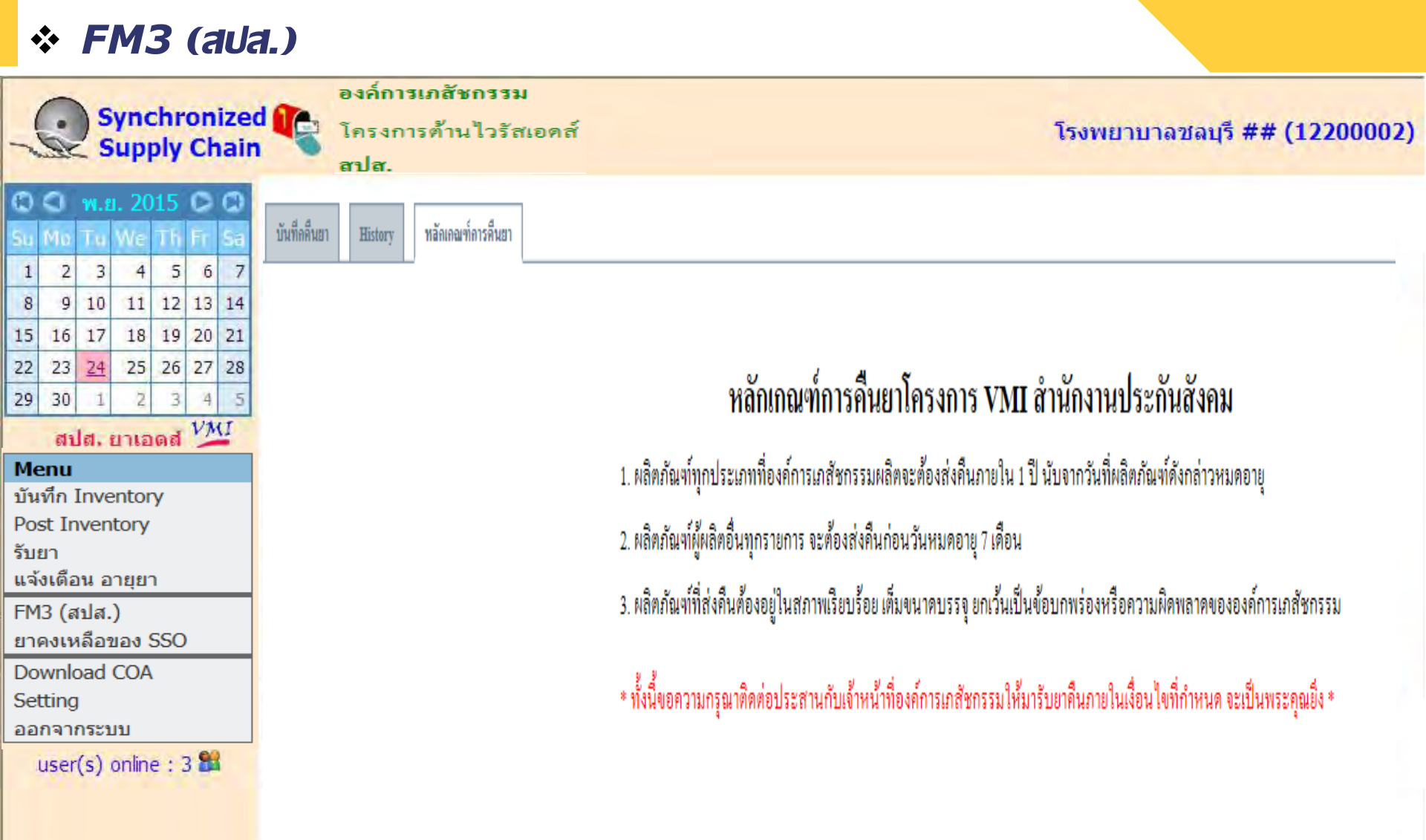

ึกองเทคโนโลยีสารสนเทศ องค์การเภสัชกรรม
#### หลักเกณฑ์การคืนยาโครงการ VMI สำนักงานประกันสังคม

- ผลิตภัณฑ์ทุกประเภทที่องค์การเภสัชกรรมผลิตจะต้องส่งคืน ภายใน 1 ปี นับจากวันที่ผลิตภัณฑ์ดังกล่าวหมดอายุ
- ผลิตภัณฑ์ผู้ผลิตอื่นทุกรายการ จะต้องส่งคืนก่อนวันหมดอายุ 7 เดือน
   ผลิตภัณฑ์ที่ส่งคืนต้องอยู่ในสภาพเรียบร้อย เต็มขนาดบรรจุ ยกเว้น เป็นข้อบกพร่องหรือความผิดพลาดขององค์การเภสัชกรรม

\* ทั้งนี้ขอความกรุณาติดต่อประสานกับเจ้าหน้าที่องค์การเภสัชกรรมให้มา
รับยาคืนภายในเงื่อนไขที่กำหนด จะเป็นพระคุณยิ่ง \*

| * FM3 (aua                                                                                                    | .)                                                                                                    |                                                    |                                                                               |                           |
|----------------------------------------------------------------------------------------------------|----------------------------------------------------------------------------------------------------|----------------------------------------------------|-------------------------------------------------------------------------------|---------------------------|
| Synchronized<br>Supply Chain                                                                                                    | องค์การเภสัชกรรม<br>โครงการด้านไวรัสเอดส์<br>สปส.                                                                                                    |                                                    | โรงพยาบาลชล                                                                   | บุรี ## (12200002)        |
| C C w.g. 2015 C C<br>Su Mo Tu We Th Fr Sa                                                                                                    | บันทึกดินแว History หลัลเลฉฑ์ลารลืนยา                                                                                                    |                                                    |                                                                               |                           |
| 1         2         3         4         5         6         7           8         9         10         11         12         13         14           15         16         17         18         19         20         21 | วันที่บันทึกการคืนยา (แสดง 5 ครั้งถาสุด)<br>24/11/2552 16:15:00                                                                                                    |                                                    |                                                                               | รัส พิมพ์หน่าจอ           |
| 22         23         24         25         26         27         28           29         30         1         2         3         4         5                                                                            | รายการคืนยา ของวันที่ 24/11/                                                                                                    | 2009 16                                            | 5:15:00                                                                       |                           |
| สปส. ยาเอดส์ ¼                                                                                                    | <b>ผู้คืนยา</b> นางสาวสอดขัง วันที่ 24/11/2552 16:15:00                                                                                                    |                                                    | <b>โทร.</b> 02-3571112                                                        |                           |
| Menuบันทึก InventoryPost Inventoryรับยาแจ้งเดือน อายุอาFM3 (สปส.)                                                                                                    | สาเหตุของการคืนยา<br>ี่ คำนวณปริมาณยาคลาดเคลื่อน<br>ี่ การเปลี่ยนแปลงน้ำหนักตัวของผู้ป่วย<br>อเกิดอาการไม่เข็มประสงค์อากการใช้ผว Adverse Drug Reaction<br>คลิกเลือก FM3 (สปส.) | ่ ี่ เศรษฐา<br>□ ป่วยเป็น<br>☑ การเปลี่<br>โครงการ | านะ<br>น TB ร่วม <mark>กับ H</mark> IV<br>เี่ยนยาให้เหมาะสมกับสถ <sup>-</sup> | า <mark>นการณ์ยาใน</mark> |
| Download COA                                                                                                    | ล่าดับรรษัส ชื่อ                                                                                                    | 383136                                             | เดิมยา เอขที่ในป่าส่ง                                                         |                           |
| Setting<br>ออกจากระบบ                                                                                                    | 1 110211960111 ZIDOVUDINE CAPSULES 100 mg 100's<br>(ANTIVIR)                                                                                                    | BT                                                 | 5                                                                             |                           |
| user(s) online : 3 🟙                                                                                                    | 3 110116310211 NEVIRAPINE 200 mg - LAMIVUDINE 150<br>mg - STAVUDINE 30 mgss 60's (GPO-VIE<br>S30)                                                                              | BT<br>R                                            | 2                                                                             |                           |

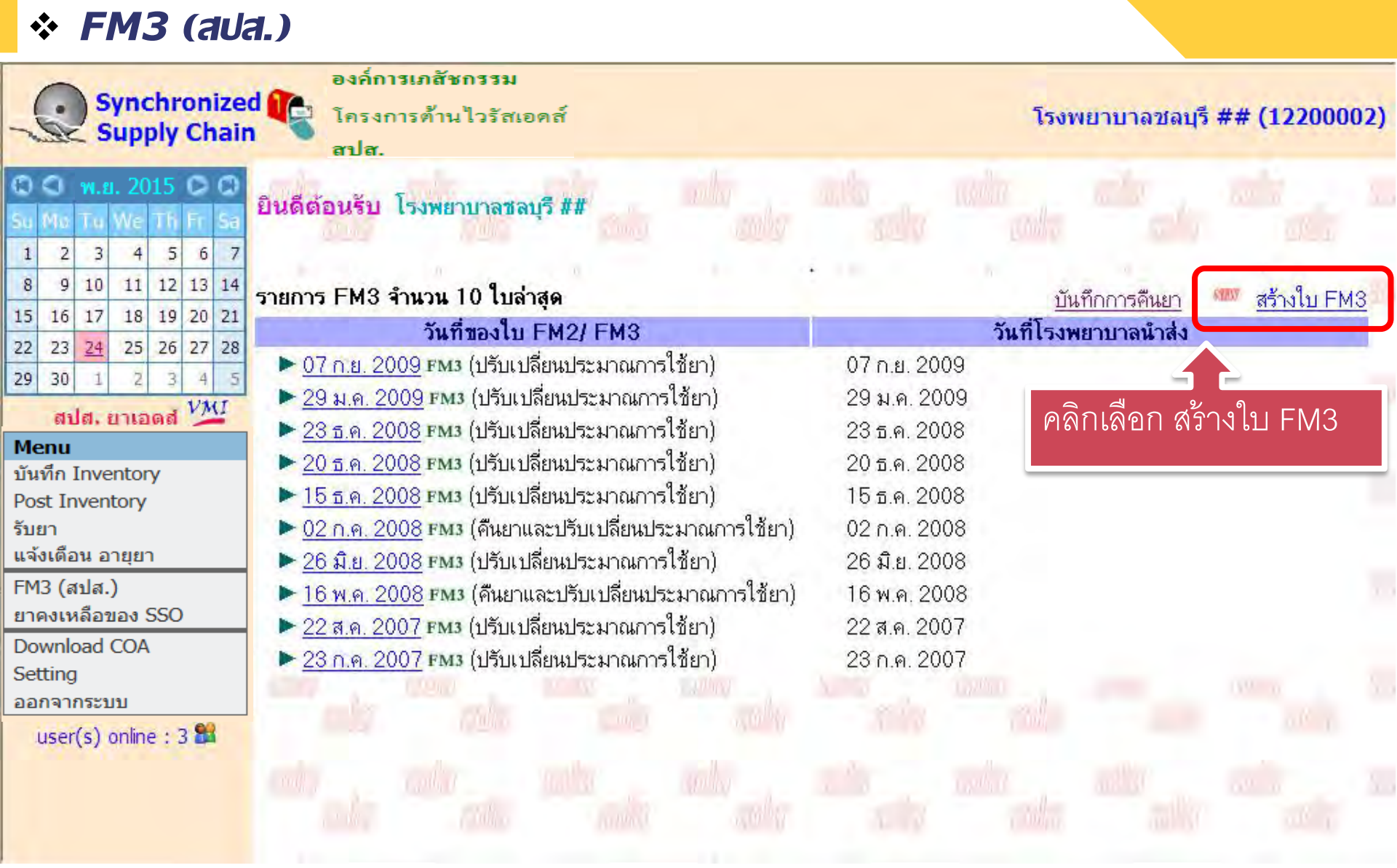

ึกองเทคโนโลยีสารสนเทศ องค์การเภสัชกรรม

#### ♦ FM3 (aua.) องอ์การเภสัชกรรม Synchronized โครงการต้ำนไวรัสเอดส์ โรงพยาบาลชลบุรี ## (12200002) **Supply Chain** aıla. โครงการยาด้านไวรัสเอดส์ สำนักงานประกันสังคม FAIL STOP C C w.g. 2015 C C Th Fr Sa 10 ปรับเปลี่ยนประมาณการใช้ยา ดื่นยาและปรับเปลี่ยนข ดีนยา คลิกจัดเก็บ รายการที่มี 3 5 6 7 2 4 1 สูตรยามาตรฐาน ARV ของ โรงพยาบาลชลบุรี ## 11 12 13 14 8 9 10 จัดเก็บ ยกเลิก สปส. ภาคกลาง 18 19 20 การแก้ไข 21 15 16 17 ขั้นที่ 1 กรุณาระบุจำนวนคนไข้ที่ใช้สูตรยามาตรฐาน 25 26 27 28 22 23 24 จำนวาเคนไข้ 29 30 ลำดับ สำหรับ <u>สูดรยามาดรฐาน</u> สปส. ยาเอดส์ <sup>VMI</sup> เดิม ใหม่ GPO-VIR S30 (d4T + 3TC + NVP) 60 60 Menu ปรับจำนวนคนไข้ บันทึก Inventory GPO-VIR S40 (d4T + 3TC + NVP) 0 2 Post Inventory d4T(30) + 3TC + EFV(600) 3 100 ในสูตรยามาตรฐาน รับยา แจ้งเดือน อายุยา d4T(30) + 3TC + EFV(200) 4 0 0 FM3 (สปส.) ผ้ใหญ่ 5 d4T(40) + 3TC + EFV(600) 0 ยาคงเหลือของ SSO d4T(40) + 3TC + EFV(200) ผ้ใหญ่ 0 6 Download COA ผู้ใหญ่ AZT(100) + 3TC + NVP 150 150 Setting 7 ออกจากระบบ ผู้ใหญ่ ZILARVIR (AZT(300) + 3TC) + NVP 8 0 user(s) online : 3 🏙 ผู้ใหญ่ 9 AZT(100) + 3TC + EFV(600) 140 140 AZT(100) + 3TC + EFV(200) ผู้ใหญ่ 10 0 0 ผู้ใหญ่ ZILARVIR (AZT(300) + 3TC) + EFV(600) 0 29 1

กองเทคโนโลยีสารสนเทศ องค์การเภสัชกรรม

#### ✤ FM3 (aua.) องอี่การเภสัชกรรม Synchronized โครงการต้ำนไวรัสเอดส์ โรงพยาบาลชลบุรี ## (12200002) **Supply Chain** aıla. โครงการ HIV สนง.ประกันสังคม FM3. STOP 2 🕄 🔍 พ.ย. 2015 🖸 🗘 Th Fr สูตรยา ARV ของ โรงเ ถ้าไม่มีสูตรยาเพิ่มเติมหรือดื้อยา 5 3 2 6 1 4 ภาคกลาง และไม่มีการปรับจำนวนคนไข้ 11 12 13 14 8 9 10 ข้ามไปขั้นคัดไป จัดเก็บ ยกเลิก 18 19 20 21 15 16 17 ที่ ชสุดายาดังกลาว หากโรงพยาบาลไม่มีการ <mark>ข้นที่ 2 ในกรณีที่โรงพยา</mark> สามารถคลิกเพื่อข้ามขั้นตอนนี้ไปได้ 22 23 25 26 27 28 24 สร้างสุดรยาเพิ่มเดิม ให้ก 29 30 สปส. ยาเอดส์ VMI หากโรงพยาบาลต้องการสร้างสตรยาเพิ่มเติมนอกเหนือจากรายการที่ปรากฏข้างล่าง ให้กดข้อความด้านขวานี้ สร้างสูตรยาเพิ่ม เดิม Menu บันทึก Inventory <u>หมายเหต</u> กรณาสร้างสูตรยาเพิ่มเติมให้ครบถ้วนก่อน แล้วจึงระบุจำนวนคนไข้ มิฉะนั้น จำนวนคนไข้ที่ป้อนจะไม่ถูกจัดเก็บ Post Inventory รับยา จำนวนคนไข้ แจ้งเดือน อายยา ลำดับ สตรยา เดิม ใหม่ FM3 (สปส.) สตรเพิ่มเดิม-พื้นฐาน ยาคงเหลือของ SSO Download COA 3TC+EFV600+INAVIR400+RTV100mg 28 7 Setting 3TC+NVP200mg+INAVIR400 29 1 ออกจากระบบ 3TC+NVP200mg+INAVIR400+RTV100mg 30 user(s) online : 3 🏙 31 AZT100+3TC+EFV600+INAVIR400+RTV100mg 1 32 AZT100+NVP200mg+INAVIR400+RTV100mg 1 33 3TC+NVP200mg+d4T30 7

#### กองเทคโนโลยีสารสนเทศ องค์การเภสัชกรรม

| * FM3 (au                                                                                                    | <b>a.)</b>                                                                             |                                                                                                    |                                                                                            |                                                                                                    |                                                                                                    |                                      |                                              |                                                                                                    |
|----------------------------------------------------------------------------------------------------|----------------------------------------------------------------------------------------|----------------------------------------------------------------------------------------------------|--------------------------------------------------------------------------------------------|----------------------------------------------------------------------------------------------------|----------------------------------------------------------------------------------------------------|--------------------------------------|----------------------------------------------|----------------------------------------------------------------------------------------------------|
| Synchronize<br>Supply Chair                                                                                                    | d                                                                                      | องค์การเภสัชกรรม<br>โครงการต้านไวรัสเอดส์<br>สปส.                                                                                                    |                                                                                            |                                                                                                    |                                                                                                    | โรงพยาบา                             | าลชลบุรี ##                                  | (12200002)                                                                                                    |
| Image: Solution of the state of the state of the st                                                                                                    | โครงภ<br>สูตรยา<br>ภาคกส<br>ขั้นที่ 2<br>สร้างสูต<br>หากโรง                            | าร HIV สนง.ประกันสังคม<br>ARV ของ โรงพยาบาลช<br>ทาง<br>ในกรณีที่โรงพยาบาลมีการส<br>กรยาเพิ่มเติม ให้กดปุ่ม "ข้าม'                                                     | <ul> <li>ตั้นติ</li> <li>ตั้นติ</li> <li>ตั้นติ</li> <li>ตั้นติ</li> <li>ตั้นติ</li> </ul> | รัฐมา<br>ม กรุณาระบุจ<br>เทื                                                                                           | (303)<br>(303)<br>จำนวนคนไข้ที่ใช้สูตรย<br>สีประกองข้างว่าง ใช้อ                                                      | ข้ามไปขั่นดัด<br>มาดังกล่าว ห        | ไป จัดเดีย<br>หากโรงพยาบา                    | <ul> <li>สาระบาเพิ่ม</li> </ul>                                                                                                    |
| <b>Menu</b><br>บันทึก Inventory<br>Post Inventory                                                                                                    | เดิม<br><u>หมายเ</u>                                                                   | <u>เต</u> กรุณาสร้างสูตรยาเพิ่มเดิม                                                                                                    | ให้ครบถ้วนก่อน <mark>แ</mark>                                                              | เจ้ากรายการ<br>ล้วจึงระบุจำ:                                                                                           | ทบรากฎชางลาง เหก<br>นวนคนไข้ มิฉะนั้น จำ                                                                              | ดออครามตา<br>นวนคนไข้ที่บ้           | ไอนจะไม่ถกจัด                                | ดเก็บ                                                                                                    |
| Menu<br>บันทึก Inventory<br>Post Inventory<br>รับยา<br>แจ้งเดือน อายุยา<br>FM3 (สมส.)                                                                                                    | เติม<br><u>หมายเห</u><br>ลำดับ                                                         | <u>เต</u> กรุณาสร้างสูตรยาเพิ่มเติม                                                                                                    | ให้ครบถ้วนก่อน แ<br>สูดรยา                                                                 | เจ เกร เยก เร<br>ล้วจึงระบุจำ <sup>เ</sup>                                                                             | ทบรากฎขางลาง เหกเ<br>นวนคนไข้ มิฉะนั้น จำ                                                                             | นวนคนไข้ที่บ้<br>เดิ                 | ป้อนจะไม่ถูกจัด<br>จำนวนคนไร่<br>ม           | ดเก็บ<br>ชั<br>ใหม่                                                                                                    |
| Menu<br>บันทึก Inventory<br>Post Inventory<br>รับยา<br>แจ้งเตือน อายุยา<br>FM3 (สปส.)<br>ยาคงเหลือของ SSO                                                                                                    | เติม<br><u>หมายเห</u><br>ลำดับ<br>สูตรเพิ่ม                                            | <u>เต</u> กรุณาสร้างสูตรยาเพิ่มเติม<br>มเดิม-พื้นฐาน                                                                                                    | ให้ครบถ้วนก่อน แ<br>สูดรยา                                                                 | เจากรายการ<br>ล้วจึงระบุจำ                                                                                             | ทบรากฎขางลาง เหกเ<br>นวนคนไข้ มิฉะนั้น จำ                                                                             | นวนคนไข้ที่บ้<br>เดิ:                | ป้อนจะไม่ถกจัด<br>จ้านวนคนไร่<br>ม           | ดเก็บ<br>ขั<br>ใหม่                                                                                                    |
| Menu<br>บันทึก Inventory<br>Post Inventory<br>รับยา<br>แจ้งเดือน อายุยา<br>FM3 (สปส.)<br>ยาคงเหลือของ SSO<br>Download COA                                                                                                    | <b>เติม</b><br><u>หมายเข</u><br>ลำดับ<br>สูตรเพิ่ม<br>28                               | <u>เต</u> กรุณาสร้างสูตรยาเพิ่มเติม<br>มเดิม-พื้นฐาน<br>3TC+EFV600+INAVIR4(                                                                                           | เให้ครบถ้วนก่อน แ<br>สูดรยา<br>00+RTV100mg                                                 | เจากรายการ<br>ล้วจึงระบุจำ<br>ปรับจํ                                                                                   | ทบรากฎขางลาง เหก<br>นวนคนไข้ มิฉะนั้น จำ<br>านวนคนไข้                                                                 | นวนคนไข้ที่บ้<br>เดิ:                | ป้อนจะไม่ถกจัด<br>จ้านวนคนไร่<br>ม<br>7      | ดเก็บ<br>อี<br>ใหม่<br>7                                                                                                    |
| <ul> <li>Menu</li> <li>บันทึก Inventory</li> <li>Post Inventory</li> <li>รับยา</li> <li>แจ้งเดือน อายุยา</li> <li>FM3 (สปส.)</li> <li>ยาคงเหลือของ SSO</li> <li>Download COA</li> <li>Setting</li> <li>ออกจากระบบ</li> </ul>                                                                                                    | <b>เติม</b><br><u>หมายเพ</u><br>ลำดับ<br>สูตรเพิ่ม<br>28<br>29                         | <u>เด</u> กรุณาสร้างสูตรยาเพิ่มเดิม<br>มเดิม-พื้นฐาน<br>3TC+EFV600+INAVIR4(<br>3TC+NVP200mg+INAVII                                                                    | เให้ครบถ้วนก่อน แ<br>สูดรยา<br>00+RTV100mg<br>R400                                         | เจากรายการ<br>ล้วจึงระบุจำ<br>ปรับจึ<br>ในสต                                                                           | ขบรากฎขางลาง เพก<br>นวนคนไข้ มิฉะนั้น จำ<br>านวนคนไข้<br>รเพิ่มเติมและดี้ๆ                                            | นวนคนไข้ที่บ่<br>เดิ:<br>ครเว        | ป้อนจะไม่ถกจัด<br>จ้านวนคนไร่<br>ม<br>7<br>1 | <ul> <li>ดูเก็บ</li> <li>อี่นี้</li> <li>ใหม่</li> <li>7</li> <li>1</li> </ul>                                                                                                    |
| Menu<br>บันทึก Inventory<br>Post Inventory<br>รับยา<br>แจ้งเดือน อายุยา<br>FM3 (สปส.)<br>ยาคงเหลือของ SSO<br>Download COA<br>Setting<br>ออกจากระบบ<br>user(s) online : 3 State<br>2015/2017/2017/2017/2017/2017/2017/2017/2017                                                                                                    | เติม<br><u>หมายเพ</u><br>ลำดับ<br>สูตรเพิ่ม<br>28<br>29<br>30                          | <u>เด</u> กรุณาสร้างสูตรยาเพิ่มเดิม<br>มเดิม-พื้นฐาน<br>3TC+EFV600+INAVIR4(<br>3TC+NVP200mg+INAVII<br>3TC+NVP200mg+INAVII                                             | เให้ครบถ้วนก่อน แ<br>สูดรยา<br>00+RTV100mg<br>R400<br>R400+RTV100m                         | เจากรายการ<br>ล้วจึงระบุจำ<br>ปรับจุ<br>ในสูต                                                                          | านวนคนไข้ มิฉะนั้น จำ<br>านวนคนไข้<br>รเพิ่มเติมและดี้ก                                                               | นวนคนไข้ที่บ้<br>เดิ<br>อยา          | ป้อนจะไม่ถูกจัด<br>จำนวนคนไร่<br>ม<br>7<br>1 | <ul> <li>ดเก็บ</li> <li>อี่นี้</li> <li>อี่นี้</li> <li>อีนนี้</li> <li>อีนนี้</li> <li>อีนนี้</li> <li>อีนนี้</li> <li>อีนนี</li></ul> |
| Menu<br>บันทึก Inventory<br>Post Inventory<br>รับยา<br>แจ้งเดือน อายุยา<br>FM3 (สปส.)<br>ยาคงเหลือของ SSO<br>Download COA<br>Setting<br>ออกจากระบบ<br>user(s) online : 3 Statements<br>Setting                                                                                                    | <mark>เติม</mark><br><u>หมายเพ</u><br>ลำดับ<br>สูตรเพิ่ม<br>28<br>29<br>30<br>31       | <u>เด</u> กรุณาสร้างสูตรยาเพิ่มเติม<br>มเดิม-พื้นฐาน<br>3TC+EFV600+INAVIR40<br>3TC+NVP200mg+INAVII<br>3TC+NVP200mg+INAVII<br>AZT100+3TC+EFV600+                       | เให้ครบถ้วนก่อน แ<br>สูดรยา<br>00+RTV100mg<br>R400<br>R400+RTV100m<br>INAVIR400+RT\        | เจากรายการ<br>ล้วจึงระบุจ่า<br>ปรับจํ<br>ในสูต<br>211 ถ้ามีก                                                           | ขบรเกฎขางสาง เหก<br>นวนคนไข้ มิฉะนั้น จำ<br>านวนคนไข้<br>รเพิ่มเติมและดี้ฯ<br>ารปรับจำนวนค                            | นวนคนไข้ที่บ่<br>เดิ<br>อยา<br>เนไข้ | ป้อนจะไม่ถูกจัด<br>จำนวนคนไร่<br>ม<br>7      | <ul> <li>ดเก็บ</li> <li>อี่นี้</li> <li>อี่นี้</li> <li>อีนนี้</li> <li>อีนนี้</li> <li>อีนนี้</li> <li>อีนนี้</li> <li>อีนนี</li></ul> |
| Menu<br>บันทึก Inventory<br>Post Inventory<br>รับยา<br>แจ้งเดือน อายุยา<br>FM3 (สปส.)<br>ยาคงเหลือของ SSO<br>Download COA<br>Setting<br>ออกจากระบบ<br>user(s) online : 3 State<br>มระr(s) online : 3 State<br>มระr(s) อายุยา<br>มระr(s) online : 3 State<br>มระr(s) อายุยา<br>มระก(s) อายุยา<br>มระก(s) | <mark>เติม</mark><br><u>หมายเพ</u><br>ลำดับ<br>สูตรเพิ่ม<br>28<br>29<br>30<br>31<br>32 | <u>เด</u> กรุณาสร้างสูตรยาเพิ่มเติม<br>มเดิม-พื้นฐาน<br>3TC+EFV600+INAVIR40<br>3TC+NVP200mg+INAVII<br>3TC+NVP200mg+INAVII<br>AZT100+3TC+EFV600+<br>AZT100+NVP200mg+IN | เให้ครบถ้วนก่อน แ<br>สูดรยา<br>00+RTV100mg<br>R400<br>R400+RTV100m<br>INAVIR400+RTV10      | <ul> <li>เจากรายการ</li> <li>ล้วจึงระบุจ่าง</li> <li>ปรับจํ</li> <li>ในสูต</li> <li>ภามีก</li> <li>จึงไห้กด</li> </ul> | ขบรเกฎขางสาง เหก<br>นวนคนไข้ มิฉะนั้น จำ<br>านวนคนไข้<br>รเพิ่มเติมและดี้ฯ<br>ารปรับจำนวนค<br>ปุ่มจัดเก <u>็บด้วย</u> | นวนคนไข้ที่บ่<br>เดิ<br>อยา<br>เนไข้ | ป้อนจะไม่ถูกจัด<br>จำงวนคนไว้<br>ม<br>7<br>1 | ดเก็บ<br>ชี<br>ใหม่<br>7<br>1<br>1<br>1                                                                                                    |

ึกองเทคโนโลยีสารสนเทศ องค์การเภสัชกรรม

#### ✤ FM3 (aua.) องอี่การเภสัหกรรม Synchronized โครงการต้ำนไวรัสเอดส์ โรงพยาบาลชลบุรี ## (12200002) **Supply Chain** aıla. โครงการ HIV สนง.ประกันสังคม FM3. STOP 2 🕄 🔍 พ.ย. 2015 🖸 🖾 Th Fr สูตรยา ARV ของ โรงพยาบาลชลบุรี ## 3 5 2 1 4 6 ภาคกลาง 11 12 13 14 8 9 10 ข้ามไปขั้นคัดไป จัดเก็บ ยกเลิก 18 19 20 21 15 16 17 สามารถคลิกเพื่อแก้ไข ขั้นที่ 2 ในกรณีที่ ารณาระบจำนวนคนไข้ที่ใช้สตรยาดังกล่าว หากโรงพยาบาลไม่มีการ 22 23 25 26 27 28 24 สร้างสดรยาเพิ่มเ 29 30 รายละเอียดในสูตรได้ สปส. ยาเอดส์ VMI หากโรงพยาบาลเ ากรายการที่ปรากฏข้างล่าง ให้กดข้อความด้านขวานี้ สร้างสูตรยาเพิ่ม เดิม Menu บันทึก Inventory สรบถ้วนก่อน แล้วจึงระบุจำนวนคนไข้ มิฉะนั้น จำนวนคนไข้ที่ป้อนจะไม่ถูกจัดเก็บ หมายเหตุ กรณาสร้างสุตรยาเพิ่มเ Post Inventory รับยา จำนวนคนไข้ แจ้งเดือน อายยา ลำดับ สตรยา เดิม ใหม่ FM3 (สปส.) สตรเพิ่มเดิม-พื้นฐาน ยาคงเหลือของ SSO Download COA 3TC+EFV600+INAVIR400+RTV100mg 28 7 Setting 29 3TC+NVP200mg+INAVIR400 1 ออกจากระบบ 3TC+NVP200mg+INAVIR400+RTV100mg 30 user(s) online : 3 🏙 31 AZT100+3TC+EFV600+INAVIR400+RTV100mg 1 AZT100+NVP200mg+INAVIR400+RTV100mg 32 1 3TC+NVP200mg+d4T30 33 7

ึกองเทคโนโลยีสารสนเทศ องค์การเภสัชกรรม

#### ✤ FM3 (aua.) องอี่การเภสัหกรรม Synchronized โครงการต้ำนไวรัสเอดส์ โรงพยาบาลชลบุรี ## (12200002) **Supply Chain** aıla. FM3. STOP 2 โครงการ HIV สนง.ประกันสังคม 🕄 🔍 พ.ย. 2015 🖸 🖾 Th Fr สูตรยา ARV ของ โรงพยาบาลชลบุรี ## 3 5 2 1 4 6 ภาคกลาง 11 12 13 14 8 9 10 ข้ามไปขั้นถัดไป จัดเก็บ ยกเลิก 18 19 20 21 15 16 17 <mark>ขั้นที่ 2</mark> ในกรณีที่โรงพยาบาลมีการสร้างสูตรยาเพิ่มเติม กรุณ<u>าระบร่างบนคนไข้ที่ใช้สตรยาดังกล่าว</u>หากโรงพยาบาลไม่มีการ 22 23 25 26 27 28 24 สร้างสตรยาเพิ่มเติม ให้กดป่ม "ข้ามไปขั้นถัดไป" ได้ทันที คลิกเลือกถ้าต้องการสร้าง 29 30 สปส. ยาเอดส์ VMI หากโรงพยาบาลต้องการสร้างสตรยาเพิ่มเดิมนอกเหนือจากร สร้างสุดรยาเพิ่ม สูตรยาเพิ่มเติมหรือดื้อยา เดิม Menu บันทึก Inventory <u>หมายเหตุ กรุณาสร้างสูตรยาเพิ่มเติมให้ครบถ้วนก่อน แล้วจึงเ</u> <u>่ 1</u>อนจะไม่ถกจัดเก็บ Post Inventory รับยา จำนวนคนใช้ แจ้งเดือน อายยา ลำดับ สดรยา เดิม ใหม่ FM3 (สปส.) สตรเพิ่มเดิม-พื้นฐาน ยาคงเหลือของ SSO Download COA 3TC+EFV600+INAVIR400+RTV100mg 28 7 Setting 3TC+NVP200mg+INAVIR400 29 1 ออกจากระบบ 3TC+NVP200mg+INAVIR400+RTV100mg 30 user(s) online : 3 🏙 31 AZT100+3TC+EFV600+INAVIR400+RTV100mg 1 32 AZT100+NVP200mg+INAVIR400+RTV100mg 1 33 3TC+NVP200mg+d4T30 7

#### กองเทคโนโลยีสารสนเทศ องค์การเภสัชกรรม

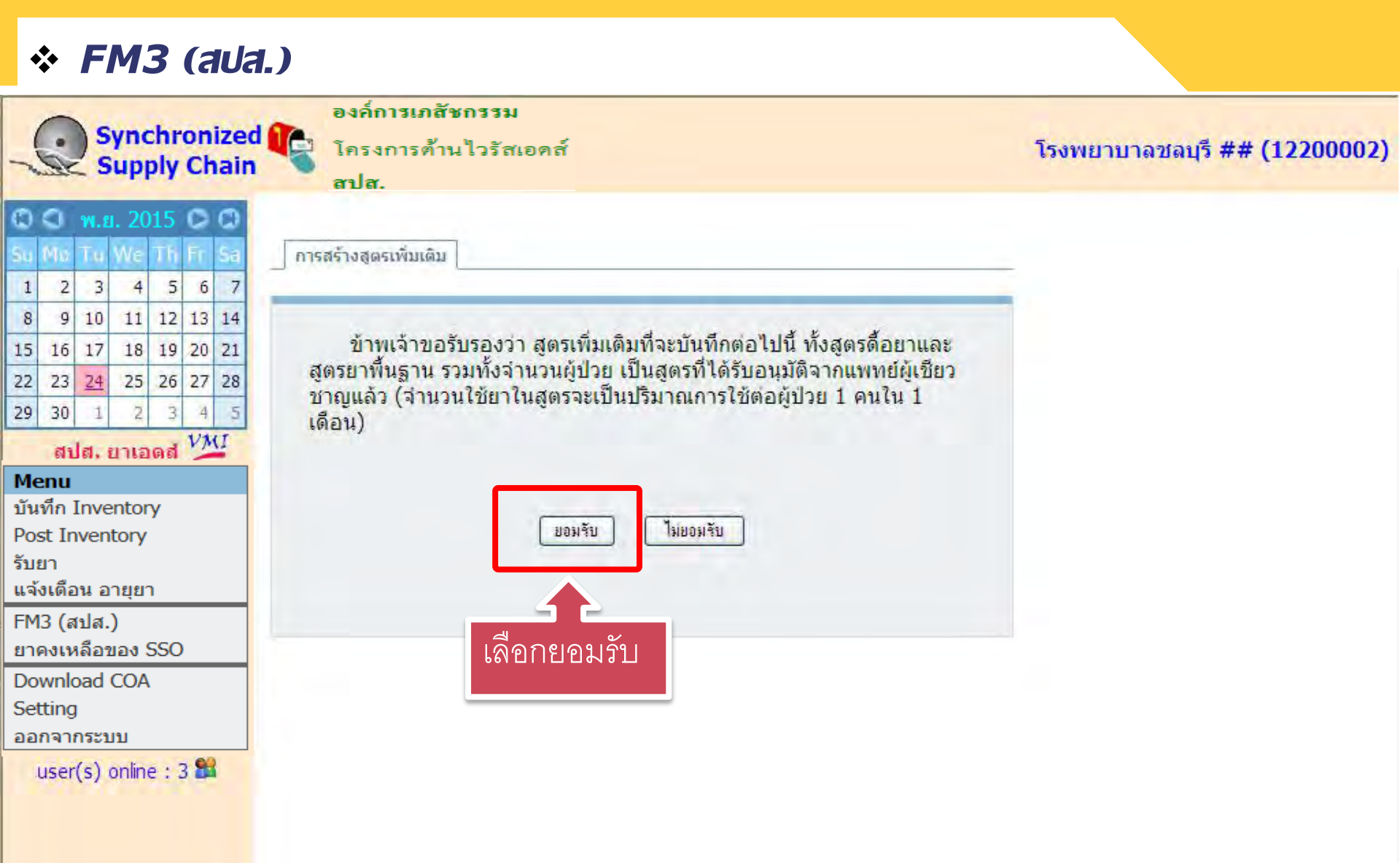

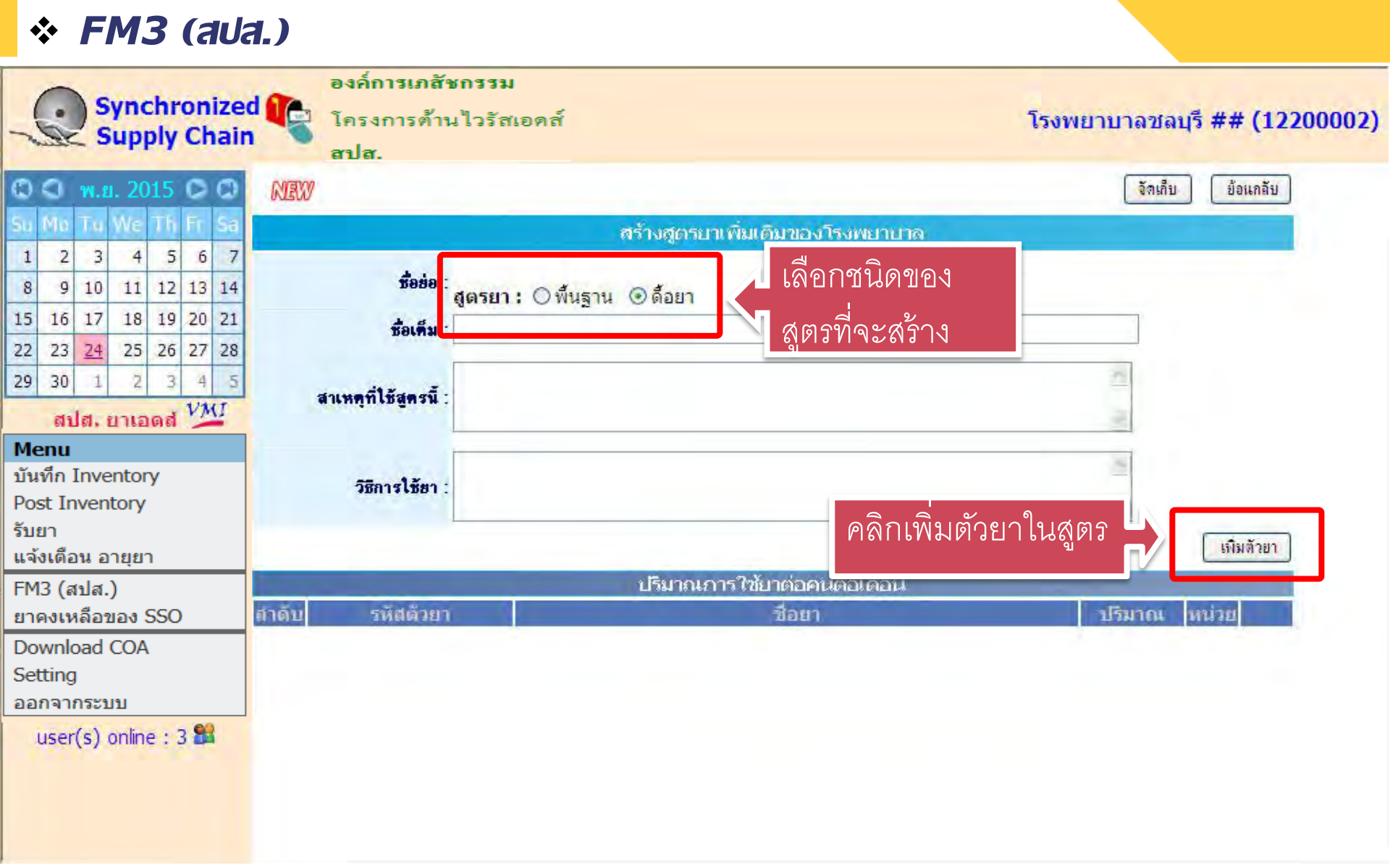

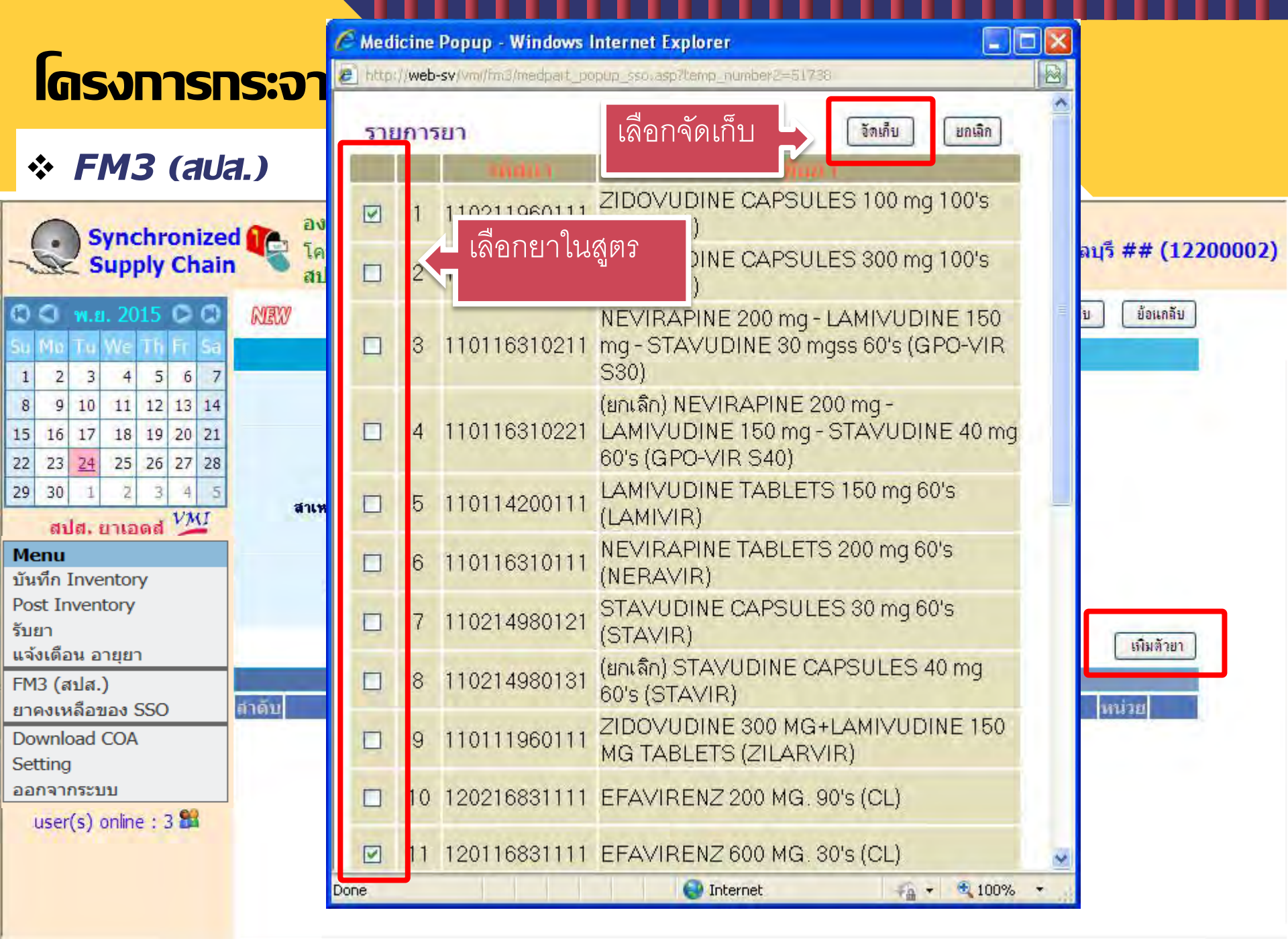

ึกองเทคโนโลยีสารสนเทศ องค์การเภสัชกรรม

### **โดรงทารทระจายยาต**้านไวร์สิเอดส์

#### \* FM3 (aua.)

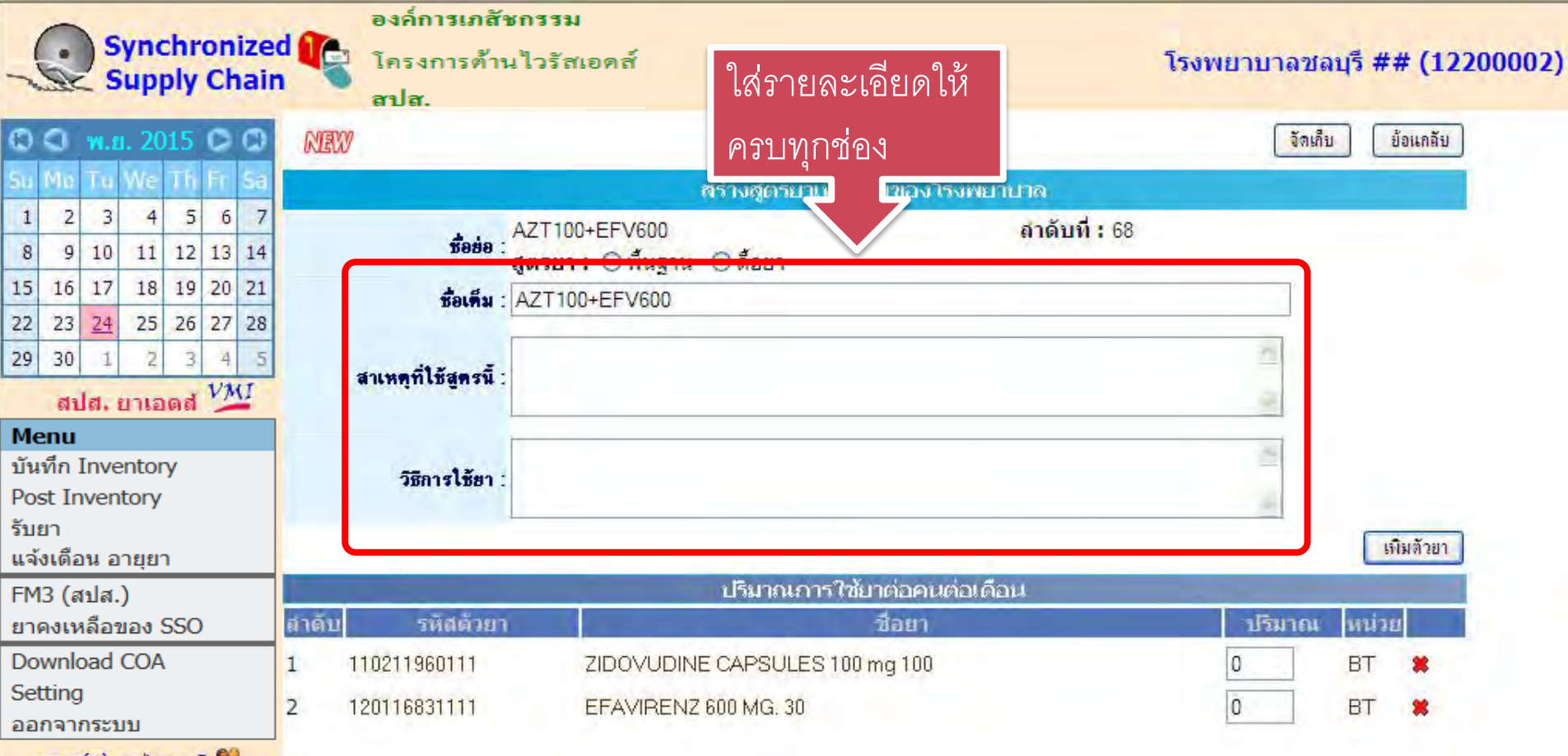

user(s) online : 3 🏙

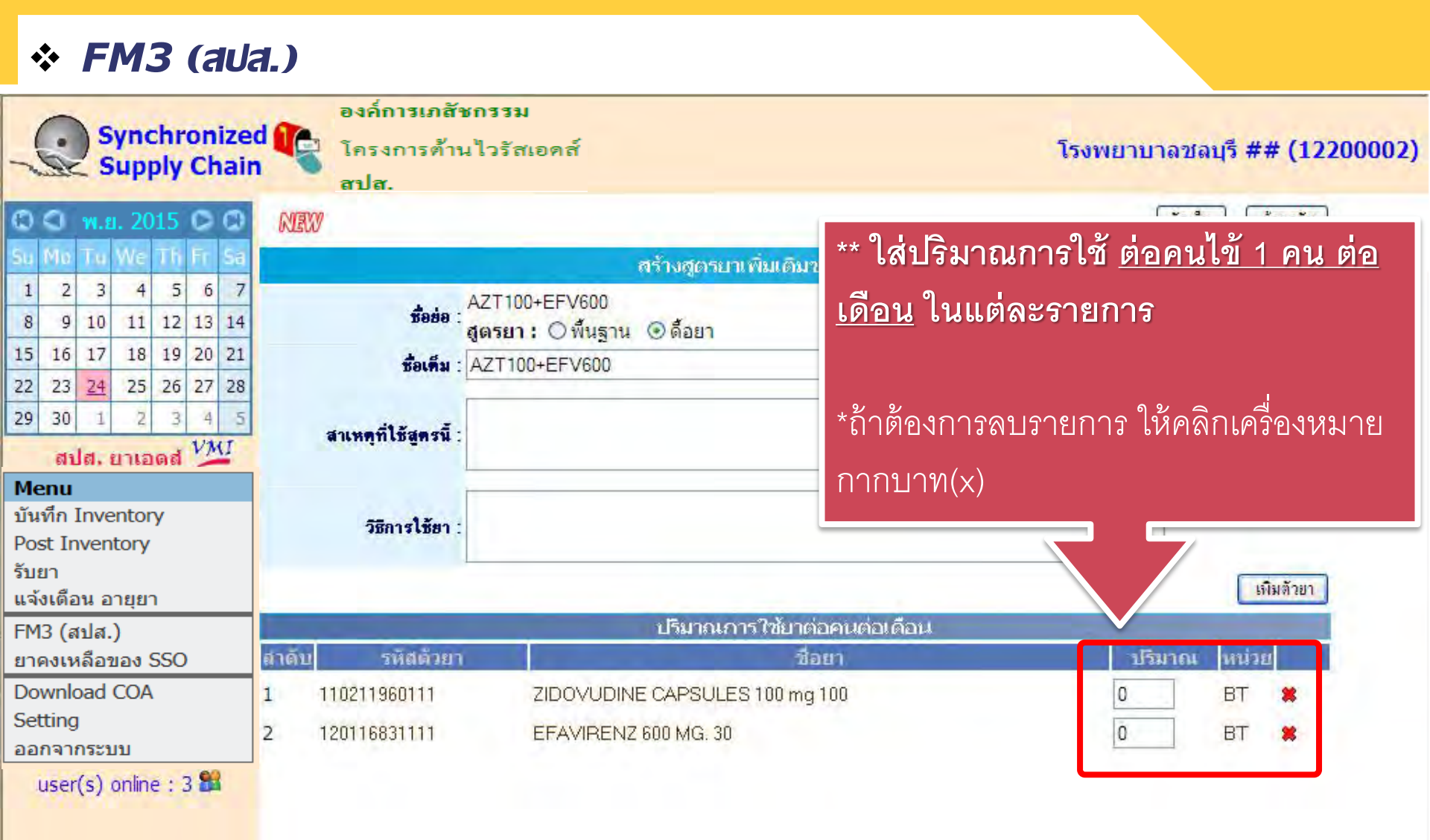

| * FM3 (aua                                                                                                    | <b>1.)</b>                                                         |                                                                                                    |                       |                            |                                  |
|----------------------------------------------------------------------------------------------------|--------------------------------------------------------------------|----------------------------------------------------------------------------------------------------|-----------------------|----------------------------|----------------------------------|
| Synchronized<br>Supply Chain                                                                                                    | องค์การเภสั<br>โครงการด้าง<br>สปส.                                 | <b>ชกรรม</b><br>นไวรัสเอดส์                                                                                      | เลือกจัดเก็บ          | โรงพยาบาลชลบุรี<br>จัดเด็บ | <b>## (12200002)</b><br>ข้อแกลับ |
| Su Mo Tu We Th Fr Sa                                                                                                    |                                                                    | สร้างสูตรยาเพิ่ม                                                                                                 | แติมของโรงพยาบาล      |                            |                                  |
| 1       2       3       4       5       6       7         8       9       10       11       12       13       14         15       16       17       18       19       20       21         22       23       24       25       26       27       28         29       30       1       2       3       4       5 <b>Menu</b> บันทึก Inventory         Post Inventory       YMJ         รับยา       แจ้งเดือน อายุยา | ชื่อย่อ :<br>ชื่อเต็ม :<br>สาเหตุที่ไชัสูตรนี้ :<br>วิธีการใช้ยา : | AZT100+EFV600<br>สูตรยา :                                                                                        | <b>ดำดับที่ : 6</b> 8 |                            | เพิ่มตัวยา                       |
| FM3 (สปส.)                                                                                                    | the second second second                                           | ปรีมาณการใ                                                                                                    | ช้บาต่อคนต่อเดือน     |                            |                                  |
| ยาคงเหลือของ SSO                                                                                                    | สาดับ รหัสด้วยา                                                    | for the second second second second second second second second second second second second second second second | ชื่อยา                | ปรีมาณ ห                   | น่วย                             |
| Download COA                                                                                                    | 1 110211960111                                                     | ZIDOVUDINE CAPSULES 10                                                                                           | J0 mg 100             | 0 B                        | т 🗱                              |
| Setting                                                                                                    | 2 120116831111                                                     | FEAVIBENZ 600 MG 30                                                                                              |                       | 0 P                        | T 🗶                              |
| ออกจากระบบ                                                                                                    |                                                                    |                                                                                                    |                       |                            |                                  |
| user(s) online : 3 👪                                                                                                    |                                                                    |                                                                                                    |                       |                            |                                  |

|                 | <b>*</b>                    | F             | M.             | 3        | (a       | iUa          | 1.)      |                                     |                                                                                                    |                    |                 | เลี <i>่</i><br>หน้ | อกย้อ <sup>.</sup><br>เำจอเ | นกลับ<br>ดิม |       |
|-----------------|-----------------------------|---------------|----------------|----------|----------|--------------|----------|-------------------------------------|----------------------------------------------------------------------------------------------------|--------------------|-----------------|---------------------|-----------------------------|--------------|-------|
| 1               |                             | ) s           | Sync<br>Supj   | hr       | on<br>Ch | izec<br>nain | <b>R</b> | องค์การเภสัง<br>โครงการต้าง<br>สปส. | ะกรรม<br>มไวรัสเอคส์                                                                                             |                    |                 | โรงพยาบาละ          | ชลบุรี                      | 1220         | 0002) |
| ٩               | 0                           | W.8           | <b>. 2</b> 0   | 15       | 0        | 0            | NEW      |                                     |                                                                                                    |                    |                 | <b>i</b>            | เล็บ 🤇                      | ข้อแกลับ     |       |
| Su              | Mo                          | 1.0           | We             | Th       | Fr.      | Sa           |          |                                     |                                                                                                    | สร้างสูตรยาเพิ่มเล | ดิมของโรงพยาบาล |                     |                             |              |       |
| 1<br>8          | 2<br>9                      | 3<br>10       | 4              | 5<br>12  | 6<br>13  | 7            |          | ชื่อข่อ :                           | AZT100+EFV600<br><b>สูตรยา :</b> ⊖พื้นฐาน                                                                        | ⊙ ด้อยา            | สำดับที่ :      | 68                  |                             |              |       |
| 15              | 16<br>23                    | 17            | 18             | 19<br>26 | 20       | 21           |          | ชื่อเต็ม :                          | AZT100+EFV600                                                                                                    |                    |                 |                     |                             |              |       |
| 29              | 30<br>៨1                    | 1<br>  al.    | 2<br>ยาเอ      | 3<br>ពេត | 4<br>VX  | 5            | 1        | สาเหตุที่ใช้สูตรนี้ :               |                                                                                                    |                    |                 | 13 N                |                             |              |       |
| Mo<br>บัน<br>Po | <b>enu</b><br>เท็ก<br>st Ir | Inve          | entor<br>itory | у        |          |              |          | วิธีการใช้ยา :                      |                                                                                                    |                    |                 | 2 K                 |                             |              |       |
| รบ              | ยา<br>เมลีอ                 |               | Celer          |          |          |              |          |                                     |                                                                                                    |                    |                 |                     |                             | เพิ่มตัวยา   |       |
| ELA<br>EN       | 10.01                       | ยนย<br>สปส    | ារដុមា         |          | _        | _            |          |                                     | and the second second second second second second second second second second second second second second second | ปรีบาณการใช้เ      | าต่อคนต่อเดือน  |                     |                             |              |       |
| ิ<br>ยา         | 13 (ส<br>คงเห               | งบล.<br>หลือร | .)<br>ของ (    | 550      |          |              | สำดับ    | รหัสด้วยา                           |                                                                                                    |                    | ชื่อยา          | ปริมาศ              | น หน่ว                      | EL I         |       |
| Do              | wnl                         | oad           | COA            |          |          |              | 1 1      | 10211960111                         | ZIDOVUDIN                                                                                                    | E CAPSULES 100     | mg 100          | 0                   | BT                          | *            |       |
| Se<br>ออ        | tting<br>กลา                | )<br>กระ1     | บบ             |          |          |              | 2 1      | 20116831111                         | EFAVIRENZ                                                                                                    | 600 MG. 30         |                 | Ō                   | BT                          | *            |       |
|                 | user                        | r(s)          | onlin          | e : 7    | 3        |              |          |                                     |                                                                                                    |                    |                 |                     |                             |              |       |

#### \* FM3 (aua.)

| 0                                                                                                    | -                                                                             | องค์การเภสัชกรรม                                                                                                    |                                                                                     |                                                                                                    |                                                            |
|----------------------------------------------------------------------------------------------------|-------------------------------------------------------------------------------|----------------------------------------------------------------------------------------------------|-------------------------------------------------------------------------------------|----------------------------------------------------------------------------------------------------|------------------------------------------------------------|
| Supply Chai                                                                                                    | in S                                                                          | โครงการต้ำนไวรัสเอดส์<br>สปส.                                                                                                    |                                                                                     | <b>โรงพยาบา</b><br>คลิกจั                                                                                          | ้ดเก็บ <sup>DO2)</sup>                                     |
| Image: Control of the state of the state of th | โครงก<br>สูตรยา<br>ภาคกส<br>ขั้นที่ 2<br>สร้างสูง<br>หากโรง<br>เดิม<br>หมายเน | าร HIV สนง.ประกันสังคม<br>ARV ของ โรงพยาบาลชลบุรี ##<br>ลาง<br>2 ในกรณีที่โรงพยาบาลมีการสร้างสูตรยาเพื่<br>ตรยาเพิ่มเติม ให้กดปุ่ม "ข้ามไปขั้นถัดไป" 1<br>มพยาบาลต้องการสร้างสูตรยาเพิ่มเติมนอกเ | สาร สาร<br>มเติม กรุณาระบุจำนวนคนไข้ที่<br>ได้ทันที<br>เหนือจากรายการที่ปรากฎข้างล่ | ข้ามไปขั้นดัดไป จั<br>ใช้สูตรยาดังกล่าว หากโรงพย<br>าง ให้กดข้อความด้านขวานี้ สร้<br>ะนั้น จำนวนคนไข้เที่ป้อนจะไปถ | ณกับ ยกเลิก<br>เบาส เมมีการ<br>ว่างสูตรยาเพิ่ม<br>กจัดเก็บ |
| รับยา<br>แจ้งเตือน อายุยา                                                                                                    | 30.00                                                                         |                                                                                                    |                                                                                     | จำนวนค                                                                                                    | นไข้                                                       |
| FM3 (สปส.)                                                                                                    | สาตบ                                                                          | ्यूल7<br>                                                                                                    | 1                                                                                   | เดิม                                                                                                    | ใหม่                                                       |
| ยาคงเหลือของ SSO<br>Download COA<br>Setting<br>ออกจากระบบ                                                                                                    | สูตรเพิ่ม<br>63<br>64                                                         | มเดม-พนฐาน<br>3TC+EFV600+*DIVIR200<br>3TC+INAVIR400+RTV100mg+*DIV                                                                                                    | สูตรยาใหม่ก็จะเพิ่มอี่<br>ต้องบันทึกจำนวน <u>คน</u> ่                               | ก 1 รายการ<br>ไข้ให้ถูกต้อง                                                                                        | 18                                                         |
| user(s) online : 3 🛱                                                                                                    | 65<br>66                                                                      | 3TC+*DIVIR200+*KALETRA<br>3TC+NVP200mg+*DIVIR200                                                                                                    |                                                                                     | 15                                                                                                    | 3                                                          |
|                                                                                                    | 67                                                                            |                                                                                                    |                                                                                     |                                                                                                    | 15                                                         |

http://scm.qpo.or.th/vm

ึกองเทคโนโลยสารสนเทศ องคการเภสชกรรม

#### \* FM3 (aua.)

| 0                                                                                                    | องค์การเภสัชกรรม                                                                                                    |                                                                                            |           |
|----------------------------------------------------------------------------------------------------|----------------------------------------------------------------------------------------------------|--------------------------------------------------------------------------------------------|-----------|
| Supply Chai                                                                                                    | ad โครงการด้านไวรัสเอดส์<br>ก ลปส.                                                                                             | โรงพยาบาลชลบุรี ## (1                                                                      | 12200002) |
| C C w.g. 2015 C C<br>Su Mo Tu We Th Fr Sa<br>1 2 3 4 5 6 7<br>8 9 10 11 12 13 14                                                                                                    | โครงการยาต้านไวรัสเอดส์ สานักงานประ<br>ประมาณการใช้ยา ARV ของ โรงพยาบาร<br>สปส. ภาคกถาง                                        | งสาเหตุ<br>ช้ยา                                                                            | FA32 ^    |
| 15         16         17         18         19         20         21           22         23 <u>24</u> <b>25</b> 26         27         28           29         30         1         2         3         4         5 | FM3 วนท (ปรบเปลี่ยนบรมาณการเชยา) ขึ้นที่ 2 ปรับจำนวนยาที่ต้องการเปลี่ยนแปลง ยับคนก็ไขข้อมูล                                    | aunn arenr                                                                                 |           |
| <mark>สปส. ยาเอดส์ <sup>V</sup>MI<br/>Menu</mark><br>บันทึก Inventory                                                                                                    | - รูงองสายของสูง วนท เ<br>ผู้ดีนยา:                                                                                            | ins.                                                                                       |           |
| Post Inventory<br>รับยา<br>แจ้งเดือน อายุยา                                                                                                    | หมายเหตุ :                                                                                                    | งกร.<br>เวบาลเซ็นรับไว้ แนบมากับใบคืนยา<br>ซ็นรับไว้ มิฉะนั้นสำนักงานประกันสังคมจะไม่รับค่ | ก็นยา     |
| FM3 (สปส.)<br>ยาคงเหลือของ SSO<br>Download COA                                                                                                    | สาเหตุของการปรีบเปลี่ยนปริมาณการใช้ยา / คืนยา 🤤 🤤 🤤 🤤 🤤 🤤 🦉                                                                    | (ana) (ana)                                                                                |           |
| Setting<br>ออกจากระบบ                                                                                                    | <ul> <li>เปลี่ยนสูตรยา หรือ ขนาดยา เนื่องจาก</li> <li>เกิดอาการไม่พึงประสงค์จากการใช้ยา Adverse Drug Reaction (ADR)</li> </ul> |                                                                                            |           |
| user(s) online : 2 😫                                                                                                    | <ul> <li> การเบลยนแบลงนาทนกควของผูบวย</li> <li> เกรษฐานะ</li> <li> การเบลยนยาเทเทร</li> <li> อื่นๆ ระบุ</li> </ul>             | เมาะสมกับสถานการณ์ยา เนเครงการ                                                             | inte.     |
|                                                                                                    | Safety Stock = 30 days ROP = 3/ days                                                                                           | จำนวนสิ่งมอบ = 30 days                                                                     | -         |

http://scm.qpo.o

| •                                             | •                                                       | FM3 (aua.)                |              |           |                                               |          |      |                                                             |                                                                                                    | เลี้ย  | อนหน้               | <mark></mark>         | งด้านล่                | าง                     |                 |           |            |   |
|-----------------------------------------------|---------------------------------------------------------|---------------------------|--------------|-----------|-----------------------------------------------|----------|------|-------------------------------------------------------------|----------------------------------------------------------------------------------------------------|--------|---------------------|-----------------------|------------------------|------------------------|-----------------|-----------|------------|---|
| (                                             | Synchronized โครงการด้านไวรัสเอดส์<br>Supply Chain ลปส. |                           |              |           |                                               |          |      | งค์การเภสัชกรรม<br>ครงการต้านไวรัสเอคส์<br>ปล.              | เพา                                                                                                  | อดูราย | เละเอี              | ยด                    |                        | งพยาบ                  | าลชลบุ่         | รี ## (12 | 200002)    |   |
| 0                                             | 3                                                       | พ.ย                       | . 20         | 15        | 0                                             | 0        | Safe | ty St                                                       | ock = 30 💌 days 🛛 🛛 RO                                                                               | P = 37 | days                |                       |                        | จ้านว                  | านส่งมอบ =      | 30 d      | ays        |   |
| Su (                                          | 2                                                       | Tu<br>3                   | We<br>4      | 7 fi<br>5 | Fr<br>6                                       | Sa<br>7  |      |                                                             | <b>รายการยา</b> (รีทัสธร)                                                                            |        | ประมาณ<br>เดือน เดี | การไข้ต่อ<br>มห (ขวด) | ประมาณ์<br>เดือน ไห    | าารไม้ต่อ<br>เม่ (ชวด) | Safety<br>Stock | ROP       | จ้านวนส่ง  |   |
| 8                                             | 9                                                       | 10                        | 11           | 12        | 13                                            | 14       |      |                                                             |                                                                                                    |        | คามสูต ร<br>เติม    | รพ.แจม<br>เติม        | <b>คามสูกร</b><br>ใหม่ | รพ เริ่ม<br>ใหม่       | (ขวด)           | (20301)   | พลภ (ส.ศ.) |   |
| 15<br>22                                      | 16<br>23                                                | 17<br>24                  | 18           | 19<br>26  | 20                                            | 21<br>28 | 1    |                                                             | ZIDOVUDINE CAPSULES 100 mg<br>100's (ANTIVIR) (110211960111)                                         |        | 640                 | 640                   | 639.6                  | 640                    | 640             | 789       | 640        |   |
| 29                                            | 30<br>สป                                                | 1<br>61, 1                | 2<br>เาเอ    | 3<br>៣៨   | 4                                             | 5        | 3    |                                                             | NEVIRAPINE 200 mg -<br>LAMIVUDINE 150 mg - STAVUDINE<br>30 mgss 60's (GPO-VIR S30)<br>(110115210211) |        | 60                  | 60                    | 60                     | 60                     | 60              | 74        | 60         |   |
| Mei<br>บันท์                                  | <b>ทน</b><br>าึก I                                      | nve                       | ntor         | у         |                                               |          | 5    |                                                             | LAMIVUDINE TABLETS 150 mg<br>60's (LAMIVIR) (110114200111)                                           |        | 809                 | 809                   | 809                    | 809                    | 809             | 998       | 809        | = |
| Post<br>รับย                                  | t In\<br>า<br>.ศ                                        | vent                      | tory         |           |                                               |          | 6    |                                                             | NEVIRAPINE TABLETS 200 mg<br>60's (NERAVIR) (110116310111)                                           |        | 296                 | 296                   | 296                    | 296                    | 296             | 366       | 296        |   |
| แจง<br>FM3                                    | ເທລາ<br>3 (ສາ                                           | นอา<br>ปส.)               | ายุยา<br>)   | 1         | _                                             | _        | 7    |                                                             | STAVUDINE CAPSULES 30 mg<br>60's (STAVIR) (110214980121)                                             |        | 112                 | 112                   | 112                    | 112                    | 112             | 139       | 112        | - |
| ยาค<br>Dov                                    | งเหล่<br>vnlo                                           | ລືອນ<br>ad (              | เอง S<br>COA | 5SO       |                                               | _        | 10   |                                                             | EFAVIRENZ 200 MG. 90's (CL)<br>(120216831111)                                                        |        | 2                   | 2                     | 1.65                   | 2                      | 2               | 2         | 2          |   |
| Setting<br>ออกจากระบบ<br>user(s) online : 2 🎬 |                                                         |                           | 11           |           | EFAVIRENZ 600 MG. 30's (CL)<br>(120116831111) |          | 379  | 379                                                         | 379                                                                                                  | 379    | 379                 | 468                   | 379                    |                        |                 |           |            |   |
|                                               |                                                         | กระบบ<br>(s) online : 2 輝 |              |           | 1                                             | 12       |      | INDINAVIR CAPSULES 200 MG.<br>360's (INAVIR) (110214110111) |                                                                                                    | 0      | 0                   | 0                     | 0                      | 0                      | 0               | 0         |            |   |
|                                               |                                                         |                           |              |           |                                               |          | 13   |                                                             | INDINAVIR CAPSULES 400 MG.<br>180's (INAVIR) (110214110121)                                          |        | 29                  | 29                    | 28.05                  | 29                     | 28              | 35        | 28         |   |
|                                               |                                                         |                           |              |           |                                               |          | 13   |                                                             | -                                                                                                    |        | 0                   | 0                     | 0                      | 0                      | 0               | 0         | 0          |   |
|                                               |                                                         |                           |              |           |                                               |          | 1.1  | 1.1                                                         | RITONAVIR 100 MG. 84's (NORVIR)                                                                      |        | C1                  | 61                    | 01 03                  | let 1                  | 121             | 70        | 21         | ~ |

< กองเทคโนโลยีสารสนเทศ องค์การเภสัชกรรม

| * FM3 (au                                                                                                    | a.)                                                                                                    | ปุ่มจัดเก็บ จะเก็บข้อมูลและ                                                                                                    |
|----------------------------------------------------------------------------------------------------|----------------------------------------------------------------------------------------------------|----------------------------------------------------------------------------------------------------|
| Synchronize<br>Supply Chair                                                                                                    | องค์การเภสัชกรรม<br>ไครงการต้านไวรัสเอดส์<br>สปส.                                                                                | สามารถกลับมาแก้ไขได้<br>2)                                                                                                    |
| © © w.u. 2015 © ©<br>Su Mo Tu We Th Fr Sa                                                                                                    | โครงการยาต้านไวรัสเอตส์ สำนักงานประกันสังคม<br>ประมาณการใช้ยา ARV ของ โรงพยาบาลชลบุรี ##                                         |                                                                                                    |
| 8         9         10         11         12         13         14           15         16         17         18         19         20         21                     | FM3 วันที่ (ปรับเปลี่ยนปริมาณการใช้ยา)<br>ขึ้นที่ 2 ปรับจำนวนยาที่ต้องการเปลี่ยนแปลง                                             | อัลเก็บ ยีแยัน ยกเลิก                                                                                                    |
| 22         23         24         25         26         27         28           29         30         1         2         3         4         5           สปส. ยาเอดส์ | ผู้ขอแก้ไขข้อมูล : วันที่ <b>1</b> 12                                                                                            | Entre         Entre         Entre           Ins.                                                                                                    |
| <b>Menu</b><br>บันทึก Inventory<br>Post Inventory<br>รับยา<br>แจ้งเดือน อายุยา                                                                                        | รู้ที่เขอา:<br>ผู้รับคืนยา :<br>หมายเหตุ :<br>2. Lot. No. ของยาที่คืนต้องตรงกับ Lot. No. ในใบนำส่งเติมที่ทางโรงพยา               | <ul> <li>เทร.</li> <li>โทร.</li> <li>เพร.</li> <li>เพร.</li> <l< th=""></l<></ul> |
| FM3 (สปส.)<br>ยาคงเหลือของ SSO                                                                                                    | สาเหตุของการปรับเปลี่ยนปริมาณการใช้ยา / คืนยา 🤤 🔄 🔄 🔤 🔤 🔤                                                                        |                                                                                                    |
| Download COA<br>Setting<br>ออกจากระบบ                                                                                                    | <ul> <li>เปลี่ยนสูตรยา หรือ ขนาดยา เนื่องจาก</li> <li>เกิดอาการไม่พึงประสงค์จากการใช้ยา Adverse Drug Reaction (ADR)</li> </ul>   |                                                                                                    |
| user(s) online : 2 📽                                                                                                    | <ul> <li>การเปลี่ยนแปลงน้ำหนักตัวของผู้ป่วย</li> <li>เศรษฐานะ</li> <li>การเปลี่ยนยาใ</li> <li>ป่วยเป็น TB ร่วมกับ HIV</li> </ul> | ให้เหมาะสมกับสถานการณ์ยาในโครงการ                                                                                                    |
|                                                                                                    | Safety Stock = 30 days ROP = 37 days                                                                                             | จำนวนส่งมอบ = <mark>30</mark> days                                                                                                    |
|                                                                                                    | กองเทคโนโลยีสารสนเทศ องค์การเภสัชกรรม                                                                                            | http://scm.gpo.or.th/ym                                                                                                    |

| * FM3 (aua                                                                                                    | <b>1.</b> )                                                                                                    |                                    |
|----------------------------------------------------------------------------------------------------|----------------------------------------------------------------------------------------------------|------------------------------------|
| Synchronized<br>Supply Chair                                                                                                    | องค์การเภสัชกรรม<br>โครงการต้านไวรัสเอดส์ โรงพยาบ<br>สปส.                                                                                                    | คลิกยืนยันข้อมูล<br>ให้กับองค์การฯ |
| C C w.e. 2015 C C<br>Su Mo Tu We Th Fr Sa                                                                                                    | โครงการยาต้านไวรัสเอดส์ สานักงานประกันสังคม<br>ประมาณการใช้ยา ARV ของ โรงพยาบาลชลบุรี ##                                                                                      |                                    |
| 1         2         3         4         3         6         7           8         9         10         11         12         13         14           15         16         17         18         19         20         21 | สบล. ภาคกลาง<br>FM3 วันที่ (ปรับเปลี่ยนปริมาณการใช้ยา)<br>ขั้นที่ 2 ปรับจำนวนยาที่ต้องการเปลี่ยนแปลง                                                                          | จัดเก็บ ยืนยัน ยกเลิก              |
| 22         23         24         25         26         27         28           29         30         1         2         3         4         5           สปส.<                                                            | ผู้ขอแก้ไขข้อมูล : วันที่ <b>โร</b> โทร.                                                                                                    | CHILE CHIL                         |
| <b>Menu</b><br>บันทึก Inventory<br>Post Inventory                                                                                                    | ผู้ดีนยา :<br>ผู้รับดีนยา :<br>หมายเทต : วันที่<br>1. กรณีดีนยาให้ล่ายสำเนาใบนำส่งยาและเวทภัณฑ์ของรายการยาที่ดีนที่ทางโรงพยาบาลเซ็นรับไว้ แนบมากับใง                          | มลันย <mark>าสาวสาว</mark>         |
| รับยา<br>แจ้งเดือน อายุยา<br>FM3 (สปส.)                                                                                                    | 2. Lot. No. ของยาท์ดีนต้องตรงกับ Lot. No. ในใบน้ำส่งเดิมที่ทางโรงพยาบาลเซ็นรับไว้ มิฉะนั้นสำนักงาน<br>สาเหตุของการปรับเปลี่ยนปริมาณการไช้ยา / คืนยา                           | ประกันสังคมจะไม่รับคืนยา           |
| ยาคงเหลอของ SSO<br>Download COA<br>Setting<br>ออกจากระบบ                                                                                                    | <ul> <li>คำนวณปริมาณยาคลาดเคลื่อน</li> <li>เปลี่ยนสูทรยา หรือ ขนาดยา เนื่องจาก</li> <li>เกิดอาการไม่พึงประสงค์จากการใช้ยา Adverse Drug Reaction (ADR)</li> </ul>              | 909 (90                            |
| user(s) online : 2 🏙                                                                                                    | <ul> <li>การเปลี่ยนแปลงน้ำหนักตัวของผู้ป่วย</li> <li>เศรษฐานะ</li> <li>การเปลี่ยนยาให้เหมาะสมกับสถานการณ์ยาใน</li> <li>ป่วยเป็น TB ร่วมกับ HIV</li> <li>อื่นๆ ระบุ</li> </ul> | เโครงการ                           |
|                                                                                                    | Safety Stock = 30 V days ROP = 37 days สำนวนส่งมอบ = 3                                                                                                    | 0 days                             |

птерн

| * FM3 (au                                 | a.)                                                                                                    |                 | หลังจากทำรายการ FM3    |                      |  |  |
|-------------------------------------------|----------------------------------------------------------------------------------------------------|-----------------|------------------------|----------------------|--|--|
| Synchronize                               | องค์การเภสัชกรรม<br>d 🍋 โครงการต้านไวรัสเอตส์                                                                   |                 | แลว ตองรออก 30 วน จงจะ |                      |  |  |
| Supply Chair                              | สปส.                                                                                                    |                 | สามารถทำรา             | ยการไหม่ได้          |  |  |
| © © w.g. 2015 © ©<br>Su Mo Tu We Th Fr Sa | <mark>ยินดีต้อนรับ โรงพยาบาลชลบุรี ##</mark> รายการ FM3 ใน                                                      | หม่ที่ได้ทำขึ้น |                        |                      |  |  |
| 8 9 10 11 12 13 14                        | รายการ FM3 จำนวน 10 ใบล่าสด                                                                                     |                 | บันทึกการดีนยา (อีก :  | 30 วันสร้าง FM3 ได้) |  |  |
| 15 16 17 18 19 20 21                      | วันที่ของใบ FM2/ FM3                                                                                            | 1               | วันที่โรงพยาบาลน้ำส่ง  |                      |  |  |
| 22 23 24 25 26 27 28                      | 25 พ.ย. 2009 FM3 (ปรับเปลี่ยนประมาณการใช้ยา)                                                                    | 25 พ.ย. 2009    |                        |                      |  |  |
| 29 30 1 2 3 4 3<br>VMI                    | 07 ก.ย. 2009 FM3 (ปรับเปลี่ยนประมาณการไข้ยา)                                                                    | 07 ก.ย. 2009    |                        |                      |  |  |
| สปส. ยาเอดส 🚄                             | 29 ม.ค. 2009 FM3 (ปรับเปลี่ยนประมาณการใช้ยา)                                                                    | 29 ม.ค. 2009    |                        |                      |  |  |
| พenu<br>มันที่อ Inventory                 | 23 ธ.ค. 2008 FM3 (ปรับเปลี่ยนประมาณการใช้ยา)                                                                    | 23 ธ.ค. 2008    |                        |                      |  |  |
| Post Inventory                            | 20 ธ.ค. 2008 FM3 (ปรับเปลี่ยนประมาณการใช้ยา)                                                                    | 20 ธ.ค. 2008    |                        |                      |  |  |
| รับยา                                     | 15 ธ.ค. 2008 FM3 (ปรับเปลี่ยนประมาณการใช้ยา)                                                                    | 15 ธ.ค. 2008    |                        |                      |  |  |
| แจ้งเดือน อายุยา                          | 02 ก.ค. 2008 FM3 (คืนยาและปรับเปลี่ยนประมาณการใช้ยา)                                                            | 02 ก.ค. 2008    |                        |                      |  |  |
| FM3 (สปส.)                                | 26 มิ.ย. 2008 FM3 (ปรับเปลี่ยนประมาณการใช้ยา)                                                                   | 26 มิ.ย. 2008   |                        |                      |  |  |
| ยาคงเหลือของ SSO                          | 16 พ.ค. 2008 FM3 (คืนยาและปรับเปลี่ยนประมาณการใช้ยา)                                                            | 16 พ.ค. 2008    |                        |                      |  |  |
| Download COA                              | ► 22 ส.ค. 2007 FM3 (ปรับเปลี่ยนประมาณการใช้ยา)                                                                  | 22 ส.ค. 2007    |                        |                      |  |  |
| Setting                                   | Contraction of the second second second second second second second second second second second second second s |                 |                        |                      |  |  |
| ออกจากระบบ<br>user(s) online : 1 😫        |                                                                                                    |                 |                        |                      |  |  |
|                                           |                                                                                                    | a da cada       | rida addr<br>adda addr |                      |  |  |

<u>้ กองเทคโนโลยีสารสนเทศ องค์การเภสัชกรรม</u>

## กรณียา **Darunavir**

- รพ.ต้องส่งแบบฟอร์มกำกับการใช้ยา
- ลงนามโดยแพทย์ผู้มีสิทธิ์อนุมัติ
- ส่งแบบฟอร์มที่ คุณธนนนท์ สปส.
  - Tel. 02-9562502 Fax. 02-5252496
- ติดต่อสอบถามการเปิดสิทธิ์ที่ GPO : 02-2038908
   หลังเปิดสิทธิ์ รพ.เข้าไปปรับ FM3

#### กรณียา **Darunavir**

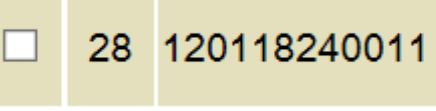

DARUNAVIR 300 MG 120's TAB (PREZISTA) (ยกเลิก ใช้รายการที่ 30 แทน)

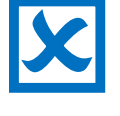

|  | 30 | 120118240021 | DARUNAVIR 600 MG 60's TAB (PREZISTA) |
|--|----|--------------|--------------------------------------|
|--|----|--------------|--------------------------------------|

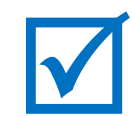

ึกองเทคโนโลยีสารสนเทศ องค์การเภสัชกรรม

# การตรวจสอบยาโนดลัง VMI

ึกองเทคโนโลยีสารสนเทศ องค์การเภสัชกรรม

| * FM                               | 13                   | <b>(a</b> ) | a.)                                                                                                    |               |                       |                   |                    |
|------------------------------------|----------------------|-------------|----------------------------------------------------------------------------------------------------|---------------|-----------------------|-------------------|--------------------|
| Syr Syr                            | nchr<br>pply         | oniz<br>Cha | ed โครงการต้านไวรัสเอดส์<br>ก สปส.                                                                                                    |               | โรงพยาย               | บาลชลบุรี         | ## (12200002)      |
| © () w.e. 2<br>Su Ma Tu W<br>1 2 3 | 2015<br>/e Th<br>4 5 | C C<br>Fr S | ยินดีต้อนรับ โรงพยาบาลชลบุรี ##                                                                                                    |               |                       |                   |                    |
| 8 9 10 1                           | 11 12                | 13 1        | รายการ FM3 จำนวน 10 ใบล่าสุด                                                                                                    |               | <u>บันทึกการคืน</u> ย | <u>ิท</u> (อีก 30 | วัน สร้าง FM3 ได้) |
| 15 16 17 1                         | 18 19                | 20 2        | วันที่ของใบ FM2/ FM3                                                                                                    |               | วันที่โรงพยาบ         | าลนำส่ง           |                    |
| 22 23 24 2                         | 25 26                | 27 2        | 25 พ.ย. 2009 FM3 (ปรับเปลี่ยนประมาณการใช้ยา)                                                                                                    | 25 พ.ย. 2009  | 1                     |                   |                    |
| 29 30 1                            | 2 3                  | 4           | ▶ 07 ก.ย. 2009 FM3 (ปรับเปลี่ยนประมาณการใช้ยา)                                                                                                    | 07 ก.ย. 2009  |                       |                   |                    |
| สปส. ยา                            | เอดส์                | VMI         | ▶ 29 ม.ค. 2009 FM3 (ปรับเปลี่ยนประมาณการใช้ยา)                                                                                                    | 29 ม.ค. 2009  |                       |                   |                    |
| Menu                               |                      |             | 23 ธ.ค. 2008 FM3 (ปรับเปลี่ยนประมาณการใช้ยา)                                                                                                    | 23 5 ค 2008   |                       |                   |                    |
| บันทึก Invent                      | tory                 |             | <ul> <li>20 ธ.ค. 2008 EM3 (ปรับเปลี่ยนประมาณการใช้ยา)</li> </ul>                                                                                                    | 20 5 0 2008   |                       |                   |                    |
| Post Invento                       | ry                   |             | ► 15 5 0 2008 EM2 (distributions) (Service (distribution))                                                                                                    | 1550 2008     |                       |                   |                    |
| รับยา                              |                      |             | 10 0.4. 2000 FM3 (0 10 0 0 0 1 2 4 (0 11 1 10 1)                                                                                                    | 10 1.11. 2000 |                       |                   |                    |
| แจงเตอน อายุ                       | រុប រ                |             | <u>202 ก.ศ. 2000</u> FM3 (คนยาและบวมเบลยนวรม แนการเขยา)                                                                                                    | 02 M.M. 2000  |                       |                   |                    |
| าพร (สบส.)                         |                      |             | 🚺 คลิมสีลภ แกล แหลือแลง CCO                                                                                                    | 26 ม.ย. 2008  |                       |                   |                    |
| ยาดงเหลยบยา                        | 0.550                |             | ที่สายสาย 1 คุณหมายน 220 กรเสีย)                                                                                                    | 16 พ.ค. 2008  |                       |                   |                    |
| Setting                            | JA                   |             | XF                                                                                                    | 22 ส.ค. 2007  |                       |                   |                    |
| ออกจากระบบ                         |                      |             | CONTRACTOR DISC.                                                                                                    |               | the C - In            |                   |                    |
| user(s) on                         | line : :             | 1 🏙         | real and real and r |               |                       |                   |                    |
|                                    |                      |             |                                                                                                    | 1 10 A        | dat an                |                   |                    |

กองเทคโนโลยีสารสนเทศ องค์การเภสัชกรรม

ยาดงเหลือของ สปส.

#### องค์การเกสัชกรรม Synchronized โครงการต้านไวรัสเอด∻์ โรงพยาบาลชลบุรี ## (12200002) **Supply Chain** รายละเอียด ยอดยาคงเหลือ สปส. **₽**] • C C w.e. 2015 C Find ในคลังของสปส. Th Fr 1 3 5 7 2 4 6 1 17 ธันวาคม 2015 Print Date : าธ ธนวาคม 2015 11 12 13 14 10 8 9 66 19 20 18 21 15 16 17 22 23 24 25 26 27 28 สำนักงานประกันสังคม 11110069 29 30 3 1 สปส. ยาเอดส์ VMI SSO Project : Menu บันทึก Inventory No Description Onhand SS IUR ROP Ship Onhand จ่าย đ٩ Post Inventory โครงการ อภ. จ่าย Qtv งวดละ สะสม รับยา แจ้งเดือน อายยา 110211960111--ZIDOVUDINE CAPSULES 21,001 10,758 1.95 43,032 32,274 32.274 944.650 121,818 FM3 (สปส.) 100 mg 100's (ANTIVIR) BT ยาคงเหลือของ SSO Download COA 110211960211--ZIDOVUDINE CAPSULES 3,264 1.214 3,642 2 2.69 4.856 3.642 77,432 40.021 Setting 300 mg 100's (ANTIVIR) BT ออกจากระบบ user(s) online : 1 👪 27,317 110116310211 -- NEVIRAPINE 200 mg -3 11,498 2.38 45.992 34,494 1.954.020 34,494 140.276 70 LAMIVUDINE 150 mg - STAVUDINE 30 mgss 60's (GPO-VIR S30) BT AAAAAAAAAAAA I AAABAJDINE TADI ETO ACA 100 000 445 740

ึกองเทคโนโลยีสารสนเทศ องค์การเภสัชกรรม

## เอกสารใบวิเดรา:ห์ยา

ึกองเทคโนโลยีสารสนเทศ องค์การเภสัชกรรม

http://scm.qpo.or.th/vm

#### **โดรงการกระจายยาต**้านไวร**ัสเวด**ส์

#### เอกสารใบวิเดรา:ห์ยา เฉพา:รายการที่ GPO พลิต

| Per la la la la la la la la la la la la la | ค์การเภสัชกรรม                                               |             |        |           |         |               |           |           |                  |
|--------------------------------------------|--------------------------------------------------------------|-------------|--------|-----------|---------|---------------|-----------|-----------|------------------|
| Synchronized Supply Chain                  | รงการต้ำนไวรัสเอคส์                                          |             |        |           |         | โรงพย         | าบาลช     | ัลบุรี #ส | <b># (1220</b> 0 |
| an                                         | Ja.                                                          |             |        |           | 101     | _             | _         |           |                  |
| 🖸 🔾 м.н. 2015 🖸 💭 💾 💾                      | 🕹 🕂 🌾 🕹 🚺 1 2 👘                                              | 84.8%       | •      |           | Find    |               | -         |           |                  |
| Su Mo Tu We Th Fr Sa                       |                                                              |             |        |           |         |               |           |           |                  |
| 1 2 3 4 5 6 7                              |                                                              |             |        |           |         |               |           |           |                  |
| 8 9 10 11 12 13 14                         |                                                              |             |        |           |         |               |           |           |                  |
| 15 16 17 18 19 20 21                       | ข้อมูลสินค้าคงคลัง ณ วันที่ 23                               | 3 พฤสจิกายเ | 2552   |           |         | Print 1       | Date : 24 | พกสจิกาย  | 11 2552          |
| 22 23 <u>24</u> <b>25</b> 26 27 28         |                                                              | o mpaoritor | LOOL   |           |         |               | June . 27 | neprin 12 | 1 2002           |
| 29 30 1 2 3 4 5                            | 9 e                                                          |             |        |           |         |               |           |           |                  |
| สปส. ยาเอดส์ 🥍                             | 11110069 สามกงานประกนสงคม ##                                 |             |        |           |         |               |           |           |                  |
| Menu                                       | PO Number: SSO                                               |             |        |           |         |               |           |           |                  |
| มันทึก Inventory                           | No Description                                               | Onhand      | SS     | TUR       | ROP     | ส่ง           | Ship      | 55        | ล่าย             |
| Post Inventory                             |                                                              |             | จ่าย   |           |         | <b>ນ</b> ວທລະ | Qty       | 5.W.      | สะสม             |
| แจ้งเดือน อายุยา                           | 1 110211960111ZIDOVUDINE CAPSULES                            | 13,286      | 6,068  | 2.19      | 12,136  | 12,136        | 0         | 10,021    | 258,809          |
| FM3 (สปส.)                                 | 100 mg 100's (ANTIVIR) BT                                    |             | 1.00   | - 3.50    |         | -             |           |           |                  |
| กคงเหลอของ SSO                             |                                                              | 594         | 369    | 1.61      | 738     | 738           | 738       | 599       | 12,720           |
| Download COA                               | กเลอก Download COA                                           | 51,059      | 19,580 | 2.61      | 39,160  | 39,160        | 0         | 21,443    | 803,304          |
| setting                                    | 60's (GPO-VIR S30) BT                                        | 5           | 100    |           |         |               |           |           | 11 A 5           |
| ออกจากระบบ                                 | 5 110114200111LAMIVUDINE TABLETS 150                         | 24,007      | 14,037 | 1.71      | 28,074  | 28,074        | 28,074    | 15,782    | 524,165          |
| user(s) online : 1 🍱                       | mg 60's (LAMIVIR) BT                                         | 1.10.10     | 11111  |           | - 345 2 |               |           |           | AC10.405         |
| 19 A                                       | 6 110116310111NEVIRAPINE TABLETS 200<br>mg 60's (NERAVIR) BT | 6,410       | 3,527  | 1.82      | 7,054   | 7,054         | 7,054     | 4,899     | 157,248          |
|                                            |                                                              |             | 1.010  | 1.2.152.1 | 12.12.2 | - 5-1 ÷       |           |           |                  |

กองเทคโนโลยีสารสนเทศ องค์การเภสัชกรรม

#### เอกสารใบวิเดรา:ห์ยา เฉพา:รายการที่ GPO พลิต

|     | 0       |                  |        |       |      |      | องค์การเภสัชกรรม                               |                                           |                               |
|-----|---------|------------------|--------|-------|------|------|------------------------------------------------|-------------------------------------------|-------------------------------|
|     |         | ) <mark>s</mark> | ync    | hr    | on   | ized | โครงการต้านไวรัสเอดส์                          |                                           | โรงพยาบาลชลบุรี ## (12200002) |
| ~   | - St    | S                | up     | bly   | Ch   | ain  | สปส.                                           |                                           |                               |
| 0   | 0       | W.8              | . 20   | 15    | 0    | 0    |                                                |                                           |                               |
| Su  | No      | Tu               | We     | TR    | Fr   | Sa   |                                                |                                           |                               |
| 1   | 2       | 3                | 4      | 5     | 6    | 7    | Certificate Of Analysis                        |                                           |                               |
| 8   | 9       | 10               | 11     | 12    | 13   | 14   |                                                |                                           |                               |
| 15  | 16      | 17               | 18     | 19    | 20   | 21   |                                                |                                           |                               |
| 22  | 23      | 24               | 25     | 26    | 27   | 28   | Certificate Of Analysis                        |                                           |                               |
| 29  | 30      | 1                | 2      | 3     | 4    | 5    |                                                |                                           |                               |
|     | ela     | 1.01 - 0         |        | od    | VM   | I    |                                                | - 1. กรอก Lot                             | No.                           |
| M   | enu     | 1611 1           | 1 162  | 69.64 | -    |      | Lot No.                                        | คนหา                                      |                               |
| บัน | เท็ก 1  | Inve             | ntor   | y     |      |      |                                                | 2. แตบุม คน                               | И. Г                          |
| Po  | st In   | vent             | tory   | -     |      |      | 1                                              | 400                                       | 1000                          |
| รับ | ยา      |                  |        |       |      |      | Lot                                            | สอยา                                      | านด                           |
| แจ่ | ั้งเดือ | าน อ             | ายุยา  | 1     |      |      |                                                | ละออก ก                                   |                               |
| FM  | I3 (ส   | เปส.]            | )      |       |      |      |                                                | แรงแ For 146 ส แนรงแม่มีขนหมา             |                               |
| ยา  | คงเห    | เลือว            | เอง (  | 5SO   |      |      |                                                |                                           |                               |
| Do  | wnlo    | oad (            | COA    |       |      |      | x q                                            |                                           |                               |
| Se  | tting   |                  |        |       |      |      | ขอมูลเบ COA พบหยาองคการเกลรกรรมพลต เรมตงแต Re. | eased for Sale JHN 1 HH INH 2555 (DHMH ID |                               |
| ออ  | กจาเ    | กระบ             | บ      |       |      |      |                                                |                                           |                               |
| 1   | user    | (s) (            | online | e : 1 | . 99 |      |                                                |                                           |                               |
|     |         | 14               |        |       |      |      |                                                |                                           |                               |
|     |         |                  |        |       |      |      |                                                |                                           |                               |
|     |         |                  |        |       |      |      |                                                |                                           |                               |
|     |         |                  |        |       |      |      |                                                |                                           |                               |

http:/

scm.apo.or

#### **โดรงการกระจายยาต**้านไวร**ัสเวด**ส์

#### เอกสารใบวิเดรา:ห์ยา เฉพา:รายการที่ GPO พลิต

| 0                                                                                                    | องค์การเภสัชกรรม                                                      |                                                            |                                              |
|----------------------------------------------------------------------------------------------------|-----------------------------------------------------------------------|------------------------------------------------------------|----------------------------------------------|
| Synchronize                                                                                                    | 🗖 🎑 โครงการต้านไวรัสเอคส์                                             | 4                                                          | โรงพยาบาลชลบุรี # <mark># (122000</mark> 02) |
| Sac Supply Chai                                                                                                    | สปส.                                                                  |                                                            |                                              |
| Image: Second state state stat | Certificate Of Analysis<br>Certificate Of Analysis<br>Lot No. W580756 | ี ก้นหา<br>คลิกที่ Lot / ชื่อยา                            |                                              |
| รับยา                                                                                                    | Lot                                                                   | าอยา                                                       | รนด                                          |
| แจ้งเดือน อายุยา                                                                                                    | W580756                                                               | ZIDOVLIDINE 300 MG-LAMIVLIDINE 150 mg TABLETS 60's (ZILAR) | /TR) ยาออเพลิต                               |
| FM3 (สปส.)                                                                                                    |                                                                       |                                                            |                                              |
| ยาคงเหลอของ SSO<br>Download COA<br>Setting<br>ออกจากระบบ<br>user(s) online : 1 😫                                                                                                    | ข้อมูลใบ COA ที่เป็นยาองก์การเภสัชกรรมผลิต เริ่มตั้งเ                 | แต่ Released for Sale วันที่ 1 มีนาคม 2555 เป็นต้นไป       |                                              |

#### เอกสารใบวิเดรา:ห์ยา เฉพา:รายการที่ GPO พลิต

| http://scm.gpo.or.th/vmi/document/coa/SYSTEM/2015/20150827//               | 🔎 – 🖒 🍯 โครงการ VMI / SMI องค์การเภสัช 💋 scm.gpo.or.th                | ×                                            |                  | 0<br>6 |
|----------------------------------------------------------------------------|-----------------------------------------------------------------------|----------------------------------------------|------------------|--------|
| 🚔 🔄 💿 👵 1(1/1) 🛛 👋 🖹 🔓 📈 - 🗄                                               | a 👌 🖬 🕴 📮 🛯 🏔 📩 🖄 👘                                                   | <b>·</b>                                     |                  |        |
|                                                                            |                                                                       |                                              |                  |        |
| GPO                                                                        | THE GOVERNMENT PHARMAC                                                | EUTICAL ORGANIZATION<br>CE DEPARTMENT        | COA No. 23961641 |        |
| องค์การเกสัชกรรม                                                           | CERTIFICATE O<br>/1 Rama VI Road, Ratchathew<br>Tel 02-203-8000 Ca    | <b>F ANALYSIS</b><br>i, Bangkok 10400 Thaila | and              |        |
| Product Name : ZIDOVUDIN<br>Item No. : 11011196<br>Active Ingredient (S) : | E 300 MG-LAMIVUDINE 150 mg TABLE<br>0111<br>Each tablet contains      | rs 60's (Zilarvir)                           |                  |        |
| Manufacturer : The Gove                                                    | Zidovudine 300 mg<br>Lamivudine 150 mg<br>rnment Pharmaceutical Organ | nization                                     |                  |        |
| Batch Size : 6,6                                                           | 66 BT                                                                 | Lot Number :                                 | W580756          |        |
| Manufacturing Date :<br>Test Completion Date :                             | 06/07/15<br>13/08/15                                                  | Expiry Date :                                | 06/07/18         |        |
| Test Parameter                                                             | Requirement                                                           | Result                                       |                  |        |

# **ทารเปลี่ยนแปลง**

# ข้อมูลพู่ใช้ระบบ

์ กองเทคโนโลยีสารสนเทศ องค์การเภสัชกรรม

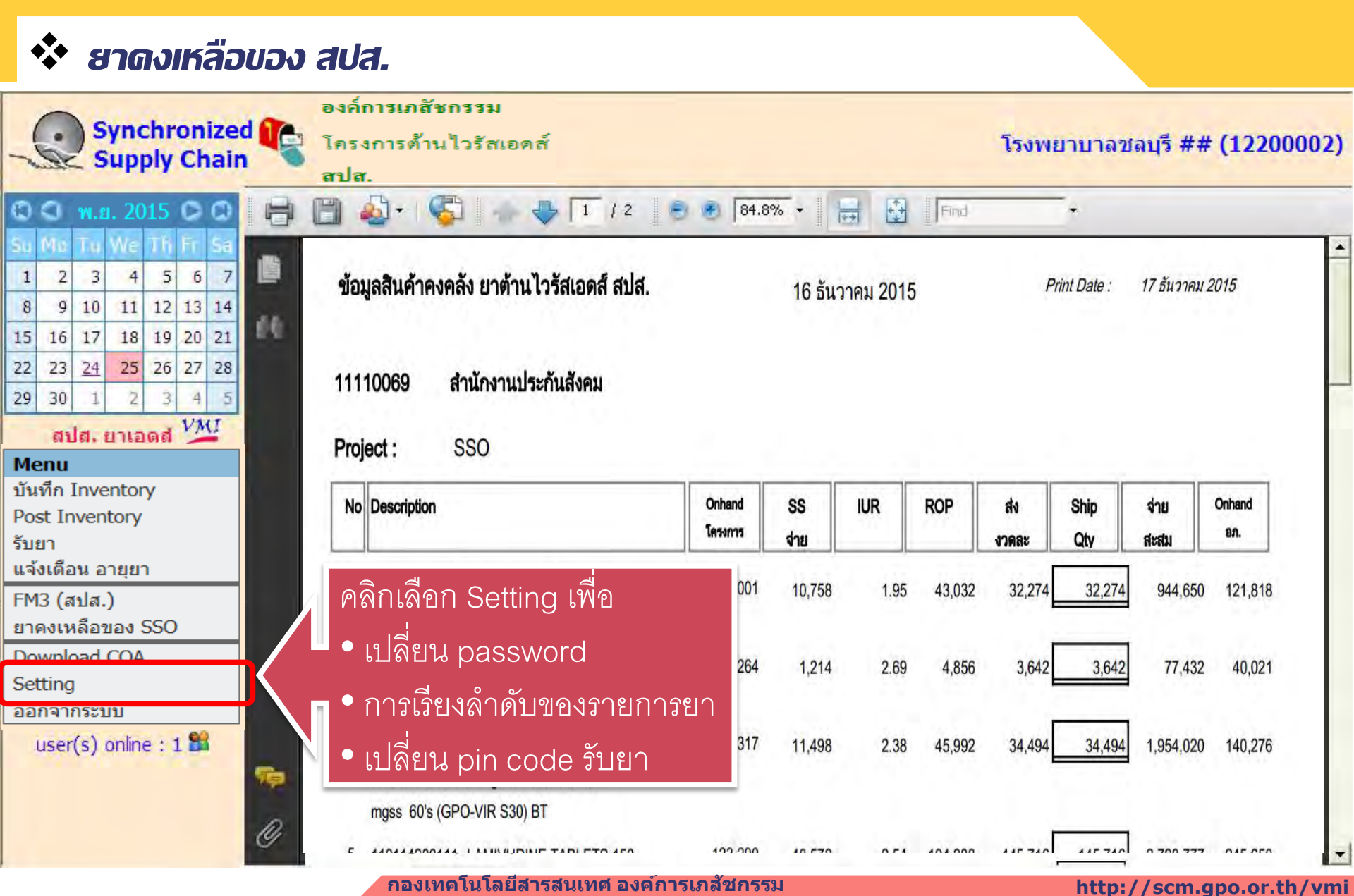

|            | ••••           | 5      | Se        | tt      | in       | g    |                                                   |                               |
|------------|----------------|--------|-----------|---------|----------|------|---------------------------------------------------|-------------------------------|
|            | 0              |        |           |         |          |      | องค์การเภสัชกรรม                                  | and a stration of the         |
| -          | 8              | ) >    | yn<br>Sun | nlv     | On<br>Ch | Ized | ใครงการต้านไวรัสเอคส์                             | โรงพยาบาลชลบุรี ## (12200002) |
|            | and the        | _      | ap        | Pil     | -        |      | สปส.                                              |                               |
| 0          | 0              | W.E    | ı. 20     | 015     | 0        | 0    |                                                   |                               |
| Su         | Mo             | Тu     | We        | Th      | Fr       | Sa   | Change Password เรียงสำคับรายการ PIN Code รับยา   |                               |
| 1          | 2              | 3      | 4         | 5       | 6        | 7    |                                                   |                               |
| 8          | 9              | 10     | 11        | 12      | 13       | 14   |                                                   |                               |
| 15         | 16             | 17     | 18        | 19      | 20       | 21   | Current Password คือ password เดิมที่ท่านใช้อยู่  |                               |
| 22         | 23             | 24     | 25        | 26      | 27       | 28   | New Password และ Confirm Password คือ รหัสผ่านใหม |                               |
| 29         | 30             | 1      | 2         | 3       | 4        | 5    |                                                   |                               |
|            | สา             | la. 1  | ยาเส      | រឲ៨     | VA       | u -  | Current Password:                                 |                               |
| M          | enu            | -      |           |         |          |      | New Password:                                     |                               |
| บ1<br>  Do | นทก.<br>oct Tr | Inve   | ento      | ry<br>, |          |      | Confirm Password:                                 |                               |
| รับ<br>รับ | มยา<br>มยา     | IVEII  | itor y    |         |          |      | Password                                          |                               |
| แจ         | จ้งเตีย        | ่วน อ  | ายุย      | า       |          |      | Change Password                                   |                               |
| FI         | 43 (ส          | งปส.   | )         |         |          |      |                                                   |                               |
| ยา         | เคงเห          | เลื่อว | ของ       | SSO     | )        |      |                                                   |                               |
| D          | ownlo          | oad    | COA       | 4       |          |      |                                                   |                               |
| Se         | etting         | )<br>) |           |         |          |      |                                                   |                               |
| 28         | อกจา           | กระา   | UU<br>P   | 26.1    | . 61     |      |                                                   |                               |
|            | user           | (s)    | onlin     | e : :   | 1.0      |      |                                                   |                               |
|            |                |        |           |         |          |      |                                                   |                               |
|            |                |        |           |         |          |      |                                                   |                               |

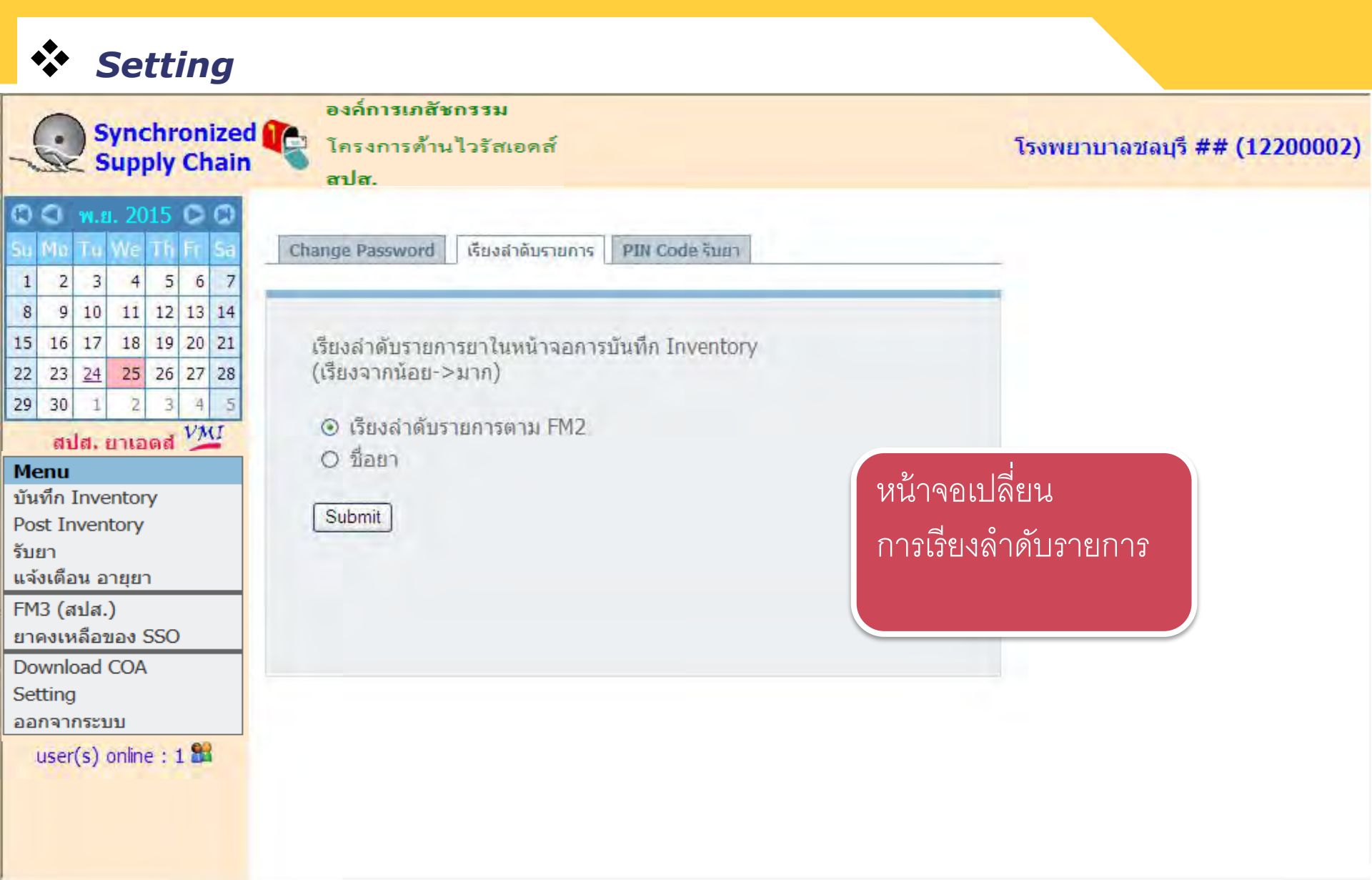

#### 💠 เปลี่ยนโดรงการ (Single Sing On)

| Synchronized<br>Supply Chain                                                                                                    | องค์การเภสัชกรรม<br>โครงการต้านไวรัสเอคส์<br>สปส.                                                                                                    | โรงพยาบาลชลบุรี ## <mark>(12200002)</mark> |
|----------------------------------------------------------------------------------------------------|----------------------------------------------------------------------------------------------------|--------------------------------------------|
| Image: Ward of the state of the state o | Change Password เรียงสาดับรายการ PIN Code รับยา<br>Current PinCode คือ PinCode เดิมที่ท่านใช้อยู่<br>New PinCode และ Confirm PinCode คือ รหัสผ่านใหม่<br>Current PinCode: |                                            |
| Menuบันทึก InventoryPost Inventoryรับยาแจ้งเดือน อายุยาFM3 (สปส.)ยาคงเหลือของ SSODownload COASettingออกจากระบบ                                                                                                    | New PinCode:<br>Confirm PinCode:<br>Change PinCode                                                                                                    | หน้าจอเปลี่ยน<br>Pin code รับยา            |
| daer(a) online . 1 🖬                                                                                                    |                                                                                                    |                                            |
## ກາຣ່າຮ້ວານແບບ Single Sign On

ึกองเทคโนโลยีสารสนเทศ องค์การเภสัชกรรม

http://scm.gpo.or.th/vmi

### 💠 เปลี่ยนโดรงการ (Single Sing On)

| Curchenized                 | องค์การเภสัชกรรม                                 |                               |
|-----------------------------|--------------------------------------------------|-------------------------------|
| Supply Chain                | 🧣 โครงการต้านไวรัสเอคส์                          | โรงพยาบาลชลบุรี ## (12200002) |
| and output chain            | สปส.                                             |                               |
| C C w.e. 2015 C C           |                                                  |                               |
| Su Mo Tu We Th Fr Sa        | Change Password เรียงสำคัญรายการ PIN Code รับยา  |                               |
| 1 2 3 4 5 6 7               |                                                  |                               |
| 8 9 10 11 12 13 14          |                                                  |                               |
| 15 16 17 18 19 20 21        | Current PinCode คือ PinCode เดิมที่ท่านใช้อย่    |                               |
| 22 23 <u>24</u> 25 26 27 28 | New PinCode และ Confirm PinCode คือ รหัสผ่านใหม่ |                               |
| 29 30 1 2 3 4 5             | . คลิกเสือกเพื่อเปลี่ยบโครงการ                   |                               |
| สปส. ยาเอดส์ 🎽              |                                                  |                               |
| Menu                        | (ระบบ Single sign on)                            |                               |
| บันทึก Inventory            | Confirm PinCode:                                 |                               |
| Fost Inventory              |                                                  |                               |
| แจ้งเดือน อายยา             | Change PinCode                                   |                               |
| FM3 (สปส.)                  |                                                  |                               |
| ยาคงเหลือของ SSO            |                                                  |                               |
| Download COA                |                                                  |                               |
| Setting                     |                                                  |                               |
| ออกจากระบบ                  |                                                  |                               |
| user(s) online : 1 🏙        |                                                  |                               |
|                             |                                                  |                               |
|                             |                                                  |                               |

IUลี่ยนโดรงการ (Single Sing On)

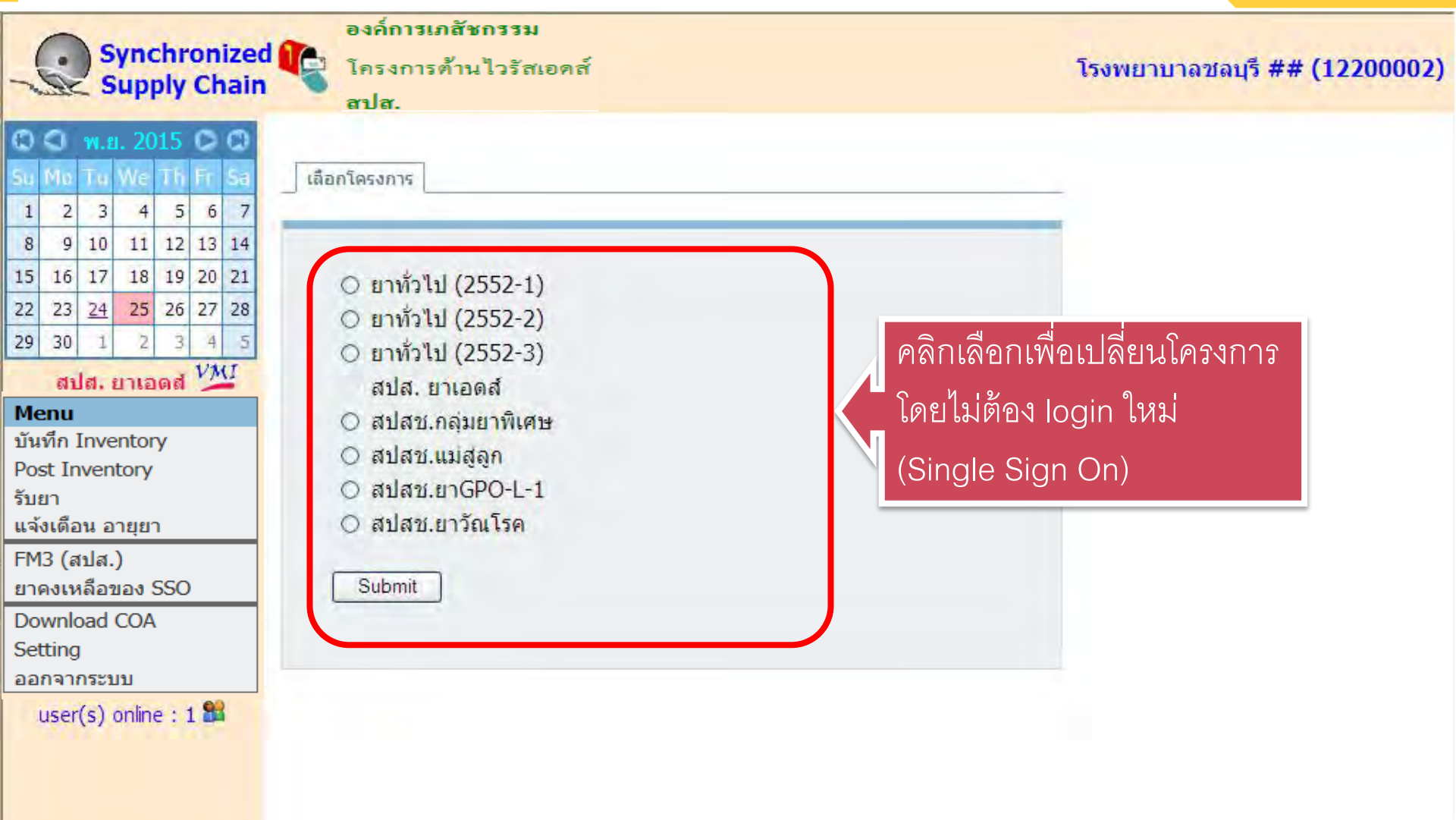

### การออกจากร:บบ

ึกองเทคโนโลยีสารสนเทศ องค์การเภสัชกรรม

http://scm.gpo.or.th/vmi

IUลี่ยนโดรงการ (Single Sing On)

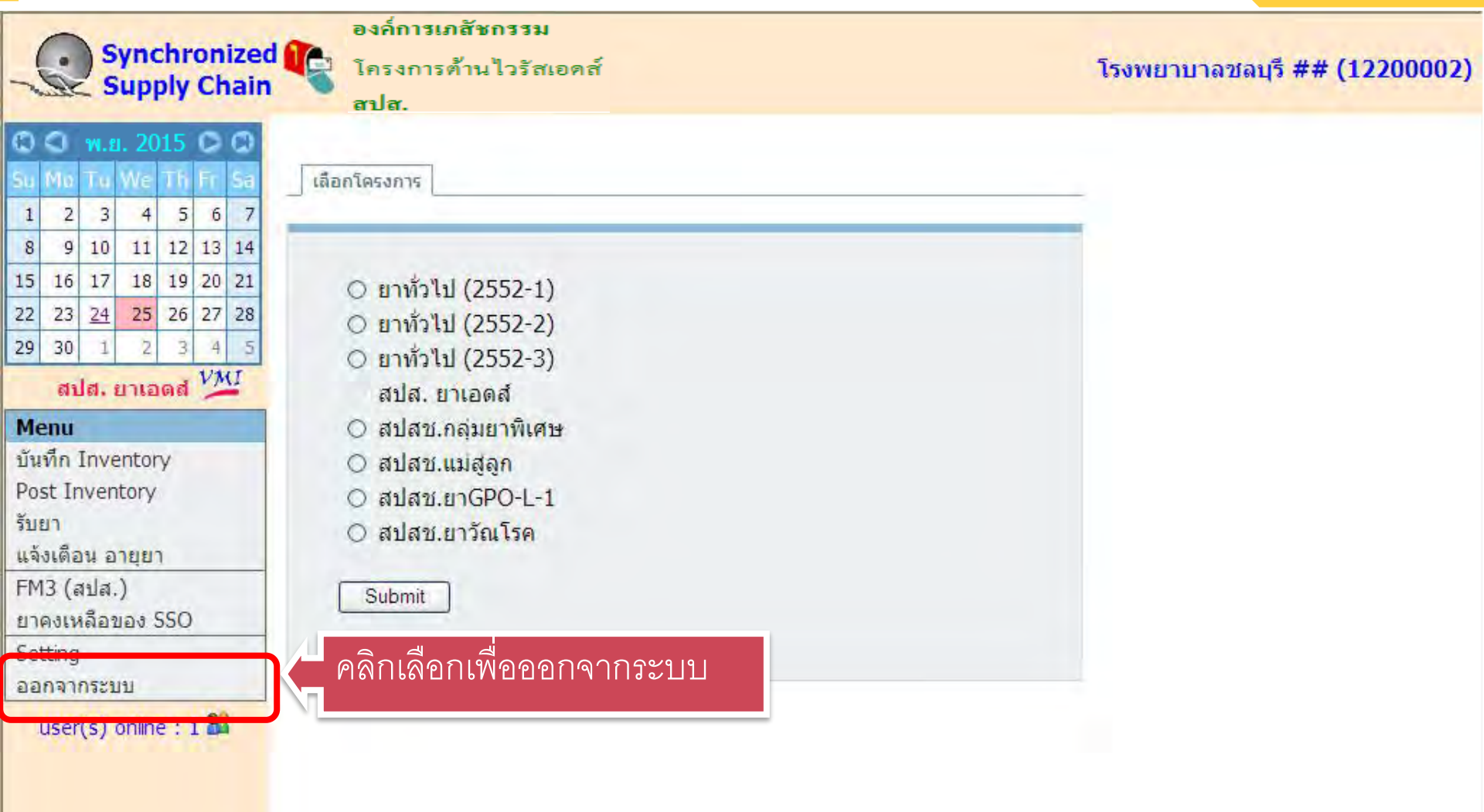

# มีปิญหาโปรดติดต่อ

## 0-2203-8989

ึกองเทคโนโลยีสารสนเทศ องค์การเภสัชกรรม

http://scm.gpo.or.th/vmi

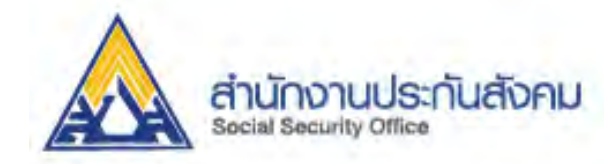

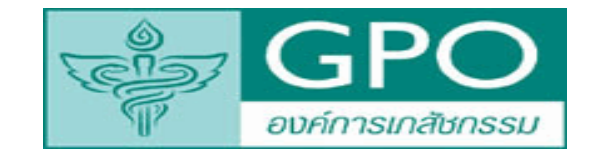

# รับผิดชอบชีวิต ผลิตยาคุณภาพ **Thank you!** http://scm.gpo.or.th/vmi